# Kartfunktionen i Disgen 2019

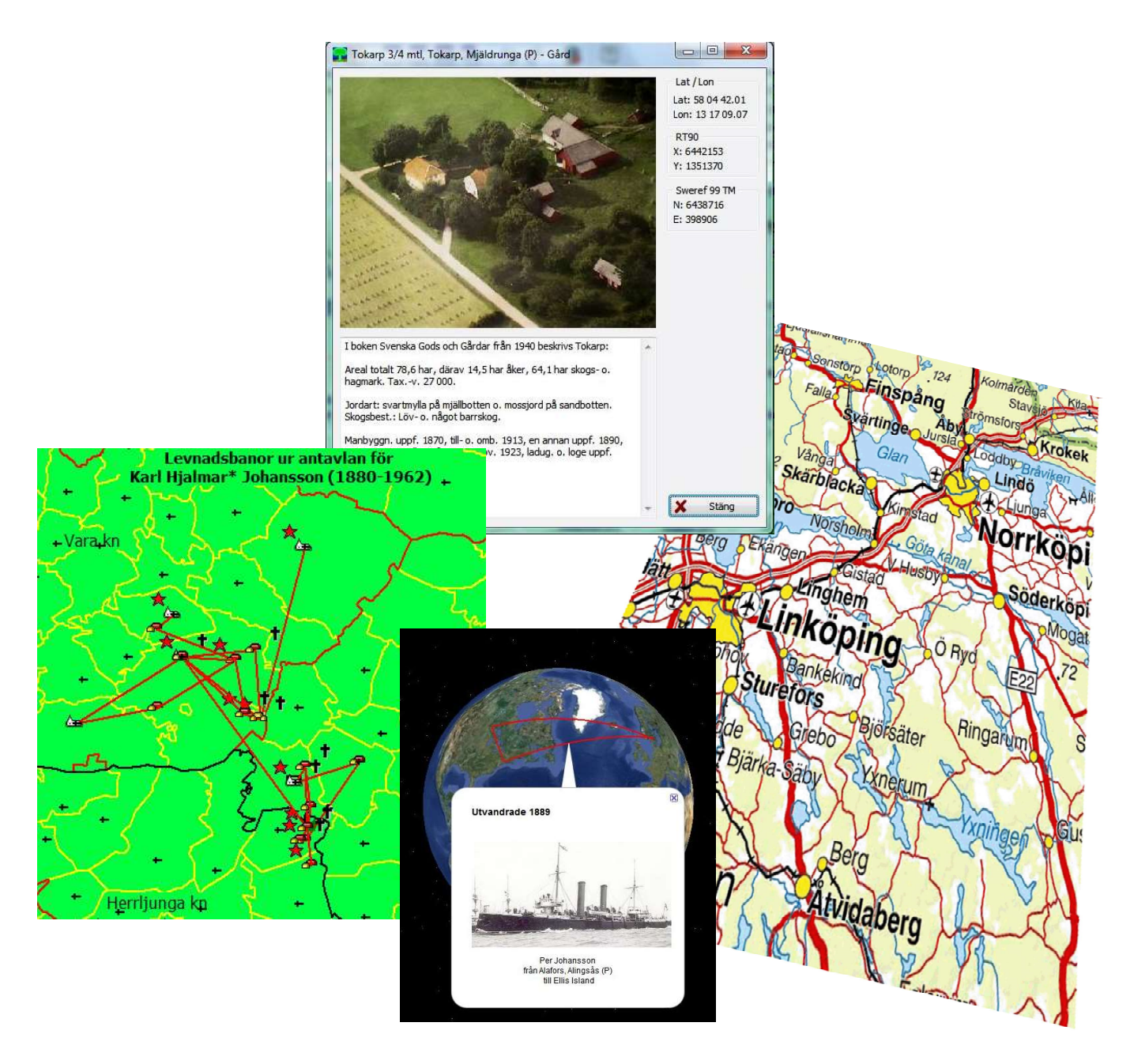

## **Studiehandledning Del 1**

© 2019 Föreningen DIS Tor-Leif Björklund & Björn Johansson

## Kartfunktionen i Disgen 2019 Studiehandledning Del 1

Syftet med denna handledning är att du skall kunna få glädje av kartfunktionen i Disgen. I första hand skall du lära dig hur du använder ditt eget registrerade material och visar hur dina släktingar har flyttat.

Som stöd för dina studier av kartfunktionen, finns ett övningsmaterial som hör till denna handledning. Kursledaren ger dig anvisningar om hur du får tillgång till den.

Handledningen behandlar bl.a. följande moment

- Kartfönstrets innehåll
- Disgen-orter med bilder och beskrivningar
- Grundkartans menyer och verktyg
- Principer för underlagskartor och några exempel
- Metoder för att placera orter
- Kartan som stöd vid släktforskning
- Personuppgifter på kartan
- Spara kartvyn som bild och i utskrift
- Visning av levnadsbanorna på Google Earth
- Lite kartteori

#### Först några allmänna tips

I handledningen markeras de olika moment du skall göra med **fet stil**. Inmatningsuppgifter anges med **Fet kursiv stil.** 

Med "klicka på" eller "klicka ..." menas att du med musen pekar på en knapp, text eller dylikt och sedan klicka på musens vänstra knapp.

Med "**Dra … och släpp …**" menas att du markerar angivet objekt (text eller karta), håller ner vänster musknapp, och med musen flyttar pekarmarkören till den angivna platsen. Först där kan du släppa den vänstra musknappen.

Ibland behöver man trycka på två tangenter samtidigt, t.ex. hålla nere Ctrl-tangenten medan man trycker på A-tangenten. Detta anges i texten med **tryck "Ctrl + A".** 

## Innehållsförteckning

| Varför kartor i släktforskningen? 4               |
|---------------------------------------------------|
| Så kan Disgen visa släkten på kartan              |
| Vilket material kan du lägga in4                  |
| Förberedelser 6                                   |
| Hämta övningsmaterial6                            |
| Starta Disgen och kopiera datamapp6               |
| Välj kartkursens datamapp7                        |
| Hitta tillbaka till din egen datamapp7            |
| En snabb rundvandring                             |
| Zooma, flytta och hitta platserna                 |
| Verktygen i kartfönstret10                        |
| Några inställningar för kartfönstret 11           |
| Användningen av Disgen-orter 14                   |
| Registrera Disgen-orter14                         |
| Text och bild till en Disgen-ort16                |
| Grundkartan18                                     |
| Kartans skala och markörens koordinater 18        |
| Rutnät för äldre kartor19                         |
| Orten mitt i kartan 19                            |
| Sök ort från ortsträdet20                         |
| Visa ortsinformation20                            |
| Lagra kartans läge som "Mitt hem" 21              |
| Kartfönstrets olika lager                         |
| Underlagskartor 22                                |
| Kartor anpassade för Disgen23                     |
| Lagring av underlagskartor på två sätt            |
| Import av underlagskartor till DgMap              |
| Installation av underlagskartor i Kartförrådet 25 |
| Val av underlagskartor                            |
| Slacka och tanda visade kartor                    |
| Ändra zoomgränser och lager för flora karter 22   |
| Placera arter på karten                           |
| Placera Orter pa kartan                           |
| Ange koordinater for hand                         |
| Hitta koordinater med Google Mans                 |
| Hitta koordinater med underlagskarta 40           |
| mitta koorumater meu unuenagskarta                |

| Placering av ortnamn på kartan            | 40           |
|-------------------------------------------|--------------|
| Hitta historiska kartor                   | 41           |
| Kartor för Disgen-orter                   | 41           |
| Kartor för valfri punkt på kartan         | 42           |
| Hitta kyrkböcker via kartan               | 43           |
| Hitta alla församlingsböcker              | 43           |
| Hitta Disgen-orterna i husförhörslängderr | a 45         |
| Personuppgifter på kartan                 | 46           |
| Registrera först några personuppgifter    | 46           |
| Visa personuppgifterna i kartan           | 48           |
| Alternativ för personvisningar            | 49           |
| Visa lite mer                             | 50           |
| Visa teckenförklaringar                   | 51           |
| Centrera personuppgifterna på kartan      | 52           |
| Radera personuppgifterna i kartan         | 52           |
| Personuppgifter i två fönster             | 52           |
| Dokumentera dina kartvyer                 | 54           |
| Spara karta som bild                      | 54           |
| Kartan som utskrift                       | 55           |
| Två exempel på utskrifter                 | 58           |
| Exportera till Google Earth Pro           | 60           |
| Ett första försök                         | 60           |
| Spela upp levnadsbana                     | 63           |
| Bilder i Google-exporten                  | 64           |
| Ljud och film i Google-exporten           | 66           |
| Variera symboler och pratbubblor          | 67           |
| Variera visningen av levnadsbanorna       | 69           |
| Skapa unika namngivna Google-exporter.    | 72           |
| Klicka pa bild for att forstora           | 75<br>حر     |
| Lite kartteori                            | ייייי.<br>דד |
|                                           | / /          |
| Ovningar                                  | 78           |
| Svar och kommentarer till övningarna      | 81           |
| Fördjupningsstudier                       | 84           |
| Egna anteckningar                         | 85           |

När du har släktforskat ett tag så vill du kanske visa för släkten eller andra vad du åstadkommit. Då kan du med hjälp av antavlor och en karta visa var släkten bott och verkat. Vidare kan du visa var gårdarna / torpen där dina släktingar levde var belägna och hur långt de flyttade. Dessutom kan du få en inblick i hur långt det var till arbetet och kyrkan.

## Varför kartor i släktforskningen?

## Så kan Disgen visa släkten på kartan

Med hjälp av inmatade personuppgifter och kartfönstret kan du visa var dina släktingar var födda, levt, gift sig, arbetat, flyttat, och var de har avlidit.

I Disgen kan du samla allt material om orter som byar, gods, gårdar och torp tillsammans med kartor etc. och på ett enkelt sätt visa var dina anor har levt och arbetat.

Du kan också skriva ut kartbilder med dina släktingars förflyttningar.

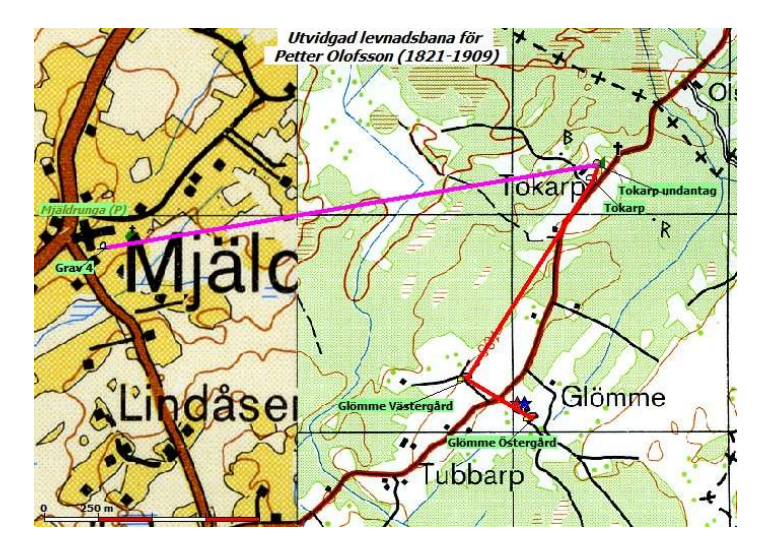

#### Vilket material kan du lägga in?

I Disgen finns redan alla läns-, kommun- och församlingsgränser samt församlingarnas huvudkyrkor inritade på en grundkarta som gällde år 1989. Du kan beskriva egna gårdar, torp, herrgårdar etc. med text och bilder som hänvisar till de inlagda kartorna. Vidare kan du därutöver själv lägga in gamla och nya digitala kartor och se hur dina anor har rört sig under åren.

Du kan utöka kunskapen om gården, torpet, herrgården, och med hjälp av digitala kartor och annat material från t.ex. Lantmäteriet som speglar hur markerna och omgivningarna såg ut i gångna tider.

En stor omvälvning för landsbygden var stor-, en- och laga skiftena. Här kan du med hjälp av digitala kartor och beskrivningar se hur gårdar flyttades och dess arealer ändras. Om du har tillgång till gårdsarkiv eller andra arkiv kan du själv skanna in kartor och annat material som är intressant att kunna visa. Detta material kan också samlas i Disgen.

## Förheredelser

För att du skall känna dig trygg i övningarna kommer du att skapa en separat datamapp som är helt skild från dina egna data. När du lärt dig alla handgreppen kan du sedan lugnt börja tillämpa dina kunskaper på ditt eget material.

## Hämta övningsmaterial

Till kursen hör zip-filen Disgen\_2019\_Kursmaterial\_Kartkurs\_1.zip, som innehåller:

- 1. Hämta eller ladda zip-filen från plats som din handledare ger dig närmare anvisning om.
- 2. Placera den på ditt skrivbord och extrahera (packa upp/ unzip) innehållet i denna.
  - en Disgen datamapp med namnet Disgen 2019 Data Kartkurs 1
  - en kartpaketmapp med namnet Topo Kartkurs 1. •
  - en kartpaketmapp med namnet GEK Kartkurs 1 •

## Starta Disgen och kopiera datamapp

När du startat Disgen ser du i statusraden i nedre högra hörnet var din aktuella datamapp ligger. Det är intill denna datamapp som kursmappen skall placeras. Det enklaste sättet är att öppna utforskaren för att se filsystemet är att göra detta från Disgen.

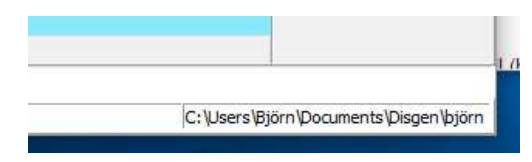

П

V Ö Sök i ö2016 ht kartkurs 1 🔎

Namn

Data

X

12E 🔤

0

#### Klicka på Arkiv och välj Öppna Datamappen.

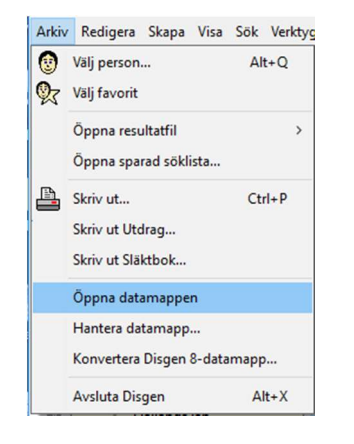

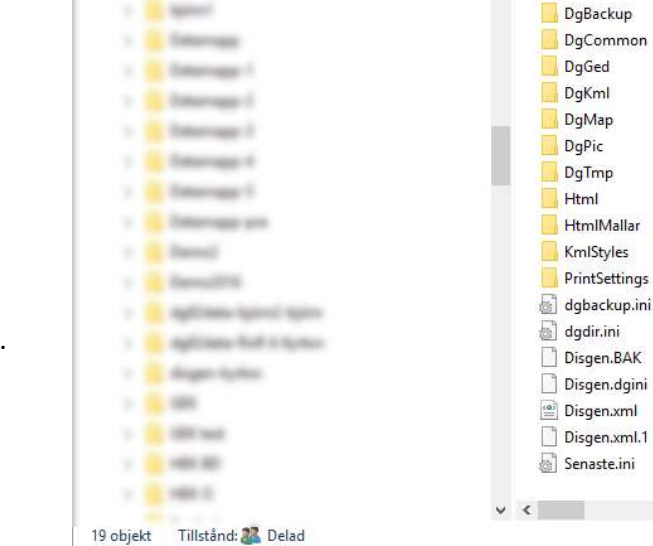

📙 📔 🚽 🗧 C:\Users\Björn\Documents\Disgen\ö2016 ht kartkur...

Dela Visa

→ 👻 🛧 🔤 « Disgen > ö2016 ht...

Start

✓ ☐ Disgen

> björn

Summer's

Här ser du vad din datamapp innehåller.

Utgåva 1.0, 2019-09-15, © Föreningen DIS / Tor-Leif Björklund och Björn Johansson

Placera mappen Disgen 2019 Data Kartkurs 1 i samma mapp Disgen genom att kopiera mappen på Skrivbordet och klistra in den här.

| ← → ~ ↑ 🔄 > Björn > Dokument | > Disgen                    |
|------------------------------|-----------------------------|
| > 📙 Disgen                   | ^ Namn                      |
| Div                          | Disgen 2019 Data Kartkurs 1 |
| DNA                          | 🗸 🔄 Disgen data Björn       |

Stäng utforskaren!

## Välj kartkursens datamapp

Nu är kartkursens datamapp på plats. Dags att välja denna som aktuell datamapp i Disgen. På Välkomstsidan hittar du en rad att klicka på.

| (Komple<br>Klicka h                          | <del>tt sokvag til d</del><br>är om du vill by  | atamappen<br>rta datama      | visas i nedre högra<br>pp.                 | hörnet av Disge                             | en).                         | ©<br>92 | Välj person<br>Välj favorit<br>Öppna resultatfil<br>Öppna sparad söklista                 | Alt+Q            |
|----------------------------------------------|-------------------------------------------------|------------------------------|--------------------------------------------|---------------------------------------------|------------------------------|---------|-------------------------------------------------------------------------------------------|------------------|
| <b>Du kan</b> dialogr                        | också klicka                                    | <b>på Meny</b><br>var din nu | <b>n "Arkiv" och vä</b><br>Ivarande datama | l <b>j "Hantera da</b><br>Ipp är placerad   | t <b>amapp"</b><br>d.        |         | Skriv ut<br>Skriv ut Utdrag<br>Skriv ut Släktbok                                          | Ctrl+P           |
| ulaiogr                                      |                                                 |                              |                                            |                                             |                              |         | Önnna datamannen                                                                          |                  |
| (licka p                                     | å "Lägg till b                                  | efintlig                     | ". leta upp och                            | väli den nva k                              | urs-                         |         | Öppna datamappen<br>Hantera datamapp                                                      |                  |
| (licka pa                                    | å "Lägg till b                                  | efintlig                     | ." , leta upp och                          | välj den nya k                              | urs-                         |         | Öppna datamappen<br>Hantera datamapp<br>Konvertera Disgen 8-da                            | atamapp          |
| (licka p<br>nappen                           | å "Lägg till b                                  | efintlig                     | ." , leta upp och                          | välj den nya k                              | urs-                         |         | Öppna datamappen<br>Hantera datamapp<br>Konvertera Disgen 8-da<br>Avsluta Disgen          | atamapp<br>Alt+X |
| (licka pa<br>nappen                          | å "Lägg till b                                  | efintlig                     | ." , leta upp och                          | välj den nya k                              | urs-                         |         | Öppna datamappen<br>Hantera datamapp<br>Konvertera Disgen 8-da<br>Avsluta Disgen          | atamapp<br>Alt+X |
| Klicka panappen                              | ä "Lägg till b<br>a datamappar<br>vänd          | efintlig<br><sub>Ny</sub>    | .", leta upp och                           | välj den nya k<br>Egenskaper                | Ta bort från<br>listan       |         | Öppna datamappen<br>Hantera datamapp<br>Konvertera Disgen 8-da<br>Avsluta Disgen<br>Stäng | atamapp<br>Alt+X |
| (licka pa<br>nappen<br>Bante<br>Ar<br>Status | å "Lägg till b<br>ra datamappar<br>vänd<br>Namn | efintlig                     | Lägg till<br>befintlig<br>Version          | välj den nya k<br>Egenskaper<br>Beskrivning | Ta bort från<br>listan<br>Sö | kväg    | Öppna datamappen<br>Hantera datamapp<br>Konvertera Disgen 8-da<br>Avsluta Disgen<br>Stäng | atamapp<br>Alt+X |

#### Markera den nya kursmappen och klicka på Använd

| 🐯 Hante | era datamappar |                |                        |    |                |                      |                 |                   |                             | × |
|---------|----------------|----------------|------------------------|----|----------------|----------------------|-----------------|-------------------|-----------------------------|---|
| A       | nvänd          | Ny             | Lägg till<br>befintlig |    | genskaper      | Ta bort fr<br>listan | ån              | Stäng             |                             |   |
| Status  | Namn           |                | Version                | Be | ivning         |                      | Sökväg          |                   |                             | ^ |
|         | Disgen 2018 Da | ata Kartkurs 1 | <br>Disgen 2018        | Da | bas för Kartku | ırs l                | C:\Users\Björn\ | Documents\Disgen\ | Disgen 2018 Data Kartkurs 1 | ~ |
| <       |                |                |                        |    |                |                      |                 |                   |                             | > |
|         |                |                |                        |    |                |                      |                 |                   |                             |   |

Kursmappen blir nu vald och på sen en välkomstsidan för datamappen.

## Hitta tillbaka till din egen datamapp

Efter kursträffarnas slut gör du på samma sätt som ovan för att komma tillbaka till din egen datamapp.

- 1. Klicka på "Arkiv"
- 2. Välj "Hantera datamapp..."
- 3. Markera din egen datamapp
- 4. Klicka på "Använd"

Nu är du tillbaka i din egen datamapp och kan fortsätta släktforska.

## En snabb rundvandring

I detta avsnitt får du en inblick i hur Disgens kartfönster ser ut. Du lär dig hur du hanterar kartbilden och hittar i ortsträdet. Du får också en introduktion i verktygen i kartfönstrets vänsterkant.

## Zooma, flytta och hitta platserna

För att komma in i kartfönstret klickar du på Kartikonen i verktygsraden.

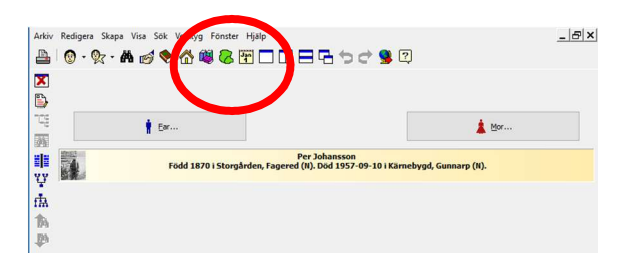

Du kommer nu in i kartfönstret som består av tre delar. I mitten ser du den gröna grundkartan med länsgränser i Sverige. I vänster kant ser du en ortpanel. Den speglar den ortstruktur som ingår i Disgens ortdatabas tillsammans med de Disgen-orter du själv eventuellt lagt in vid registreringen av din släkt. Till höger ser du en lagerpanel med funktioner för att tända och släcka olika informationslager i kartan.

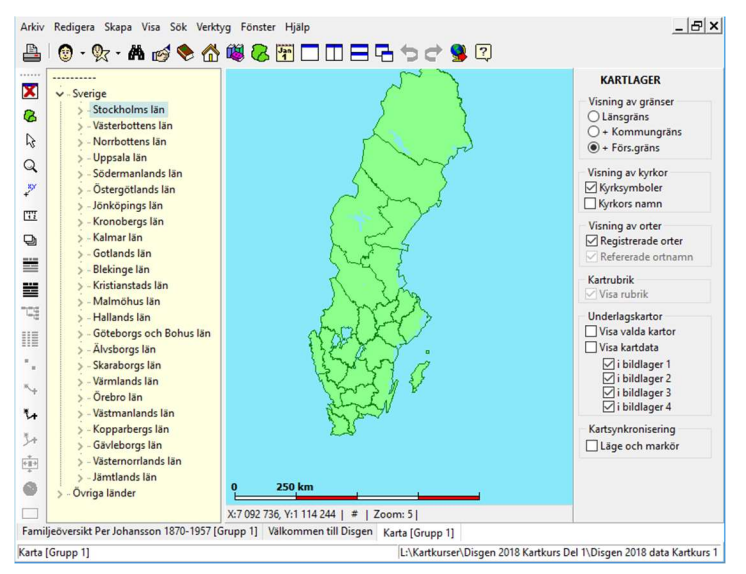

Genom att zooma in i kartan blir kartbilden större och mer information kommer successivt att visas.

**Zooma in**: Rulla hjulet på musen från dig eller tryck Ctrl + (plus) **Zooma ut**: Rulla hjulet på musen mot dig eller tryck Ctrl + (minus) Zooma in i kartan så att du kan se kyrkor och församlingsgränser.

Zoomnivån indikeras med ett tal mellan 1 och 46. På zoomnivå 1 visas Sverigekartan som en liten symbol och på zoomnivå 46 ser du detaljer ner på meternivå. Zoomnivån visas i statusraden i nederkanten på kartfönstret.

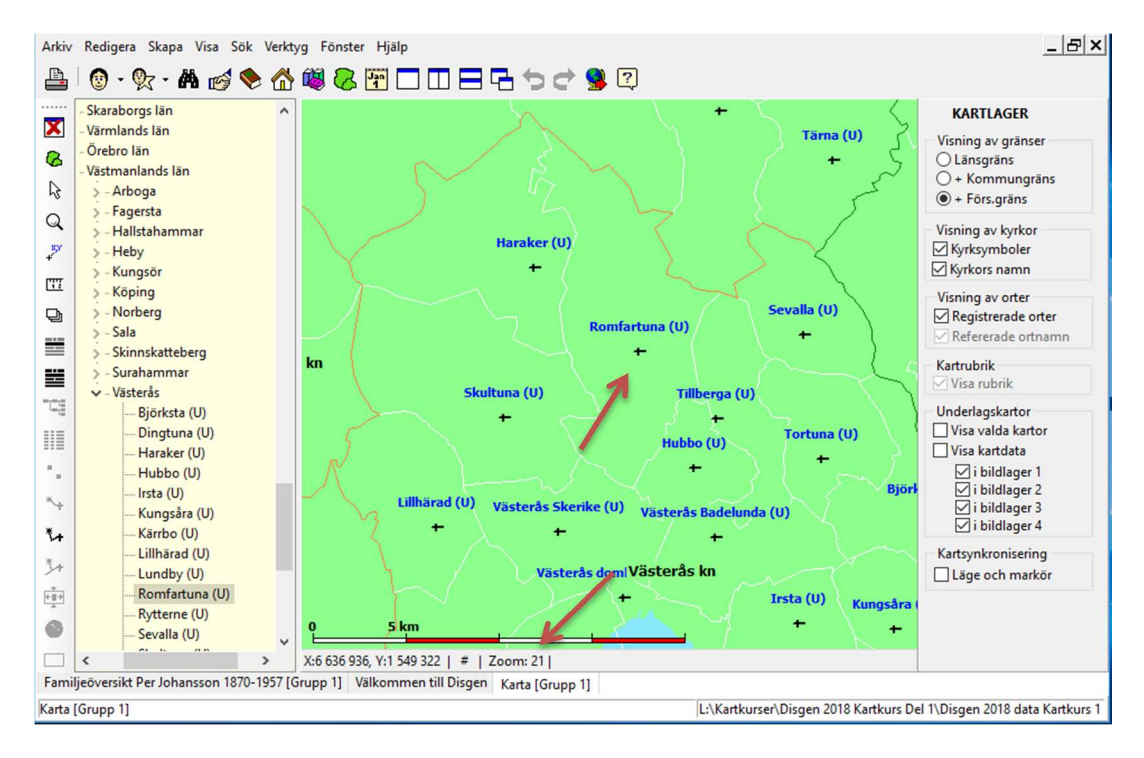

Du skall nu placera Romfartuna kyrka i mitten på bilden. Romfartuna ligger i Västerås kommun, Västmanlands län. Ett sätt att få Romfartuna i mitten på kartan är att göra följande.

Gå till ortsträdet på vänster sida av fönstret och klicka på >-symbolen till vänster om Västmanlands län.

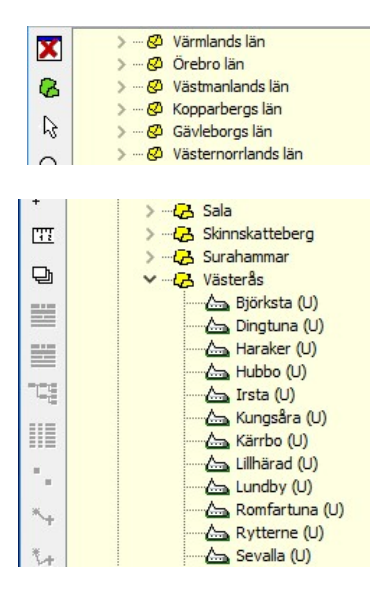

Nu öppnar sig alla kommuner som finns i Västmanland. **Gå till Väs**terås kommun och klicka på >-symbolen här. Nu visas alla församlingarna i Västerås kommun.

Dra namnet (eller kyrkosymbolen för) Romfartuna i ortsträdet och släpp det var som helst på grundkartan. Kartan kommer nu att förflyttas så att Romfartuna visas i mitten av fönstret.

#### Flytta kartan med musen:

Håll ner vänster musknapp och dra kartan med musen, släpp musknappen när du är klar.

#### Flytta kartan med tangenter:

Håll ner Ctrl-tangenten och flytta kartan med tryck på piltangenterna. Pil upp flyttar ner kartan så att du ser mer av övre delen. På samma sätt för pilarna i sidled.

Arkiv Redigera Skapa Visa Sök V

## Verktygen i kartfönstret

Du skall nu bekanta dig med några av de verktygsknappar som finns i kartfönstrets vänsterkant.

> 🍢 • 🗛 👩 📎 Skaraborgs län Stäng kartfönstret Х Värmlands län - Örebro län 8 Stäng / öppna ortpanelen - Västmanlands län 2 Peka i kartan (standardverktyget) > - Arboga > - Fagersta Q Zooma in / ut i markerad yta > - Hallstahammar <u>×</u> > - Heby Placera ort / ortnamn > - Kungsör 11 Mät avstånd i kartan > - Köping Norberg 맙 Öppna / stäng lagerpanel till höger i kartan

Med **zoomverktyget** kan du göra följande:

Zooma in en punkt: Klicka i punkten på kartan. Punkten förstoras en zoomnivå och centreras.

**Zooma ut en punkt**: Håll ner Shift-tangenten och klicka på punkten i kartan: Kartan zoomas ut en nivå och den utpekade punkten centreras.

**Zooma in en ruta:** Håll ner vänster musknapp och dra upp rutan med musen. När musknappen släpps zoomas kartan in till denna ruta.

**Zooma ut en ruta**: Håll ner Shift-tangenten, håll ner vänster musknapp och dra upp rutan med musen. När musknappen släpps zoomas kartan ut så att rutan fyller fönstret.

När du klickar på Placeringsverktyget (X,Y) öppnas ortpanelen om den inte redan är synlig. Vi återkommer till detta verktyg längre fram.

Med Mätstickan mäter du upp avstånd mellan två punkter på kartan. Avståndet visas i statusraden med meter och svenska fot för korta avstånd. För längre avstånd anges km och gamla svenska mil.

#### Vad är avståndet mellan Romfortuna och Skultuna i gamla mil?

Kom ihåg att alltid använda pekverktyget när du jobbar i kartan.

Det är bara när du zoomar, placerar ort /ortnamn eller mäter i kartan som du väljer ett annat verktyg. Byt tillbaka till pekverktyget när du avslutat något av dessa moment.

### Några inställningar för kartfönstret

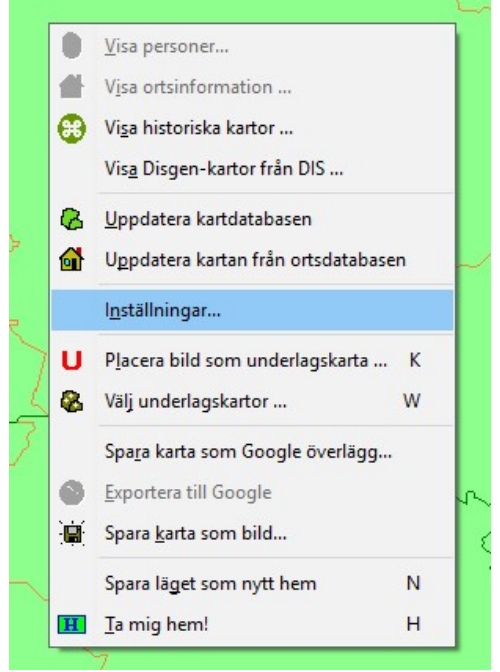

Markera grundkartan och högerklicka med musen.

Nu visas en popup-meny.

Välj "Inställningar..."

Dialogrutan för kartans olika inställningar visas.

Inställningarna för kartan är grupperade på sex olika flikar: inställningar för grundkartan, för personinformation, för ortsvisning, för underlagskartor, för utskrifter och för KML Export.

Nedan ser du några av inställningarna. Du behöver inte ändra på några inställningar nu!

| tällningar för | Disgen                    |                                     |              |                 | > |
|----------------|---------------------------|-------------------------------------|--------------|-----------------|---|
| *              | AA 🔀                      | 🔁 🔁                                 |              |                 |   |
| Program        | Utseende Kartan           | Spara/Hamta Atersta                 | 4            |                 |   |
| undkartan p    | ersonvisning Ortvisning L | Inderlagskartor Utskrifter          | Google-expor | t               |   |
| Färger på yto  | r                         |                                     |              | Koordinatsystem |   |
| Land           | Vatten                    |                                     |              | SWEREF 99 TM    |   |
| Läns gränser ( | och namn                  |                                     |              | Visa rutnät     |   |
| Färg           | Bredd (pixlar): 1         | Visa gräns från nivå:               | 1            |                 |   |
| Stil           | Län                       | Visa text från nivå:                | 10           |                 |   |
| Kommuners gr   | ränser och namn           |                                     |              |                 |   |
| Färg           | Bredd (pixlar): 1         | Visa gräns från nivå:               | 12           |                 |   |
| Stil           | Kommun                    | Visa text från nivå:                | 14           |                 |   |
| Församlingars  | gränser, kyrkor och namn  |                                     |              |                 |   |
| Färg           | Bredd (pixlar): 1         | Visa gräns från nivå:               | 16           |                 |   |
|                |                           | Visa k <mark>yrkan</mark> från nivå | : 18         |                 |   |
| Stil           | Församling                | Visa text från nivå:                | 20           |                 |   |
|                |                           |                                     |              |                 |   |
|                | -                         |                                     |              |                 |   |
|                | L                         | VOK X Avb                           | yt           | Hjälp           |   |

#### Klicka på fliken Grunddata

| irundkartan     | Personvisning Ortvisning Underlagskartor Utskrifter | Google-export                                                                                                    |
|-----------------|-----------------------------------------------------|----------------------------------------------------------------------------------------------------|
| Välj notiser fö | r                                                   | Normal linie                                                                                                    |
| Översikt        |                                                     | Färg Bredd (pixlar): 2                                                                                                    |
|                 |                                                     | Aktuell linje<br>Färg Bredd (pixlar): 2                                                                                            |
| Ortsvisning     | Död, Född                                           | Lokal linje<br>Färg Bredd (pixlar): 2                                                                                              |
| .evnads-        | Död, Flyttade, Född, Inflyttad, Levde, Utflyttad    | Inaktuell linje<br>Färg Bredd (pixlar): 2                                                                                          |
| Itvidoade       | Begravd, Döpt, Gift, Sambo, Skild, Yrke             | Rubrik för individinformation     Använd rubrik med info och namn     Ta med utpekad persons namn     Lägg in egen text i rubriken |
| evnadsbanor     |                                                     | Egen rubrik                                                                                                    |
|                 |                                                     | Stil Rubrik Färg                                                                                                    |

#### Klicka på fliken Personvisning

#### Klicka på fliken Ortvisning.

| Erogram       Liseende       Earlan       Spara/Hamta       Lisettall         Srundkartan       Personvisning       Ortvisning       Underlagskartor       Utskrifter       Google-export         Egna orters symboler och namn       Färg       Storlek (piglar):       Image: Storlek (piglar):       Image: Storlek (piglar): |                                                                    |
|----------------------------------------------------------------------------------------------------|--------------------------------------------------------------------|
| Grundkartan Personvisning Ortvisning Underlagskartor Utskrifter Google-export                                                                                                    | Utseende Kartan Spara/Hämta Återgtäll                              |
| Egna orters symboler och namn          Färg       •       Storlek (piglar):       4       Visa ort från nivå:       22       •         Stil       Ortnamn       Visa ort från nivå:       24       •       •         Visa ortsymboler       Visa text från nivå:       24       •       •         För refererade orter       Visa ortsymboler       Visa injer till orter med lat eller lon = 0       •         Visa ortsymboler       IVsa linjer till orter med lat eller lon = 0       •       •         Visa ortsymboler vid ort       Visa linjer till orter med lat eller lon = 0       •         Visa notissymboler vid ort       •       •       •         Zooma kartan till ortsanpassad nivå vid drag/släpp från trädet       •       •         Ø Fokusera okså trädet löpande för mest centrala ort i kartan       •       •         För egna utländska orter i Sveriges omgivning       •       •       •         För egna utländska orter i Sveriges omgivning       •       •       •       •                                                                                                    | ersonvisning Ortvisning Underlagskartor Utskrifter Google-export   |
| Färg       • Storlek (piglar):       4       Visa ort från nivå:       22         Stil       Ortnamn       Visa text från nivå:       24         Visa ortnamn med församling vid markör         För refererade orter         Visa ortsymboler       Usa linjer till orter med lat eller lon = 0         Visa ortsymboler vid ort         Koppling mellan ortsträd och karta         Zowaa kartan till ortsanpassad nivå vid drag/släpp från trädet         Fokusera också trädet löpande för mest centrala ort i kartan         För egna utländska orter i Sveriges omgivning                                                                                                    | mboler och namn                                                    |
| Stil       Ortnamn       Visa text från nivå:       24         Visa ortnamn med församling vid markör         För refererade orter         Visa ortsymboler         Visa linjer till orter med lat eller lon = 0         Visa notissymboler vid ort         Koppling mellan ortsträd och karta         Zooma kartan till ortsanpassad nivå vid drag/släpp från trädet         För egna utländska orter i Sveriges omgivning         För egna utländska orter i Sveriges omgivning                                                                                                    | Storlek (pixlar): 4 😴 Visa ort från nivå: 22 😴                     |
| ✓ Visa ortnamn med församling vid markör         För refererade orter         Ø Visa ortsymboler         Ø Visa ortsymboler         Ø Visa nottssymboler vid ort         Ø Visa nottssymboler vid ort         Ø Visa nottssymboler vid ort         Zooma kartan till ortsanpassad nivå vid drag/släpp från trädet         Ø Fokusera trädet vid öppning till mest centrala ort i kartan         Ø Fokusera också trädet löpande för mest centrala ort i kartan         För egna utländska orter i Sveriges omgivning         För egna utländska orter i Sveriges omgivning                                                                                                    | Ortnamn Visa text från nivå: 24 ਦ                                  |
| För refererade orter         Visa ortsymboler         Visa notissymboler vid ort         Visa notissymboler vid ort         Koppling mellan ortsträd och karta         Zooma kartan till ortsanpassad nivå vid drag/släpp från trädet         Zokusera trädet vid öppning till mest centrala ort i kartan         För egna utländska orter i Sveriges omgivning         För egna utländska orter i Sveriges omgivning                                                                                                    | n med församling vid markör                                        |
| Visa ortsymboler       Visa linjer till orter med lat eller lon = 0         Visa ortsymboler vid ort         Koppling mellan ortsträd och karta         Zooma kartan till ortsanpassad nivå vid drag/släpp från trädet         Fokusera ordså trädet löpande för mest centrala ort i kartan         För egna utländska orter i Sveriges omgivning         För egna utländska orter i Sveriges omgivning                                                                                                    | orter                                                              |
| Visa notissymboler vid ort  Koppling mellan ortsträd och karta  Zooma kartan till ortsanpassad nivå vid drag/släpp från trädet Fokusera ordsa trädet löpande för mest centrala ort i kartan För egna utländska orter i Sveriges omgivning För egna utländska orter i Sveriges omgivning                                                                                                    | boler Visa linier till orter med lat eller lon = 0                 |
| Koppling mellan ortsträd och karta<br>☐ Zooma kartan till ortsanpassad nivå vid drag/släpp från trädet<br>☐ Fokusera trädet vid öppning till mest centrala ort i kartan<br>☑ Fokusera också trädet löpande för mest centrala ort i kartan<br>För egna utländska orter i Sveriges omgivning<br>☐ Använd utvidnad fiktiv BT90-vta för att öra dessa svolina vid personvisninn                                                                                                    | mboler vid ort                                                     |
| Zooma kartan till ortsanpassad nivå vid drag/släpp från trädet     ✓ Fokusera trädet vid öppning till mest centrala ort i kartan     ✓ Fokusera också trädet löpande för mest centrala ort i kartan     För egna utländska orter i Sveriges omgivning     Använd utvidaad fiktiv BT90-vta för att oöra dessa svolina vid personvisning                                                                                                    | n ortsträd och karta                                               |
| Fokusera brädet vid öppning till mest centrala ort i kartan  För egna utländska orter i Sveriges omgivning  Använd utvidnad fiktiv ET90-vta för att nöra dessa svolina vid personvisning                                                                                                    | an till ortsanpassad nivå vid drag/släpp från trädet               |
| For egna utländska orter i Sveriges omgivning     Använd utvidnad fiktiv RT90-vta för att nöra dessa svolina vid personvisninn                                                                                                    | adet vid öppning till mest centrala ort i kartan                   |
| För egna utländska orter i Sveriges omgivning<br>Använd utvidnad fiktiv RT90-vta för att nöra dessa synlina vid personvisning                                                                                                    | a ocksa tradet lopande for mest centrala ort i kartan              |
| Använd utvidgad fiktiv RT90-vta för att göra dessa synliga vid personvisning                                                                                                    | dska orter i Sveriges omgivning                                    |
|                                                                                                    | idgad fiktiv RT90-yta för att göra dessa synliga vid personvisning |
| Flyttning av läns, kommuners och församlingars namn                                                                                                    | ns, kommuners och församlingars namn                               |
| Tillåt förflyttning av läns-, kommun- och församlingsnamn samt kyrkors läge                                                                                                    | ming av läns-, kommun- och församlingsnamn samt kyrkors läge       |
|                                                                                                    |                                                                    |

#### Klicka på fliken Underlagskartor.

| tällningar för Disgen                                                                                           |  |
|----------------------------------------------------------------------------------------------------|--|
| rundkartan Personvisning Ortvisning Underlagskartor Utskrifter Google-export<br>Plats för Kartförråd (MapSpace) |  |
| Kartförrådets plats C:\Users\Björn\Documents\Disgen\                                                            |  |
| Visning av kartdata<br>🗌 Utelämna metadata - visa bara kartans namn                                             |  |
| Egenskaper vid positionering av kartbild                                                                        |  |

#### Klicka på fliken Utskrifter.

| nställningar f | ör Disgen                    |            |                        |                |               | 2 |
|----------------|------------------------------|------------|------------------------|----------------|---------------|---|
| Program        | <u>A</u><br><u>U</u> tseende | Kartan     | Spara/Hämta            | Återstä        | L.            |   |
| Grundkartan    | Personvisning                | Ortvisning | Underlagskartor        | Utskrifter     | Google-export |   |
| Bildformat     | vid utskrift                 |            |                        |                |               |   |
| O JPEG-fo      | ormat                        | Uts        | krift i färg eller grå | askala väljs i | skrivaren!    |   |
| Windov         | vs bitmap-format             | For        | mat för sparad bil     | d anges i filn | amnet.        |   |
|                |                              |            |                        |                |               |   |

#### Klicka på fliken Google-export

|                                                             | ×                                                                                                    |
|-------------------------------------------------------------|----------------------------------------------------------------------------------------------------|
|                                                             |                                                                                                    |
| ng Underlagskartor Utskrifter Google-export                 |                                                                                                    |
| Val av Google karta                                         |                                                                                                    |
| Google Earth                                                |                                                                                                    |
| O Google Maps (endast 2-dim. utan tidsaxel)                 |                                                                                                    |
| Typ av presentation                                         |                                                                                                    |
| 2-dimensionell                                              |                                                                                                    |
| 2-dimensinell med tidsinformation (kan spelas upp)          |                                                                                                    |
| O 3-dimensionell (med vertikal tidsaxel)                    |                                                                                                    |
| ○ 3-dimensionell med tidsinformation (kan också spelas upp) |                                                                                                    |
| Tideskalor för 3-dimensionell visning                       |                                                                                                    |
| Apyand fast startår 1800 v                                  |                                                                                                    |
|                                                             |                                                                                                    |
| Varje år motsvarar 50 \vee meter                            |                                                                                                    |
|                                                             |                                                                                                    |
| Visning av Multimedia                                       |                                                                                                    |
| 🗹 Visa Multimedia 🛛 Hämta egna MM-filer från nätet          |                                                                                                    |
|                                                             |                                                                                                    |
| Spela upp automatiskt                                       |                                                                                                    |
|                                                             | Atterställ         ng       Underlagskartor       Utskrifter       Google-export         Val av Google karta <ul> <li>Google Earth</li> <li>Google Maps (endast 2-dim. utan tidsaxel)</li> </ul> Typ av presentation              2-dimensionell               2-dimensionell              2-dimensionell               3-dimensionell med tidsinformation (kan spelas upp)              3-dimensionell med tidsinformation (kan också spelas upp)               Tidsskalor för 3-dimensionell visning             Använd fast startår 1800 v               Varje år motsvarar 50 v             meter               Visning av Multimedia             Hämta egna MM-filer från nätet               Soela upp. automatickt |

## Användningen av Disgen-orter

Här får du lära dig hur du använder orterna i Disgens ortdatabas och hur du hittar dem i kartfönstrets ortpanel. Du får lägga in nya orter och lagra en beskrivning och en bild för några av dem. Du får lägga in en person och i dennes händelsenotiser hänvisa till orterna i ortdatabasen.

## **Registrera Disgen-orter**

Du har förmodligen redan kommit i kontakt med Disgen-orter vid registreringen av dina släktingar, men vi gör en kort repetition.

I Disgen kallas alla län, kommuner, församlingar, herrgårdar, gårdar, torp, gator, gravstenar, gränsstenar etc. för Disgen-orter. En Disgen-ort har ett namn, en symbol för typ av ort och plats för sina koordinater på kartan. Du kan själv lägga in egna Disgen-orter under dina församlingar.

Du börjar med att skapa en person. Klicka på menyn "Skapa" och välj "Obesläktad kvinna"

#### Karin Provdotter föddes 1850-03-08 på gården Tokarp som ligger i Mjäldrunga församling och Älvsborgs län. Du skall nu också lägga in gården i Disgens ortsträd.

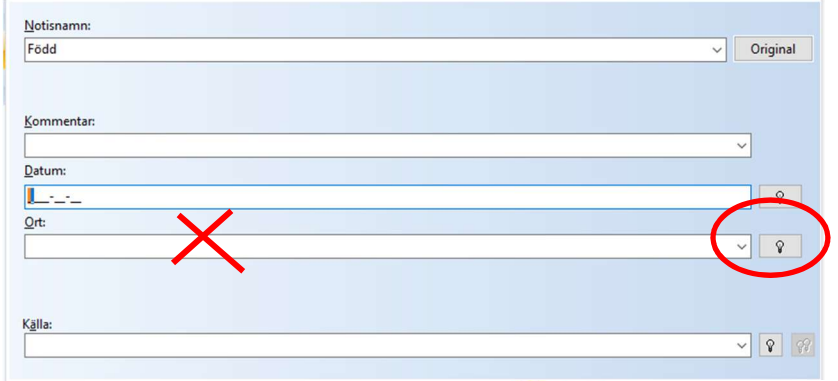

Du skall <u>inte</u> skriva in gårdens namn på raden ort, utan använda den inbyggda ortdatabasen istället.

Klicka på lampan så att nästa bild kommer upp.

I denna bild ser du Sveriges alla län och du ser också ett > tecken till vänster om länets namn.

Nu skall du leta upp Mjäldrunga i ortsträdet.

Klicka på knappen Sök.

OBSERVERA: Gamla församlingar som inte fanns runt 1980 saknas i ortsträdet. Församlingar med RSV-kod som slutar på '00', saknar geografiskt läge och kan inte visas på kartan. Läs mer om Sveriges församlingar genom tiderna på Riksskatteverket.se.

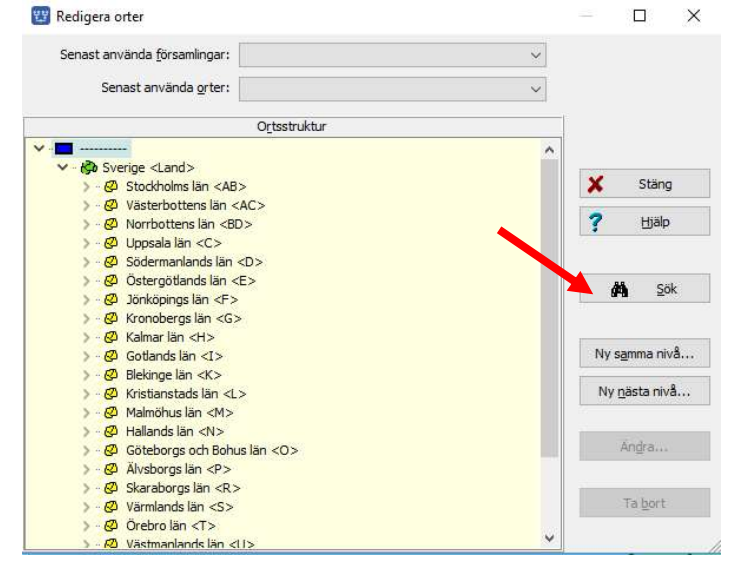

Skriv in Församlingen "Mjäldrunga" i rutan under "Sök efter" i dialogen Sök orter.

#### Klicka sedan på "Sök"

| Sök i          | Sök <u>e</u> fter<br>Jokertecknen * och ? kan användas - se hjälpen. | <b>A</b> :                                                                                                    | <u>S</u> ök |
|----------------|----------------------------------------------------------------------|----------------------------------------------------------------------------------------------------|-------------|
| ○ Alla orter   | Mjäldrunga                                                           | <ul> <li>Image: A start of the start of the start of</li></ul> | ок          |
| rtnamn         |                                                                      | <b>X</b> A                                                                                                    | vbry        |
|                |                                                                      | 10000                                                                                                    | uste        |
| äldrunga (P)   |                                                                      | ? t                                                                                                    | Jaih        |
| 4jäldrunga (P) |                                                                      | ? t                                                                                                    | Ja          |

Du ser nu namnet Mjäldrunga komma fram i sökresultatet. Om flera orter med namnet Mjäldrunga hade funnits, hade du sett de olika alternativen.

Markera raden och klicka på "OK".

| 🕎 Välj ort                                                                                                    | - O X                                                                      | ( |
|----------------------------------------------------------------------------------------------------|----------------------------------------------------------------------------|---|
| Senast använda <u>f</u> örsamlingar:<br>Senast använda <u>o</u> rter:                                                                                                    | Preposition <standard>        V</standard>                                 | 2 |
| Ortsstruktur                                                                                                    |                                                                            |   |
| <ul> <li>✓ · (→ Herrijunga <kommun></kommun></li> <li>▲ Alboga (P)</li> <li>▲ Broddarp (P)</li> <li>▲ Bråttensby (P)</li> <li>▲ Eggvena (P)</li> <li>▲ Eriksberg (P)</li> <li>▲ Fölene (P)</li> <li>▲ Grude (P)</li> <li>▲ Herrijunga (P)</li> <li>▲ Herrijunga (P)</li> </ul> | <ul> <li>∧ OK</li> <li>× Avbryt</li> <li>? Hjälp</li> <li>M Sök</li> </ul> |   |
| Hudene (P)<br>Jällby (P)<br>Källunga (P)<br>Jälldrunga (P)<br>Mjäldrunga (P)                                                                                                    | Ny s <u>a</u> mma nivå<br>Ny <u>n</u> ästa nivå                            |   |
|                                                                                                    | Än <u>d</u> ra                                                             | _ |
| 🛵 Södra Björke (P)<br>🛵 Vesene (P)<br>/ Ora (P)                                                                                                    | ▼ Ta bort                                                                  |   |

Du ser här församlingen Mjäldrunga i ortsträdet.

Klicka nu på knappen "Ny nästa nivå"

Bilden nedan kommer då upp.

| Contrining bild                                                           |                                      |        |
|---------------------------------------------------------------------------|--------------------------------------|--------|
| Ortens härstamning<br>Sverige <land> Älvsborgs län <p> Herrlju</p></land> | nga <kommun> Mjäldrunga (P)</kommun> | V OK   |
| lamn i översikten                                                         | <u>Slag av ort</u>                   | ? Цјар |
| Tokarp                                                                    | Gård                                 |        |
| Namn i <u>u</u> tskrifter                                                 | Backstuga<br>By<br>Församling        |        |
| Tokarp, Mjäldrunga (P)                                                    | Gata                                 |        |
| Koordinater                                                               | Herrgård<br>Härad<br>Kvarter         |        |
| Kartprojektion (för orter i Sverige) RT 90                                | Kyrka<br>Land                        | 1933   |
| Använd position                                                           | Landskap<br>Lägenhet<br>Län          | 9003   |
| Latitud / longitud (SWEREF 99)                                            | Militärboställe                      |        |
| Grad Minut Sekund 1/100                                                   | Pastorat                             |        |
|                                                                           | Slott                                |        |
|                                                                           | Socken                               |        |
|                                                                           | Soldattorp                           |        |

Skriv nu in namnet Tokarp. Du ser då att på raden under kommer gården + församlingens namn + länsbokstaven ut.

Klicka nu på den lilla pilen bakom rutan för "Slag av ort". En rullgardin kommer fram.

Välj Gård och klicka på den. Gård kommer nu att visas på raden.

I ramen **Koordinater** kan ortens läge anges. Vi återkommer till dem senare.

Avsluta med en klick på OK. Då ser du hur gården Tokarp har lagts in under Mjäldrunga.

En lista över slag av orter hittar du i avsnittet "Visa teckenförklaringar" på sida 49. Disgenorten Land är den största enheten som har en symbol och den kan användas för att också symbolisera andra länder i ortstrukturen. Disgenorten Sten är den minsta orten och kan användas för att märka ut en grav, husgrund, milsten eller dyl.

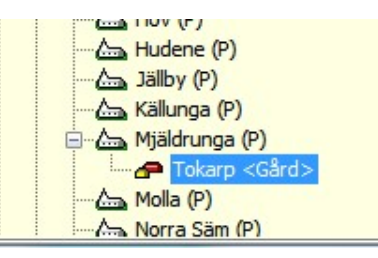

Du kan också skriva in en egen ortstyp, som då visas med ett vitt hus i kartan.

#### Text och bild till en Disgen-ort

När du skapat en Disgen-ort och angivit namn och typ av ort, kan du klicka på fliken "Beskrivning". Här kan du skriva in en löpande text om gården.

#### Lägg in följande text för Tokarp.

| Avser ort                                            |                                                                                                    |                                                           |                     | OK     |
|------------------------------------------------------|----------------------------------------------------------------------------------------------------|-----------------------------------------------------------|---------------------|--------|
| overige <land> Alvsb<br/> Tokarp</land>              | orgs ian <2> Herrijunga <k< th=""><th>ommun.&gt; Mjaldrunga (P)</th><th>×</th><th>Avbryt</th></k<> | ommun.> Mjaldrunga (P)                                    | ×                   | Avbryt |
| Tokarp var före Laga Sk<br>en ägare. Efter skiftet o | iftet 1873-74 en by med tre g<br>Ielades marken upp mellan de                                      | årdar. Två av gårdarana äg<br>två ägarna i Tokarp 1 och T | ides av<br>okarp 2. | Hjälp  |

Utgåva 1.0, 2019-09-15, © Föreningen DIS / Tor-Leif Björklund och Björn Johansson

Klicka på fliken "Bild" för att också lägga in en bild för gården.

Datamappens mapp DgPic (och undermappar till denna) skall användas för alla bilder i Disgen, både för personer och för orter. Här finns säkert någon bild som du kan använda.

Klicka på knappen "Hämta" och välj bilden "Tokarp". Avsluta med "OK".

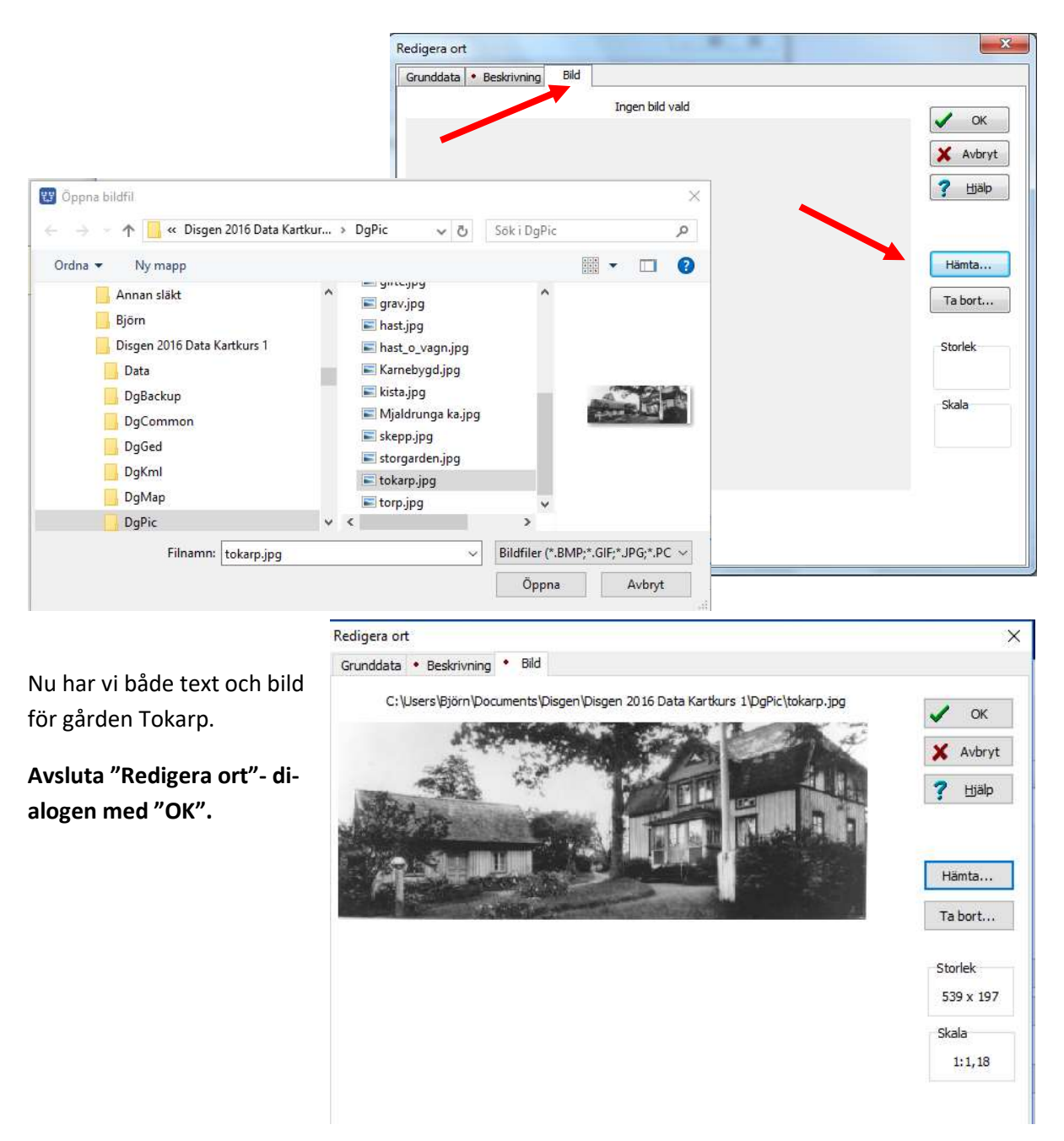

Eftersom du också har en bild på en kyrka i mappen DgPic, skall du på samma **sätt lägga in denna bild på Mjäldrunga Kyrka.** 

OBS: Du skall inte ändra några andra uppgifter för kyrkan, som samtidigt representerar församlingen Mjäldrunga.

## Grundkartan

Här skall du stifta närmare kontakt med kartfönstret och dess innehåll. Du skall också se hur orterna i ortpanelen samspelar med kartan och hur du påverkar kartbildens utseende och innehåll.

Du har redan fått en första kontakt med grundkartan med den gröna landytan. På denna karta finns alltså läns-, kommun- och församlings-(socken-)gränser inritade, vidare finns alla församlingskyrkors platser markerade med namn vid kyrkosymbolen (liggande kors). Dessa gränser återspeglar den 1989 år gällande administrativa indelningen av Sverige.

Detta är vad man kallar en vektorkarta, där gränserna ritas ut med streck. Gränserna är alltid lika tjocka och texten har alltid samma storlek oavsett vilken zoomnivå du väljer.

Kartans zoomomfång är från 1, med minsta kartbilden, till 46 med den största. Observera att grundkartans utseende, d.v.s. mängden gränser, text och symboler ändras med zoomnivån.

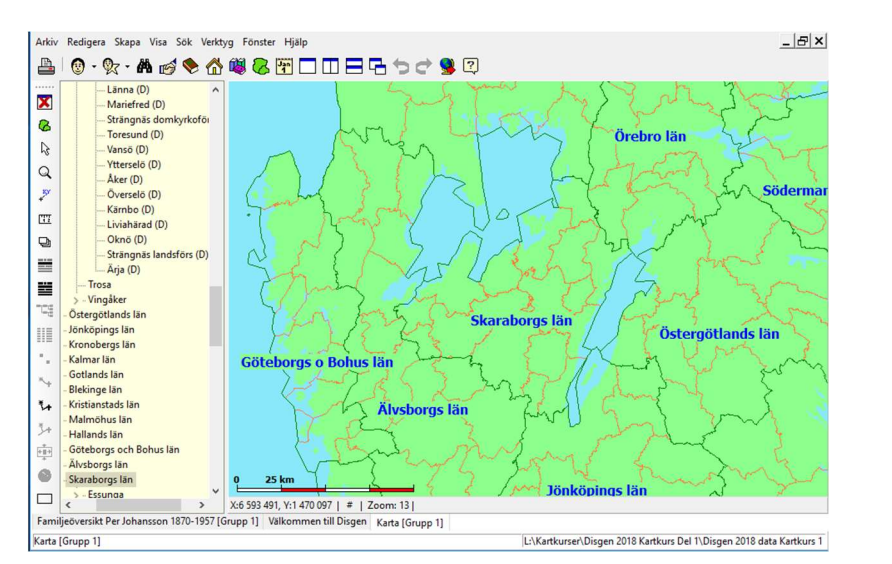

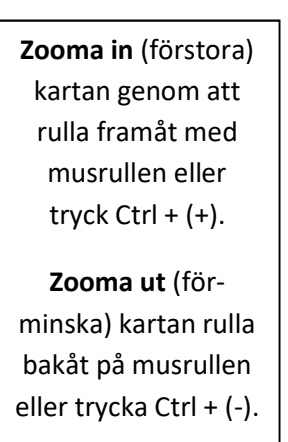

## Kartans skala och markörens koordinater

I kartfönstret finns det i nederkanten en skallinjal, se bilden ovan. Med denna kan du uppskatta olika avstånd i kartan.

Under skalan finns en statusrad med koordinaterna för den punkt där musmarkören befinner sig. Koordinaterna visas på två olika format. Det första formatet är Rikets Nät, R90, med X resp. Y framför koordinatangivelsen. Noggrannheten är här 1 meter. Med ett brett kartfönster kan du också se ett

andra format som är latitud och longitud. Dessa anges i grader, minuter, sekunder och hundradelar av en sekund. I slutet av denna handledning hittar du ett kapitel med lite fördjupning i kartteori.

I kartans inställningar för Grundkartan kan du välja om du istället för RT90 vill se koordinaterna i det nya referenssystemet SWEREF 99

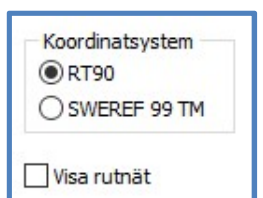

Här kan du också välja att visa det valda koordinatsystemets rutnät.

#### Prova att slå på rutnätet för RT90. Slå sedan av det igen.

#### Rutnät för äldre kartor

De olika kartbladen i äldre Ekonomiska kartan är placerade i ett rutnät bestående av storrutor om 50 x 50 km med 10 x 10 kartblad i varje. I statusraden visas ett #-tecken. Med Disgens rutnät påslaget visas i zoomintervallet 13-15 de olika storrutornas nummer som visas på #-tecknets plats. I zoomintervallet 22-24 visas de enskilda kartbladens rutnummer. Med **Visa Kartdata** påslaget kan du också se de olika delbladen som skapats för Disgen om du har en sådan underlagskarta installerad.

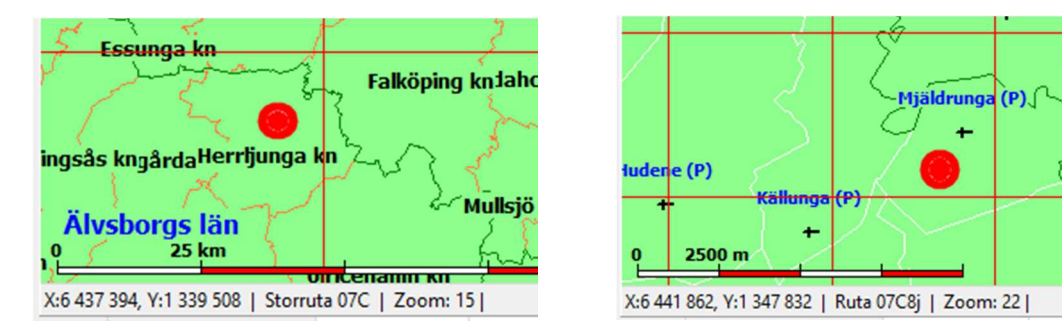

Vill du läsa lite mer om projektioner och referenssystem, kan du läsa avsnittet *Lite Kartteori* i slutet av handledningen.

#### Orten mitt i kartan

När du zoomar och flyttar runt kartan i kartfönstret så händer det också saker i ortpanelen. Det ortnamn som ligger mest centrerat i kartan markeras nu automatiskt också i ortpanelens träd av orter. Detta är en av effekterna av den inställning vi gjorde i samband med andra förberedelser i början av handledningen.

När du zoomar in i kartan flyttas fokus i ortsträdet från län och kommuner till församlingarna.

På samma sätt visas den mest centrala orten i ortsträdet när du flyttar kartbilden i olika riktningar med musen.

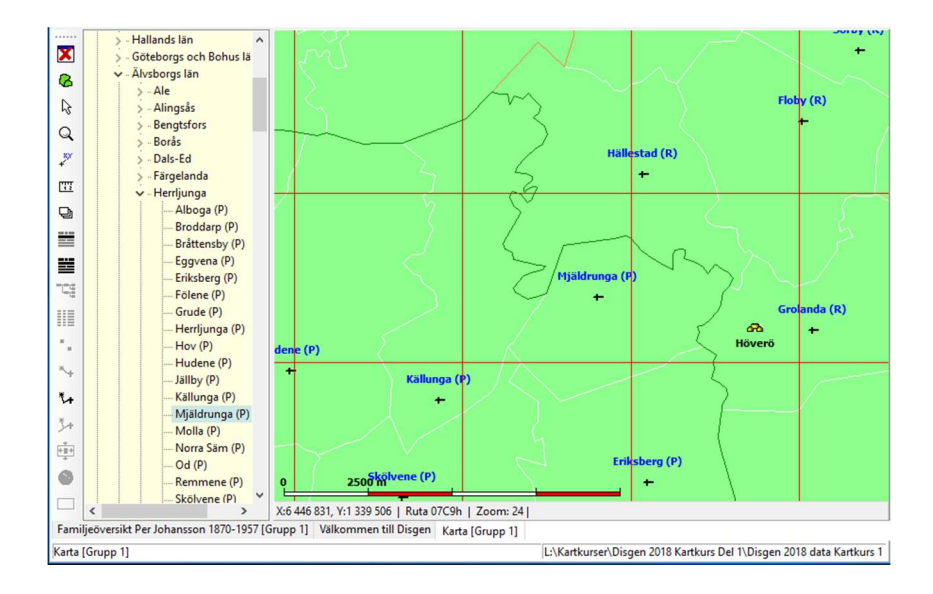

## Sök ort från ortsträdet

Nu skall du välja en plats på kartan som vi skall arbeta med. Sök upp Mjäldrunga i Älvsborgs län.

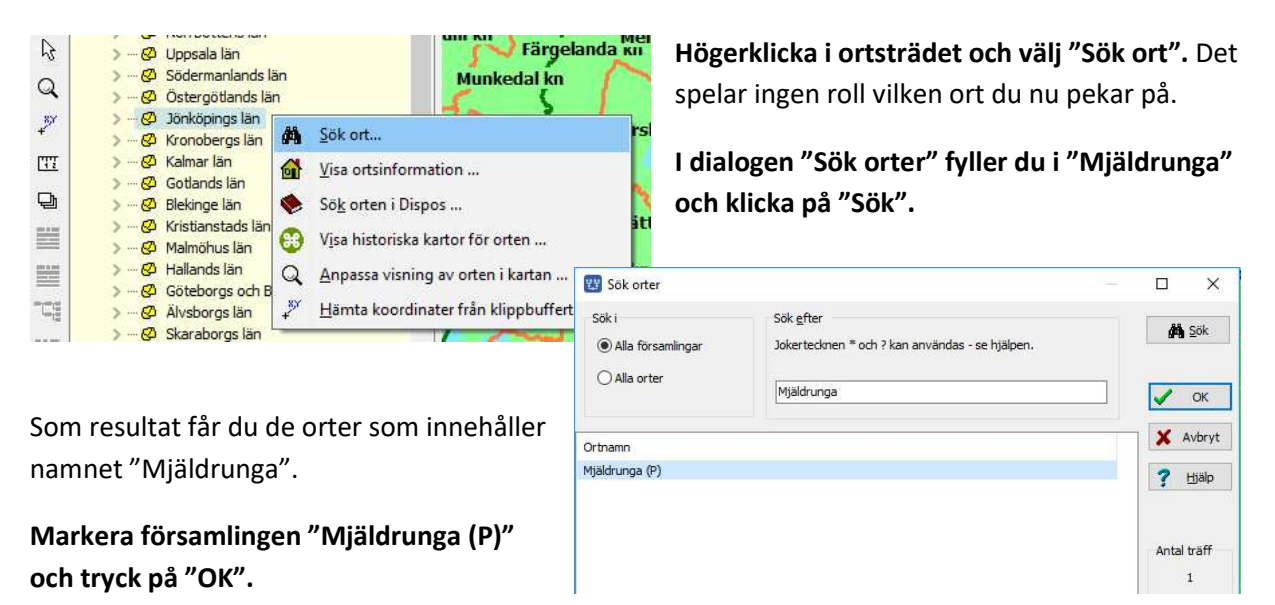

Nu kommer Mjäldrunga att visas i ortsträdet.

**Peka på "Mjäldrunga" i ortsträdet och dra ut namnet på kartan**. Kartan placerar nu "Mjäldrunga" i mitten.

## Visa ortsinformation

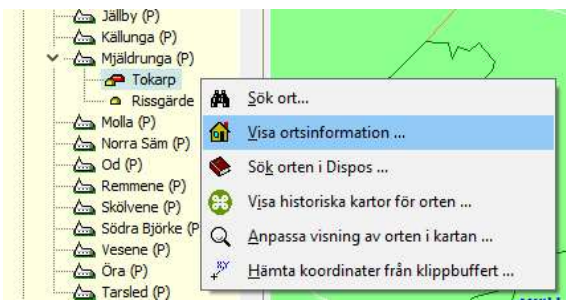

I en övning ovan skapade du gården Tokarp. Du skall nu titta närmare på vad som är registrerat för denna gård.

Markera Tokarp i ortsträdet och högerklicka med musen. Välj "Visa ortsinformation...".

I fönstret ser du den bild och den text du själv har lagt in tidigare. I fönstrets överkant ser du gårdens fullständiga namn och namnet på församlingen där orten är belägen. Till höger ser du gårdens läge angivet i de tre koordinatsystemen Disgen använder.

OBS: Vi återkommer till hur vi ger en ort sina rätta koordinater.

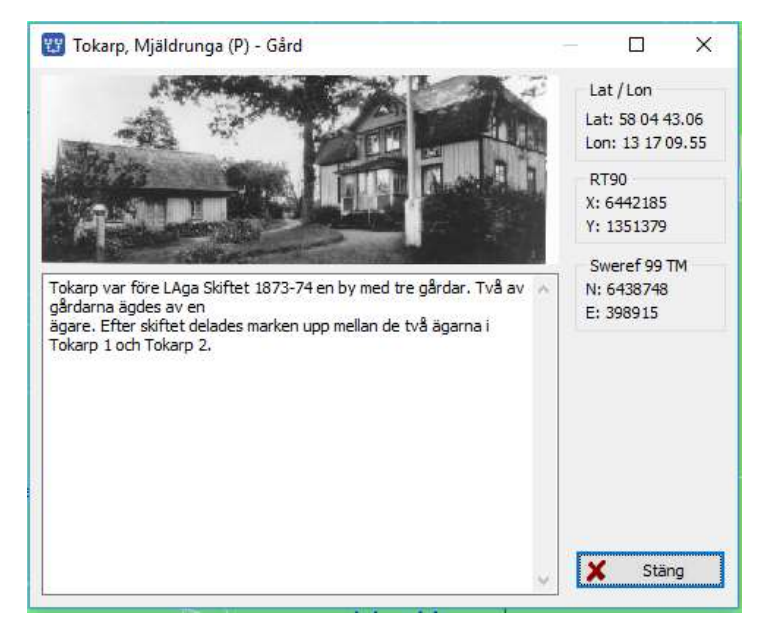

## Lagra kartans läge som "Mitt hem"

Med Mjäldrunga mitt i kartan skall du nu högerklicka i kartan och välja "Spara läget som nytt hem".

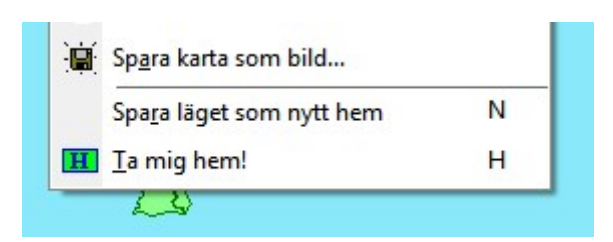

Programmet sparar kartans exakta läge med koordinater och zoomnivå. Det innebär att du enkelt alltid kan återvända hit när du vill.

För att komma hem klickar du bara med höger musknapp i kartan och väljer "Ta mig hem".

Ett snabbare sätt att spara läget är att använda snabbkommandona, i detta fall trycka tangenten "N" (Nytt hem) och trycka tangenten "H" för att komma Hem.

Prova att lägga in några olika orter som nya hem. Avsluta med Mjäldrunga som nytt hem.

## Kartfönstrets olika lager

Kartfönstrets bild är uppbyggd av olika skikt. Man kallar det för lager. Varje lager innehåller någon viss typ av linjer, texter, bilder etc. Med ett av verktygen kan du öppna en panel som styr visningen av dessa lager.

Öppna nu lagerpanelen på höger sida med lagerverktyget 🖳 🖳 i vänsterkanten av kartfönstret.

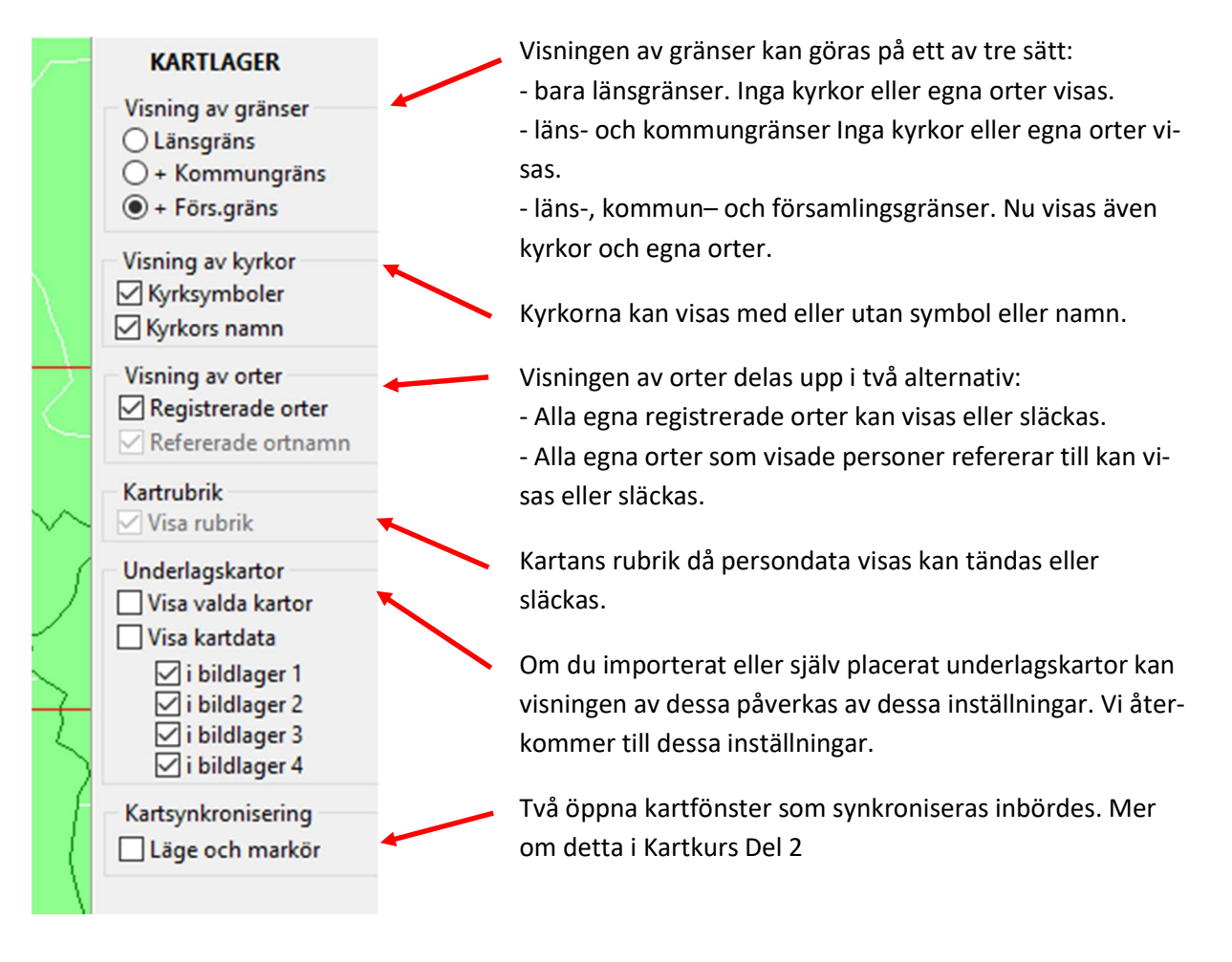

## Underlagskartor

Med underlagskartor lär du dig studera hur hembygden såg ut vid olika tidpunkter. Du får importera både moderna och historiska kartbilder som har förberetts för Disgen. Med kartor på plats kan du välja hur och när de skall visas.

Ovanpå grundkartan kan du lägga fyra olika lager med rasterkartor. Vi kallar dem för underlagskartor. Det kan t.ex. vara moderna och historiska kartbilder i olika skalor. Kartbilder kan du klippa ut på t.ex. webbsidorna hos Eniro.se eller Hitta.se. På Lantmäteriets webbplats **www.lantmateriet.se** kan man klippa och/eller köpa både moderna och historiska kartor.

Kartbilder är, till skillnad från grundkartan med sina vektorgränser, rasterbilder uppbyggda av ett stort antal punkter. Dessa punkter förminskas och förstoras beroende på vilken zoomnivå du använder. När bildpunkterna blir så stora att du kan börja urskilja dem (4 gångers förstoring) släcks kartbilden automatiskt. Då är det dags att ha en annan bild med större skala eller högre upplösning som tar vid.

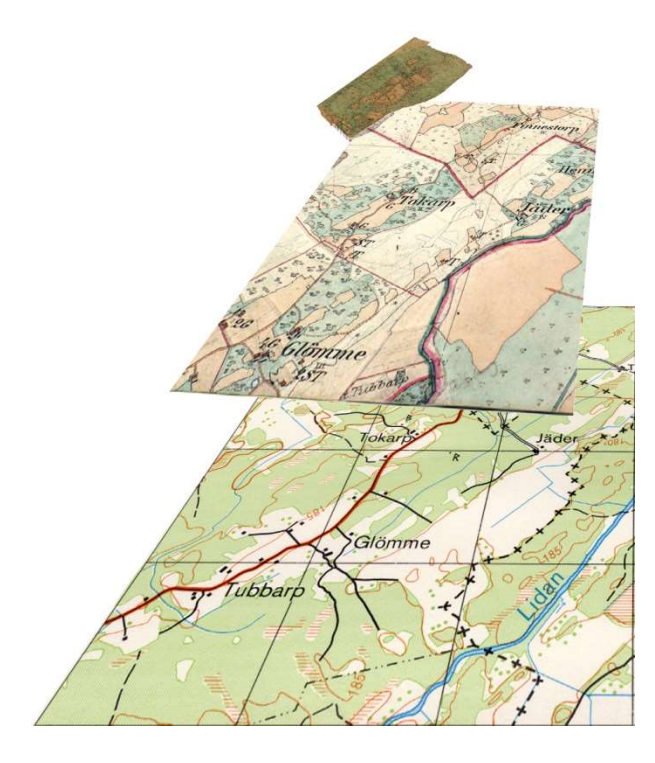

Kartbilder i olika skalor kan läggas i fyra olika lager. Dessa kan då placeras över och successivt ersätta varandra. Med zoomgränser för varje karta bestämmer du när dessa skall visas.

I bilden här intill ser du underst en karta i skala 1:50 000, ovanpå denna en häradsekonomisk karta från 1890-tal. Övers ett fragment av en Laga Skifteskarta från 1874. På alla kartbilderna finns gården Tokarp. Det är för denna gård som Laga Skiftesakten med sin karta gäller.

Dessa kartblad placeras i var sitt lager. Lager 1 är det översta, lager 4 är det understa.

Kartornas skalor anpassas till varandra och placeras i sina lager så att samma punkter i de olika kartbilderna ligger på samma plats i grundkartan.

Du kan också lägga kartbilder med olika skalor i samma lager, och låta dem byta plats enligt zoomvillkoren. Då kan man ha t.ex. moderna kartor i ett lager och historiska kartor i ett annat lager.

Hur du arbetar med egna kartor kan du lära dig i Kartkurs del 2.

## Kartor anpassade för Disgen

I DIS pågår löpande bearbetning av olika historiska kartor. Då Lantmäteriet och Riksarkivet numera gör olika historiska kartor i digital form tillgängliga. Genom att anpassa dessa till RT90 kan kartor från olika tidsepoker jämföras och ge en inblick i hur miljöerna där våra släktingar en gång bodde såg ut.

På DIS webbsida www.dis.se/kartor kan du se vilka kartor som finns tillgängliga.

Kartor för Disgen har buntats ihop som **kartpaket** med de olika kartbilderna och en fil som innehåller detaljer om kartbildernas läge och visning.

I kurspaketet får du tillgång till ett antal utvalda Topografiska kartor med anknytning till Herrljunga och Falköpings kommuner, från Sverigekartan i skala 1:1 miljon till Gröna kartan i skala 1:50 000.

I kurspaketet ingår också en mix av Ekonomiska kartor för trakten.

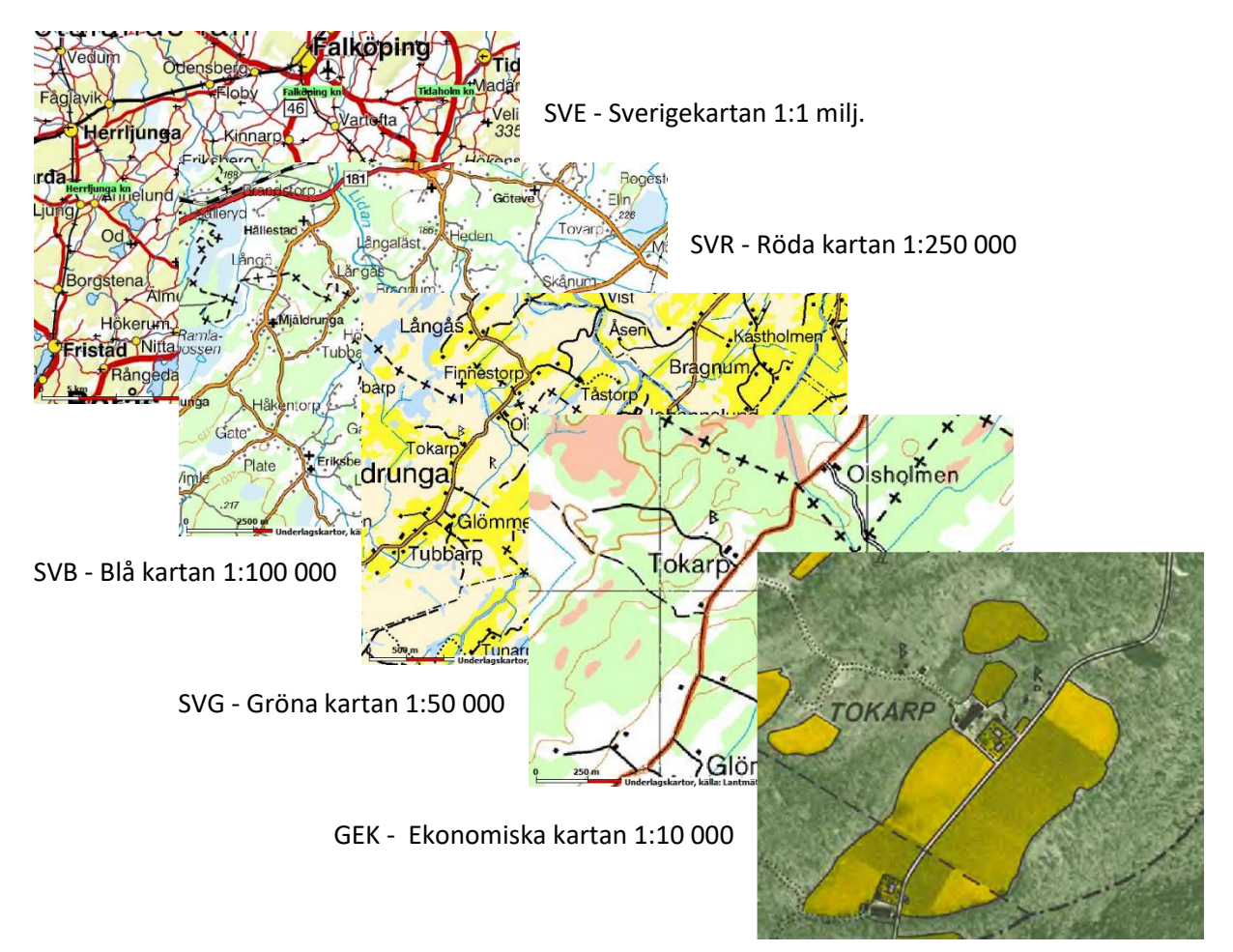

#### Lagring av underlagskartor på två sätt

I Disgens datamapp finns en mapp **DgMap**. Till denna kan man importera enskilda kartpaket och också placera egna kartbilder som underlagskartor (mer om detta i kartkurs, del 2). Om man vill så kan kartorna i denna mapp inkluderas i Disgens säkerhetskopia. Men blir kartornas antal stort, blir också säkerhetskopian snabbt otymplig.

Ett alternativt sätt att lagra underlagskartor är att placera dem i ett **Kartförråd**, som är fritt från Disgens datamapp och som kan användas tillsammans med olika datamappar. Här lägger du lämpligen alla kartor som du har på DVD eller USB.

## Import av underlagskartor till DgMap

- 1. Starta Disgen och öppna ett kartfönster.
- 2. Peka i kartan med musen och högerklicka.
- 3. Klicka på menyalternativet "Välj underlagskartor..."
- 4. Klicka på knappen "Importera ..." under den vänstra listan.
- Leta upp och dubbelklicka på kartpaketet = mappen "Topo Kartkurs 1" på skrivbordet och markera sedan filen "Topo Kartkurs 1.dgk"
- 6. Klicka på "Öppna".
- 7. Kvittera importen med "OK".

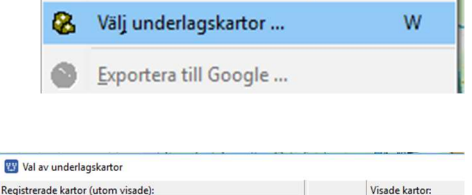

U Placera bild som underlagskarta ... K

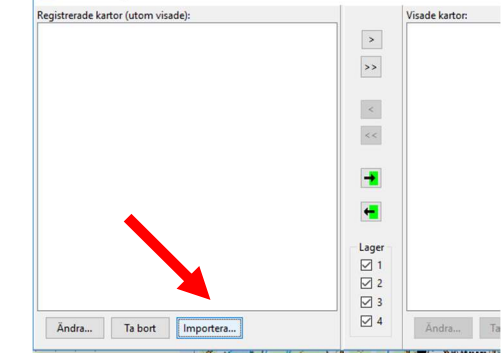

| SVR P Älvsborgs län 20.2                              |  |
|-------------------------------------------------------|--|
| SVR R Skaraborgs lan 20.2<br>SVR P Älvsborgs län 14.5 |  |
| SVB R Skaraborgs län 14.5                             |  |
| SVG P Älvsborgs län 12.10                             |  |
| SVG P Älvsborgs län 12.11                             |  |
| SVG P Älvsborgs län 13.10                             |  |
| SVG P Älvsborgs län 13.11                             |  |
| SVG P Älvsborgs län 13.12                             |  |
| SVG R Skaraborgs län 12.11                            |  |
| SVG R Skaraborgs län 12.12                            |  |
| SVG R Skaraborgs län 13.11                            |  |
| SVG R Skaraborgs län 13.12                            |  |
| SVE Alvsborg S                                        |  |
| SVE Skaraborg                                         |  |
| importerade!                                          |  |

| √ Ö      | Sök i Topo Kartkurs 1 | Q                   |
|----------|-----------------------|---------------------|
|          |                       |                     |
| 🧾 Торо К | artkurs 1.dgk         |                     |
|          |                       |                     |
|          |                       |                     |
|          | Поро К                | Topo Kartkurs 1.dgk |

Kartpaketets kartbilder har importerats i Disgen och är klara att användas.

| egistrerade kartor (utom visade):                                                                |          | Visade kartor:          |     |        |
|--------------------------------------------------------------------------------------------------|----------|-------------------------|-----|--------|
| SVB P Älvsborgs län 14.5 (26-29, 4, Datamapp)                                                    |          |                         | V   | OK     |
| SVB R Skaraborgs län 14.5 (26-29, 4, Datamapp)                                                   | >        |                         |     |        |
| SVE Skaraborg (10-21, 4, Datamapp)<br>SVE Älvshorg S (10-21, 4, Datamapp)                        | >>       |                         | × - | Avbryt |
| SVG P Älvsborgs län 12.10 (30-33, 4, Datamapp)                                                   |          |                         |     |        |
| SVG P Älvsborgs län 12.11 (30-33, 4, Datamapp)                                                   |          |                         | ?   | Hjälp  |
| SVG P Alvsborgs län 13.10 (30-33, 4, Datamapp)                                                   | <        |                         |     |        |
| SVG P Alvsborgs lan 13.11 (30-33, 4, Datamapp)<br>SVG P Alvsborgs lan 13.12 (30-33, 4, Datamapp) | 11       |                         |     |        |
| SVG R Skaraborgs län 12.11 (30-33, 4, Datamapp)                                                  |          |                         |     |        |
| SVG R Skaraborgs län 12.12 (30-33, 4, Datamapp)                                                  |          |                         |     |        |
| SVG R Skaraborgs län 13.11 (30-33, 4, Datamapp)                                                  |          |                         |     |        |
| SVR P Älvsborgs län 20.2 (22-25, 4, Datamapp)                                                    |          |                         |     |        |
| SVR R Skaraborgs län 20.2 (22-25, 4, Datamapp)                                                   | <b>←</b> |                         |     |        |
|                                                                                                  |          |                         |     |        |
|                                                                                                  | Lager    |                         |     |        |
|                                                                                                  | ☑ 1      |                         |     |        |
|                                                                                                  |          |                         |     |        |
|                                                                                                  |          |                         |     |        |
|                                                                                                  |          |                         |     |        |
| Ändra Ta bort Importera                                                                          | ⊻ 4      | Ändra Ta bort Exportera |     |        |

Utgåva 1.0, 2019-09-15, © Föreningen DIS / Tor-Leif Björklund och Björn Johansson

#### Installation av underlagskartor i Kartförrådet

Istället för att importera enstaka kartpaket med en eller flera kartbilder åt gången till Disgens datamapp, kan man välja en plats på sin hårddisk eller på en extern disk där man förvarar sina kartor. Detta har följande fördelar:

- Man behöver inte fundera på om kartorna riskerar belasta utrymme vid säkerhetskopiering
- Man kan lätt lagra de många Disgen-kartorna på DVD eller USB med ett eller ett fåtal handgrepp.
- Kartförrådet kan delas av flera datamappar

#### Välj lagringsplats:

- 1. Högerklicka i kartan och välj Inställningar...
- 2. Klicka sedan på fliken Underlagskartor.
- 3. Markera rutan för att aktivera lagringsplatsen.

| ställningar för Disgen   |                                                            | × |
|--------------------------|------------------------------------------------------------|---|
| A A                      |                                                            |   |
| Program <u>U</u> tseende | Kartan Åter <u>s</u> täll                                  |   |
| Grundkartan Personv      | isning Ortvisning Underlagskartor Utskrifter Google-export |   |
| Plats för Kartförråd     | (MapSpace)                                                 |   |
| Använd Kartförr          | ådet för lagring av Underlagskartor                        |   |
| مفعلي مقداء أأستكف بالم  | C:\Users\Biörn\Documents\Disgen\                           |   |

I sökvägen visas Disgens förslag på lagringsplats: C: > Användare > Namn > Dokument > Disgen (c:\användare\Namn\dokument\Disgen eller C:\Users\Namn\Documents\Disgen på engelska).

Vill du använda en annan plats klickar du på knappen med de tre prickarna och får då upp en utforskardialog. Leta upp din favoritplats och tryck **Välj mapp**.

När du trycker OK visas strax en Loggfil över Tillgängliga underlagskartor i Disgen

Den första delen visar kartinnehållet i DgMap. (Med Utforskaren ser du i datamappen DgMap motsvarande bildfiler, kartloggen och metadatafilen maps.ini)

| Tillgängliga under                                                           | lagskartor i Disgen 2019-09-04 14:35:56                                                                                                    |
|------------------------------------------------------------------------------|----------------------------------------------------------------------------------------------------|
| Antal kartor i Datamappen: 15.<br>(Denna loggfil lagras i datamap            | Antal kartor i Kartförrådet: 0. Totalt: 15 kartor.<br>pen DgMap med namnet Kartlogg.html)                                                        |
| DATAMAPPEN - C:\User<br>Lagringsplats för kartor importe<br>Underlagskarta". | s\Björn\Documents\Disgen\Disgen 2019 Data Kartkurs 1\DgMap<br>rade via menyn "Välj underlagskartor" eller skapade via dialogen "Placera bild som |
| KARTA                                                                        | (Metadata)                                                                                                    |
| SVR P Älvsborgs län 20.2                                                     | (ZoomMin=22, ZoomMax=25, Lager=4)                                                                                                    |
| SVR R Skaraborgs län 20.2                                                    | (ZoomMin=22, ZoomMax=25, Lager=4)                                                                                                    |
| SVB P Älvsborgs län 14.5                                                     | (ZoomMin=26, ZoomMax=29, Lager=4)                                                                                                    |
| SVB R Skaraborgs län 14.5                                                    | (ZoomMin=26, ZoomMax=29, Lager=4)                                                                                                    |
| SVG P Älvsborgs län 12.10                                                    | (ZoomMin=30, ZoomMax=33, Lager=4)                                                                                                    |
| SVG P Älvsborgs län 12.11                                                    | (ZoomMin=30, ZoomMax=33, Lager=4)                                                                                                    |
| SVG P Älvsborgs län 13.10                                                    | (ZoomMin=30, ZoomMax=33, Lager=4)                                                                                                    |
| SVG P Älvsborgs län 13.11                                                    | (ZoomMin=30, ZoomMax=33, Lager=4)                                                                                                    |
| SVG P Älvsborgs län 13.12                                                    | (ZoomMin=30, ZoomMax=33, Lager=4)                                                                                                    |
| SVG R Skaraborgs län 12.11                                                   | (ZoomMin=30, ZoomMax=33, Lager=4)                                                                                                    |
| SVG R Skaraborgs län 12.12                                                   | (ZoomMin=30, ZoomMax=33, Lager=4)                                                                                                    |
| SVG R Skaraborgs län 13.11                                                   | (ZoomMin=30, ZoomMax=33, Lager=4)                                                                                                    |
| SVG R Skaraborgs län 13.12                                                   | (ZoomMin=30, ZoomMax=33, Lager=4)                                                                                                    |
| SVE Älvsborg S                                                               | (ZoomMin=10, ZoomMax=21, Lager=4)                                                                                                    |
| SVE Skaraborg                                                                | (ZoomMin=10, ZoomMax=21, Lager=4)                                                                                                    |

I en andra del av loggen visas vad som finns i det nu valda Kartförrådet.

| Lagringsplats för kartor som kopierats fra<br>skall innehålla följande nivåer: /Typ/Voly | ån DVD/USB eller levererats via nätet. Notera att mapstrukturen under MapSpac<br>m/Paket/Kartor (bildfiler och metadata). |
|------------------------------------------------------------------------------------------|----------------------------------------------------------------------------------------------------|
| Mappen MapSpace och mappar för förd<br>dialogen Inställningar - Kartor - Underlag        | efinierade karttyper skapas automatiskt då platsen för Kartförrådet anges i<br>jskartor:                                  |
| GEK - Gamla/äldre ekonomiska kartor                                                      | GSK - Generalstabskartor                                                                                                  |
| HEK - Häradsekonomiska kartor,                                                           | SOK - Sockenkartor                                                                                                    |
| SVB - Blå kartan                                                                         | SVE - Sverigekartan                                                                                                    |
| SVG - Gröna kartan                                                                       | SVR - Röda kartan                                                                                                    |
| TYP VOLYM PAKET KARTA (M                                                                 | letadata)                                                                                                    |
| GEK                                                                                      |                                                                                                    |
| Inga kartvolymer lagrade!                                                                |                                                                                                    |
| GSK                                                                                      |                                                                                                    |
| Inga kartvolymer lagrade!                                                                |                                                                                                    |
| HEK                                                                                      |                                                                                                    |
| SOK                                                                                      |                                                                                                    |
| Inga kartvolvmer lagrade!                                                                |                                                                                                    |
| SVB                                                                                      |                                                                                                    |
| Inga kartvolymer lagrade!                                                                |                                                                                                    |
| SVE                                                                                      |                                                                                                    |
| Inga kartvolymer lagrade!                                                                |                                                                                                    |
| SVG                                                                                      |                                                                                                    |
| Inga kartvolymer lagrade!                                                                |                                                                                                    |
| SVR                                                                                      |                                                                                                    |
| Inga kartvolymer lagrade!                                                                |                                                                                                    |

Kartförrådet definieras av mappen **MapSpace** med ett antal undermappar som anger typ av kartor. I dessa får man skapa volym-mappar för grupper av kartpaket från DIS Kartprodukter.

Med utforskaren ser du i mappen för MapSpace med strukturen av mappar som bär namnen enligt strukturen ovan. Se programmets Hjälpsidor.

| <ul> <li>↔</li> <li></li> </ul> | 🛧 📙 > Der | n här datorn ⇒ | Dokument a | Disgen > N | 1apSpace |     |     |
|---------------------------------|-----------|----------------|------------|------------|----------|-----|-----|
|                                 |           |                |            |            |          |     |     |
| GEK                             | GSK       | HEK            | SOK        | SVB        | SVE      | SVG | SVR |

#### Kopiera kartpaketet med de Ekonomiska kartorna

- 1. Skapa en mapp under MapSpace/GEK/ med namnet Ekonomiska kartor.
- 2. Kopiera sedan mappen **GEK Kartkurs I** från skrivbordet och placera denna i mappen Map-Space/GEK/Ekonomiska kartor/
- 3. Uppdatera kartdatabasen, se nedan.

#### Uppdatera kartdatabasen

Efter varje ändring i Kartförrådet måste en uppdatering av kartdatabasen med tillgängliga underlagskartor göras.

Högerklicka i kartfönstret och välj Uppdatera kartdatabasen.

|          | Vis <u>a</u> Disgen-kartor från DIS |
|----------|-------------------------------------|
| 8        | <u>U</u> ppdatera kartdatabasen     |
| <b>1</b> | Uppdatera kartan från ortsdatabasen |

Utgåva 1.0, 2019-09-15, © Föreningen DIS / Tor-Leif Björklund och Björn Johansson

En ny loggfil med aktuell kartförteckning visas i webbläsaren.

Nedan ser du avsnittet med Kartförrådet, där GEK-kolumnen följs av de installerade kartorna.

| KARTFÖRRÅD - C:\Users\Björr                                                          | \\Documents\Disgen\MapSpace                                                                                                    |
|--------------------------------------------------------------------------------------|----------------------------------------------------------------------------------------------------|
| Lagringsplats för kartor som kopierats fr<br>MapSpace skall innehålla följande nivåe | ån DVD/USB eller levererats via nätet. Notera att mapstrukturen under<br>r: /Typ/Volym/Paket/Kartor (bi <mark>l</mark> dfiler och metadata). |
| Mappen MapSpace och mappar för förd<br>dialogen Inställningar - Kartor - Underla     | efinierade karttyper skapas automatiskt då platsen för Kartförrådet anges i<br>jskartor:                                                     |
| GEK - Gamla/äldre ekonomiska kartor                                                  | GSK - Generalstabskartor                                                                                                    |
| HEK - Häradsekonomiska kartor,                                                       | SOK - Sockenkartor                                                                                                    |
| SVB - Blå kartan                                                                     | SVE - Sverigekartan                                                                                                    |
| SVG - Gröna kartan                                                                   | SVR - Röda kartan                                                                                                    |
| TYP VOLYM PAKET KARTA                                                                | (Metadata)                                                                                                    |
| GEK                                                                                  |                                                                                                    |
| Ekonomiska kartan                                                                    |                                                                                                    |
| GEK Kartkurs 1                                                                       |                                                                                                    |
| GEK P07C7                                                                            | j63 Sträte 1961 1.1 (ZoomMin=30, ZoomMax=40, Lager=3)                                                                                        |
| GEK P07C7                                                                            | j63 Sträte 1961 1.2 (ZoomMin=30, ZoomMax=40, Lager=3)                                                                                        |
| GEK P07C7                                                                            | j63 Sträte 1961 2.1 (ZoomMin=30, ZoomMax=40, Lager=3)                                                                                        |
| GEK P07C7                                                                            | j63 Sträte 1961 2.2 (ZoomMin=30, ZoomMax=40, Lager=3)                                                                                        |
| GEK P07C7                                                                            | j63 Sträte 1961 (ZoomMin=26, ZoomMax=29, Lager=3)                                                                                            |
| GEK P07C8                                                                            | j63 Mjäldrunga 1961 1.1 (ZoomMin=30, ZoomMax=40, Lager=3)                                                                                    |
| GEK P07C8                                                                            | j63 Mjäldrunga 1961 1.2 (ZoomMin=30, ZoomMax=40, Lager=3)                                                                                    |
| GEK P07C8                                                                            | j63 Mjäldrunga 1961 2.1 (ZoomMin=30, ZoomMax=40, Lager=3)                                                                                    |
| GEK P07C8                                                                            | j63 Mjäldrunga 1961 2.2 (ZoomMin=30, ZoomMax=40, Lager=3)                                                                                    |

När du installerar en komplett USB med GEK-kartor är Volymen ett län och varje kartpaket innehåller en storruta med sina 100 kartor. Antalet Disgenkartor blir då upp till 500 kartbilder. Även fler än så om något kartblad finns i flera versioner (antalet filer blir det dubbla, då även datafiler för varje bild ingår i de kartpaket som DIS distribuerar).

Du kan när som helst titta på loggfilen med resultat från senaste kartdatabasuppdateringen.

- 1. Klicka på Arkiv
- 2. Klicka på Öppna resultatfil
- 3. Klicka på Resultat från senaste kartdatabasuppdatering

Resultat från senaste datamappskonverteringen Resultat från senaste kartdatabasuppdatering

## Val av underlagskartor

I dialog **Val av underlagskartor** kan du se listor med de kartor som Disgen-programmet känner till som importerade eller installerade kartbilder. **Markera kartan** och flytta denna till listan över visade kartor till höger genom att **klicka på pil-knappen** [>].

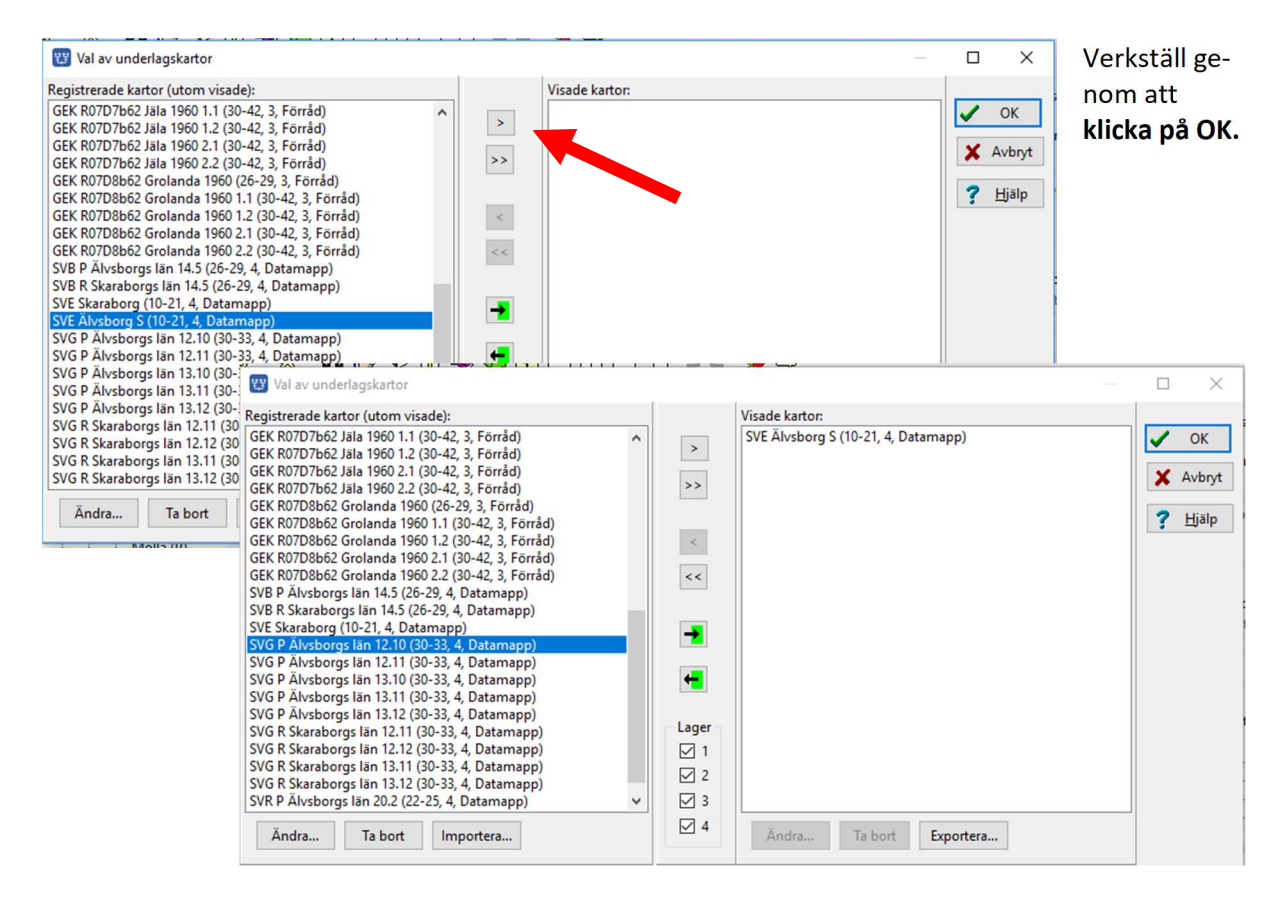

Om du inte ser kartan nu, kan du dra Älvsborgs län från ortpanelen och släppa den i kartan. Zooma sedan ut/in för att studera kartbilden i detalj. Notera att denna kartbild bara är synlig i zoomintervallet 10 – 21.

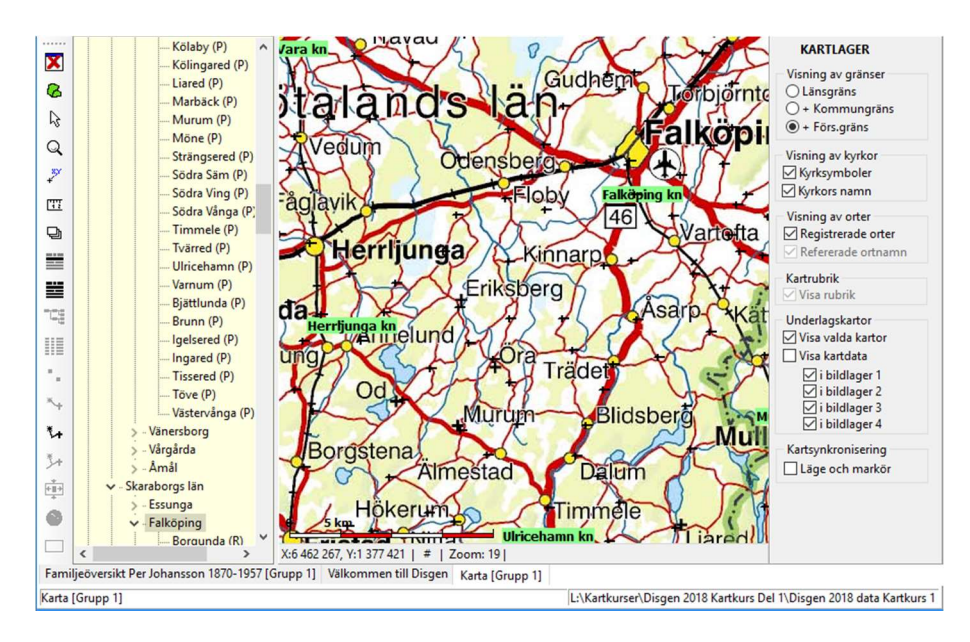

Utgåva 1.0, 2019-09-15, © Föreningen DIS / Tor-Leif Björklund och Björn Johansson

Om du vill dölja de kartor som du valt som visade, så att du bara får Disgens grundkarta: **Placera musen i kartfönstret och högerklicka. Klicka sedan på "Välj underlagskartor..."** så ser du denna bild igen.

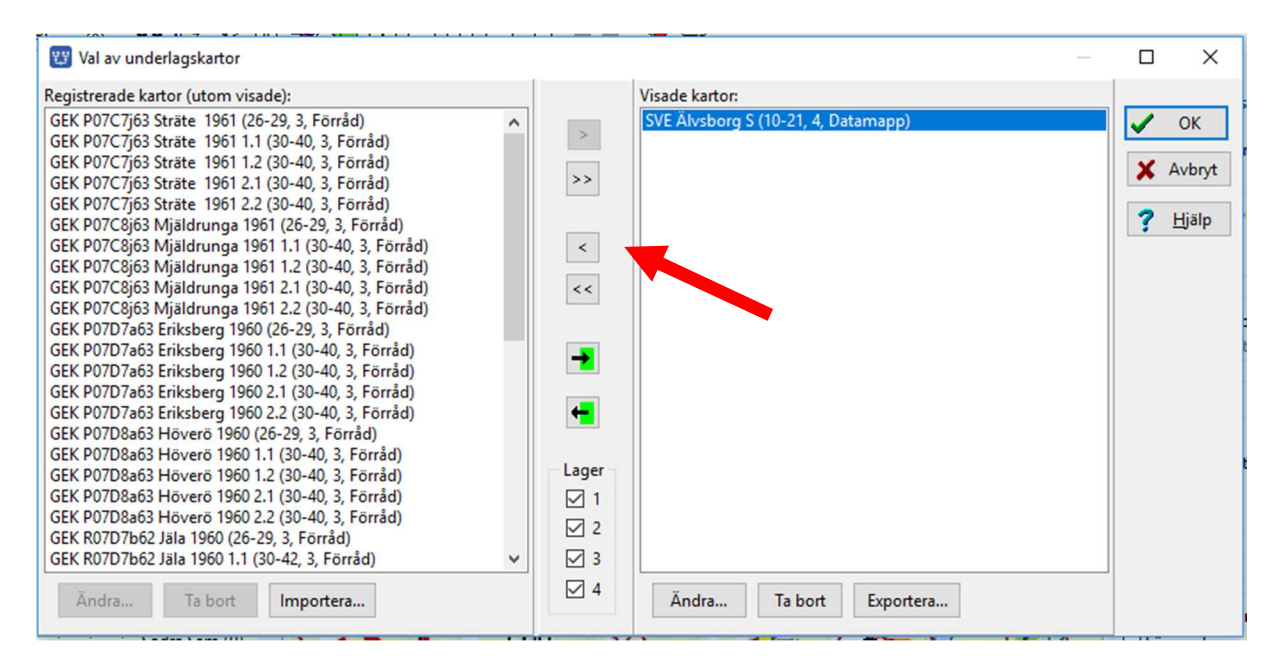

Klicka på enkelpilen [<] för att flytta markerad karta eller på dubbelpilen [<<] för alla om du hade fler kartor här. Kartorna läggs över till vänstra listan i dialogen.

#### Klicka på OK

Kartbilden (bilderna) försvinner och kvar är bara grundkartan.

#### Leta upp lämplig karta för det aktuella kartfönstret

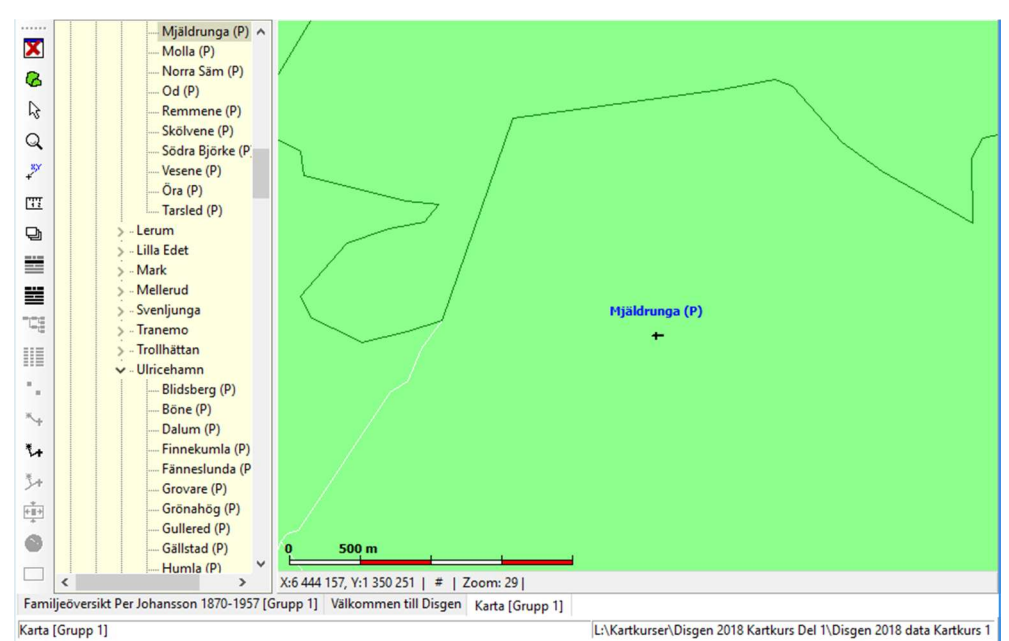

- 1. Zooma in till Mjäldrunga kyrka
- 2. Högerklicka och klicka på "Välj Underlagskartor... "
- 3. Klicka nu på högerpil in i grön ruta

Då kommer de kartblad som kan visas i det aktuella kartfönstret att flyttas till höger lista.

| 🙄 Val av underlagskartor                                                                                                    |            |                                                                                                    |        | $\times$      |
|----------------------------------------------------------------------------------------------------|------------|----------------------------------------------------------------------------------------------------|--------|---------------|
| Registrerade kartor (utom visade):<br>GEK P07C7j63 Sträte 1961 (26-29, 3, Förråd)<br>GEK P07C7j63 Sträte 1961 1.1 (30-40, 3, Förråd)<br>GEK P07C7j63 Sträte 1961 1.2 (30-40, 3, Förråd)<br>GEK P07C7j63 Sträte 1961 2.1 (30-40, 3, Förråd)                                                                                                    | >          | Visade kartor:<br>GEK P07C8j63 Mjäldrunga 1961 (26-29, 3, Förråd)<br>GEK P07C8j63 Mjäldrunga 1961 1.1 (30-40, 3, Förråd)<br>GEK P07C8j63 Mjäldrunga 1961 1.2 (30-40, 3, Förråd)<br>GEK P07C8j63 Mjäldrunga 1961 2.1 (30-40, 3, Förråd)                                                                                                    | ✓<br>× | OK<br>Avbryt  |
| GEK P07C7j63 Sträte 1961 2.2 (30-40, 3, Förråd)<br>GEK P07D7a63 Eriksberg 1960 (26-29, 3, Förråd)<br>GEK P07D7a63 Eriksberg 1960 1.1 (30-40, 3, Förråd)<br>GEK P07D7a63 Eriksberg 1960 1.2 (30-40, 3, Förråd)<br>GEK P07D7a63 Eriksberg 1960 2.2 (30-40, 3, Förråd)<br>GEK P07D7a63 Eriksberg 1960 2.2 (30-40, 3, Förråd)<br>GEK P07D8a63 Höverö 1960 1.2 (30-40, 3, Förråd)<br>GEK P07D8a63 Höverö 1960 2.2 (30-40, 3, Förråd)<br>GEK R07D7b62 Jäla 1960 (26-29, 3, Förråd)<br>GEK R07D7b62 Jäla 1960 1.2 (30-42, 3, Förråd)<br>GEK R07D7b62 Jäla 1960 1.2 (30-42, 3, Förråd)<br>GEK R07D7b62 Jäla 1960 1.2 (30-42, 3, Förråd)<br>GEK R07D7b62 Jäla 1960 1.2 (30-42, 3, Förråd)<br>GEK R07D7b62 Jäla 1960 1.2 (30-42, 3, Förråd)<br>GEK R07D7b62 Jäla 1960 1.2 (30-42, 3, Förråd)<br>GEK R07D8b62 Grolanda 1960 (26-29, 3, Förråd)<br>GEK R07D8b62 Grolanda 1960 1.2 (30-42, 3, Förråd)<br>GEK R07D8b62 Grolanda 1960 1.2 (30-42, 3, Förrå | <          | GEK P07C8j63 Mjäldrunga 1961 2.2 (30-40, 3, Förråd)<br>GEK P07D8a63 Höverö 1960 (26-29, 3, Förråd)<br>GEK P07D8a63 Höverö 1960 1.1 (30-40, 3, Förråd)<br>GEK P07D8a63 Höverö 1960 2.1 (30-40, 3, Förråd)<br>SVB P Älvsborgs län 14.5 (26-29, 4, Datamapp)<br>SVB R Skaraborgs län 14.5 (26-29, 4, Datamapp)<br>SVE Älvsborg S (10-21, 4, Datamapp)<br>SVG P Älvsborgs län 12.10 (30-33, 4, Datamapp)<br>SVG P Älvsborgs län 12.11 (30-33, 4, Datamapp)<br>SVG R Skaraborgs län 20.2 (22-25, 4, Datamapp)<br>SVR R Skaraborgs län 20.2 (22-25, 4, Datamapp)<br>SVR R Skaraborgs län 20.2 (22-25, 4, Datamapp) | ?      | <u>H</u> jälp |
| GEK R07D8b62 Grolanda 1960 2.1 (30-42, 3, Forråd)<br>GEK R07D8b62 Grolanda 1960 2.2 (30-42, 3, Förråd)<br>Ändra Ta bort Importera                                                                                                    | ☑ 3<br>☑ 4 | Ändra Ta bort Exportera                                                                                                    |        |               |

Detta är en värdefull knapp när du har många olika kartor att välja bland. Om du vet vilket/vilka lager de aktuella kartorna ligger i kan du dessutom välja lager här.

#### Välj att hämta bara GEK-kartorna i lager 3!

#### Släcka och tända visade kartor

I lagerpanelen kan du också påverka visningen av de valda underlagskartorna.

**Öppna Lagerpanelen** med verktyget i vänsterkanten. I lagerpanelens nedre del finns en grupp av val du kan göra för underlagskartor:

För att se någon karta i kartfönstret måste du ha markerat **Visa valda kartor**. En del av exempelkartorna ligger i bildlager 3, andra i lager 4.

Visa kartorna och prova hur du kan slå av och på dem med dessa reglage.

För att se var de olika kartbladen är placerade och se uppgifterna om dessa måste

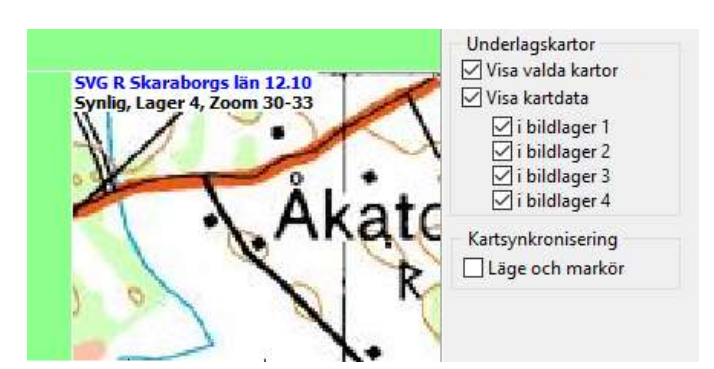

du markera **Visa kartdata**. Nu visas rutor på grundkartan var dina kartor är belägna. Zooma in någon ruta och läs vad som syns i rutans övre vänstra hörn. I bilden ovan visas Gröna kartan för Skaraborgs län, bild 12.10.

För att lättare se denna information kan du slå av **Visa valda kartor**. Kvar blir uppgifterna med kartdata.

Notera att du här också kan välja att visa karta eller kartdata för kartor i enskilda lager.

Slutligen kan man från tangentbordet momentant släcka och tända alla kartor i ett visst lager. Om du trycker på siffran 4 (ovanför bokstäverna) så släcks/tänds kartorna i lager 4, med siffran 3 alla kartor i lager 3, osv. Håller du nere siffertangenten kommer kartorna i detta lager att växelvis tändas och släckas. Ett bra sätt att jämföra utseendet mellan två kartor över samma område.

## Ändra zoomgränser och lager för en karta

I dialogen för Val av Underlagskartor kan du efter kartbladets benämning inom parentes se vilka zoomnivåer kartan har, i vilket lager kartan är placerad och var kartan är förvarad.

Vill du ändra på zoomintervall och/eller lagerval kan du markera kartan och sedan klicka på Ändra...

NO F MIVSDOIGS Iair 15.11 (50-55, 4, Datamapp) Då får du fram en dialogruta som visar SVG P Älvsborgs län 13.12 (30-33, 4, Datamapp) SVG R Skaraborgs län 12.10 (30-33, 4, Datamapp) de kartdata som finns registrerade för SVG R Skaraborgs län 12.11 (30-33, 4, Datamapp) SVG R Skaraborgs län 12.12 (30-33, 4, Datamapp) SVG R Skaraborgs län 13.11 (30-33, 4, Datamapp) SVG R Skaraborgs län 13.12 (30-33, 4, Datamapp) Överst ser du filens namn. +-tecknet SVR P Älvsborgs län 20.2 (22-25, 4, Datamapp) markerar att filen ligger i DgMap (och SVR R Skaraborgs län 20.2 (22-25, 4, Datamapp) Lager kan då ingå i säkerhetskopian, om du ☑ 1 valt att ta med kartorna). 2 3 Benämningen på kartbladet är det du  $\checkmark 4$ ser i listorna Registrerade resp. Visade Ändra... Ta bort Importera... orter i bilden ovan. De fyra rutorna för kartans position in-X 🐯 Egenskaper för underlagskarta nehåller kartbildens hörn-koordinater Filnamn: +SVG\_R\_012\_010.jpg OK och skall normalt inte ändras. Benämning: SVG R Skaraborgs län 12.10 Kartbildens position Avbryt Under dessa hittar du värden för undre XMin: 6 437 500 XMax: 6 450 000 och övre zoomnivå, för lager och bild-Hjälp 1 337 500 YMax: 1 350 000 VMin: text. Här kan du ändra efter behag. Visa kartbild i zoomintervallet Från låg nivå (liten bild) 30 🚔 till hög nivå (stor bild) 33 🚔 Välj lager för kartbild Välj Zoomnivå 25 som den lägre zoom-Lager 1 visas överst och lager 4 visas underst! \$ nivån för den valda kartan. Klicka OK. Bildtext i bildens nederkant Använd bildtext Källa: Lantmäteriet Om bildtexten lämnas tom används benämningen ovan!

OBS: kartbilden kommer att slockna då varje bildpunkt är förstorad 4 gånger på bildskärmen och bilden börjar bli "taggig", oavsett vad du satt som övre gräns (max är 46).

#### Välj Lager:

Välj zoomnivåer:

varje kartbild.

Du kan välja mellan fyra lager för respektive kartbild. Lager ett är överst, närmast dig, och täcker kartor i övriga lager. Lager fyra är underst, dvs längst från dig som betraktare och under kartor i de övriga lagren.

#### Välj lager 3 för detta kartblad

#### Bildtext:

Du kan också lägga på en bildtext i kartbildens nedre vänstra hörn. **Bocka för Bildtext och lämna textfältet tomt.** Kolla att bildbenämningen visas i kartas nedre vänstra hörn.

När du sparar inställningarna kommer alltså detta kartblad att visas i lager tre och visas redan vid zoomnivå 25 ovanpå SVB - Blå kartan - för samma område!

## Ändra zoomgränser och lager för flera kartor

Om du markerar flera kartor i dialogen ovan, kan du sätta samma värden på zoomgränser **och** lager för alla de markerade kartorna på en gång. Dessa ändringar registreras i kartdatabasen och gäller för kartorna i såväl Datamappen som i Kartförrådet.

## Placera orter på kartan

När du lägger in en ort i ortdatabasen har du nog inte angivit några koordinater för denna. Nu skall du på tre olika sätt ge en gård sin rätta plats på kartan.

Leta upp och visa församlingarna Mjäldrunga och Eriksberg på kartan. Plocka också fram de Topografiska kartorna som ligger i lager 4 för denna yta. Använd lagerpanelens markering **Visa Kartdata** om du har svårt att hitta kartbladets läge och zoomintervall.

Du skall först lägga in två orter i ortsträdet. Se hur du gjorde i avsnittet Vad är en Disgen-ort

Torpet Rissgärde skall läggas under församlingen Mjäldrunga i Herrljunga kommun, Älvsborgs län.

Herrgården Höverö skall läggas under församlingen Grolanda i Falköpings kommun, Skaraborgs län.

#### Du skall också lägga in en ort i USA: Det är orten Grace Lutheran Church, Mora, Minnesota.

För att den utländska orten skall visas på ett tilltalande sätt i Disgens utskrifter behöver du en hierarki som skiljer sig lite från den svenska. Disgens ortsträd innehåller början på denna utländska hierarki med alla världsdelar. Du fyller själv på med land, "län", "stad", ... : efter egna önskemål.

Övriga länder / Världsdelar / Nordamerika / USA (land) / Minnesota (använd Län för Stat för att få en egen symbol) / Mora (stad) / Grace Lutheran Church (kyrka)

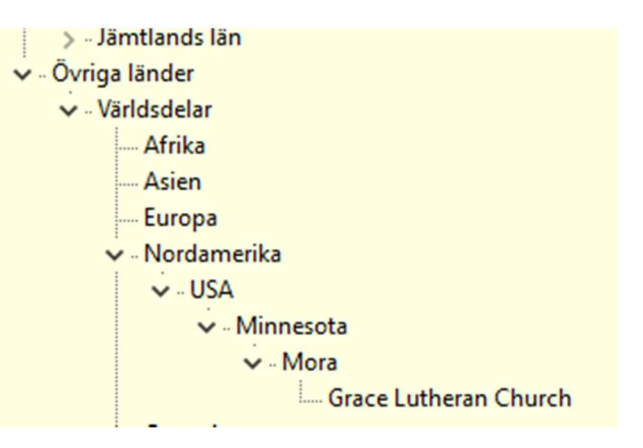

| Det viktiga i denna         |  |  |  |
|-----------------------------|--|--|--|
| hierarki är att <b>Land</b> |  |  |  |
| hamnar på samma             |  |  |  |
| nivå som vår svenska        |  |  |  |
| Församling. Detta           |  |  |  |
| ger ortens namn             |  |  |  |
| med alla nivåer in-         |  |  |  |

| Namn i <u>ö</u> versikten       | <u>S</u> lag av ort | Slag av ort<br>Kyrka ▼ |  |
|---------------------------------|---------------------|------------------------|--|
| Grace Lutheran Church           | Kyrka               |                        |  |
| Namn i <u>u</u> tskrifter       |                     |                        |  |
| Grace Lutheran Church Mora Minn | AZIL AZOS           |                        |  |

klusive Land, som i alla fall för en svensk läsare, ger ett relevant perspektiv.

#### Ange koordinater för hand

Vi tittar på kartan i Disgen eller på annan karta för att se ungefär var Rissgärde, Tokarp och Höverö ligger. Pilarna på nedanstående bild hjälper dig att hitta gårdarna.

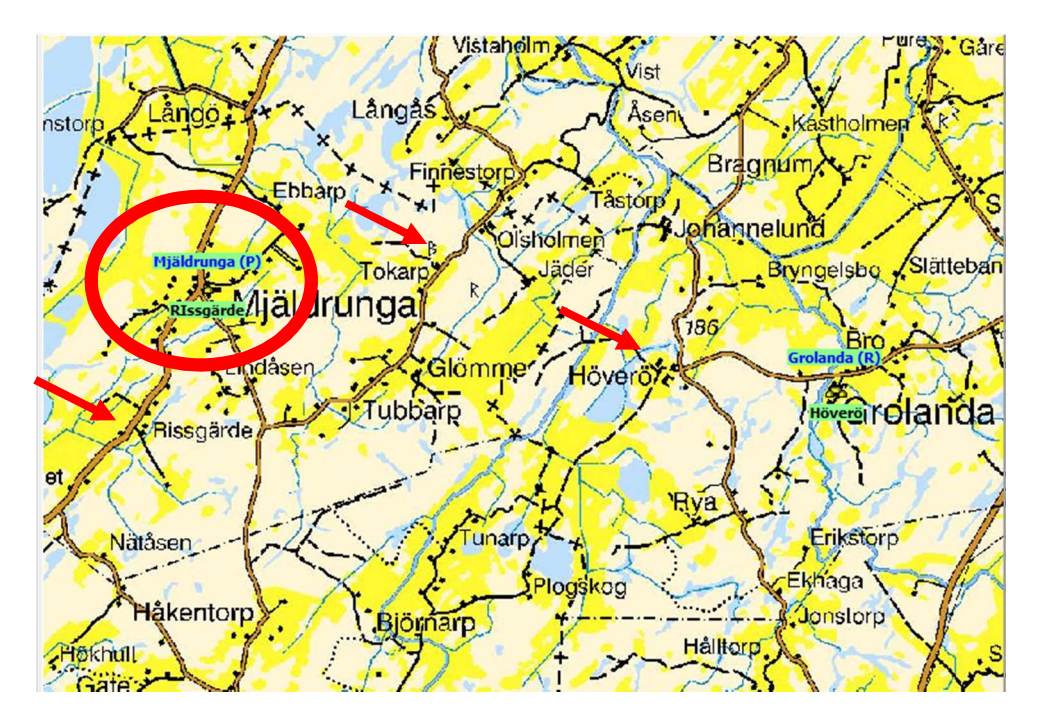

Vi tar som exempel att sätta koordinater på Torpet Rissgärde i Mjäldrunga församling.

Om du tittar i den röda cirkeln på kartan ovan, så ser du en liten grön etikett med namnet Rissgärde. När du lägger in en Disgen-ort utan att ange koordinater, använder programmet tillfälligt koordinaterna för närmast överordnad ort till den nya orten, i detta fall kyrkan. Du måste själv komplettera dessa koordinater på något sätt.

Med en papperskarta kan man med lite noggrannhet bestämma en gårds position genom att mäta avståndet från närmste linje i rutnätet och läsa de olika skalorna i kartans kanter. Har du varit på plats och mätt upp din släktgårds läge med en GPS så har du kanske koordinaterna i denna.

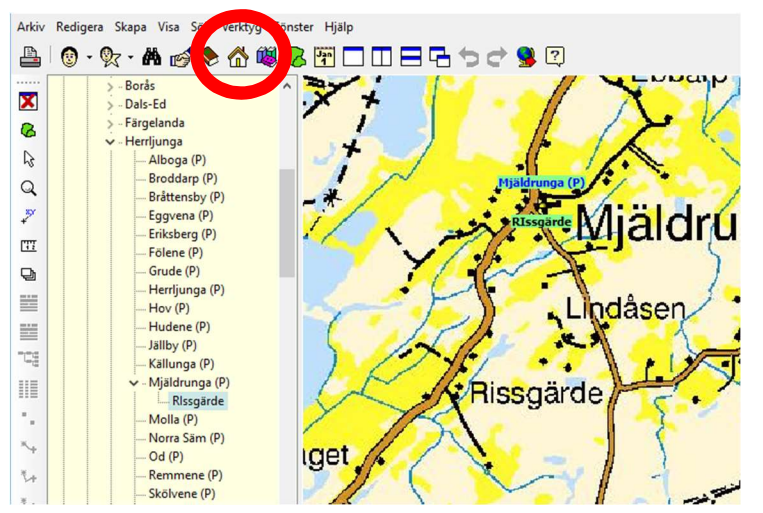

För att se var du manuellt kan fylla i ortens koordinater öppnar du ortsdatabasen.

Klicka på Husverktyget.

| ×                           |
|-----------------------------|
|                             |
|                             |
|                             |
| Klicka sedan på knappen     |
| "Ändra".                    |
|                             |
|                             |
| ••••                        |
|                             |
|                             |
| Du ser namnet på orten Riss |
| gärde men X- och Y-koordina |
| terna är nu för Mjäldrunga  |
| kyrka. Det är därför gårds- |
| namnet visas under kyrksym  |
| bolen.                      |
| Du kan ändra dessa till de  |
|                             |
|                             |
| om du har dessa uppgifter   |
|                             |

... det finns mycket enklare sätt att ange koordinaterna!

## Hitta koordinaterna med Eniro

Båda adresstjänsterna Eniro och Hitta på nätet har ju bra kartor. Dessa kan med fördel utnyttjas för att hitta olika orter, både med och utan namn.

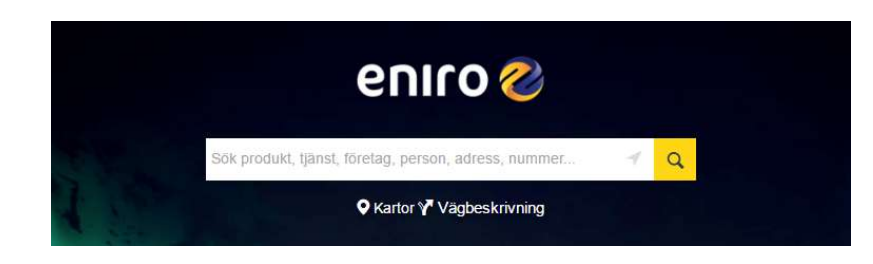

I exemplet får du prova Eniro. Det går lika bra att tillämpa denna metod med Hitta.

Öppna www.eniro.se i din webbläsare och klicka på "Kartor"

Skriv "*Rissgärde*" i det vita fältet och vänsterklicka på "Sök Du får upp några olika Rissgärde, men du väljer den som ligger i FLOBY. "(Floby är gårdens postnummer-område) Kartan visar nu med en liten markör platsen för Rissgärde.

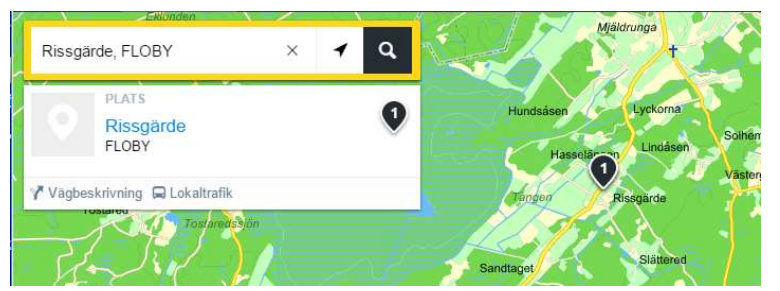

Men du ser inte riktigt hussymbolen. **Zooma in tills du tydligt ser de olika hussymbolerna.** Du ser nu husen i Rissgärde.

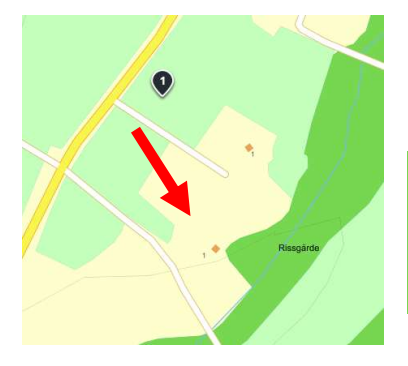

Det är det nedre av de två (Mellomgården) som vi söker platsen för.

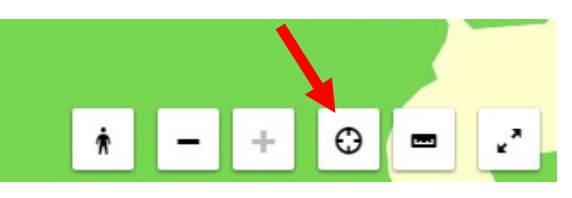

Klicka nu på symbolen för "Visa GPS-koordinater".
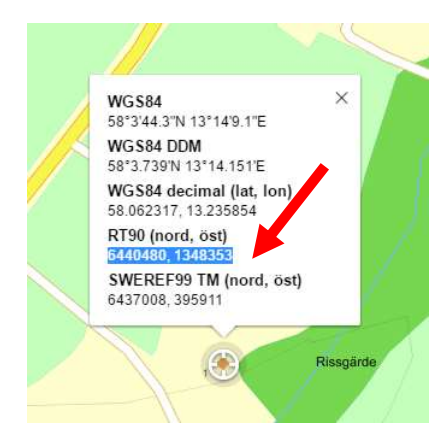

En ringsymbol visar sig i mitten på Eniros karta. Men det är inte denna punkt vi vill ha koordinaterna för.

Peka på ringen och håll ner vänster musknapp. Dra den ringen till vår hussymbol i Rissgärde och släpp knappen.

Nu ser du torpets läge i flera olika koordinatsystem.

Markera och kopiera (genom att trycka Ctrl+C) hela strängen under"RT90 (nord, öst):" I Internet Explorer kanske kartan följer med musen. Håll då nere Shift-tangenten samtidigt som du mar-

kerar koordinaterna.

Uppgifterna hamnade nu i datorns klippbuffert.

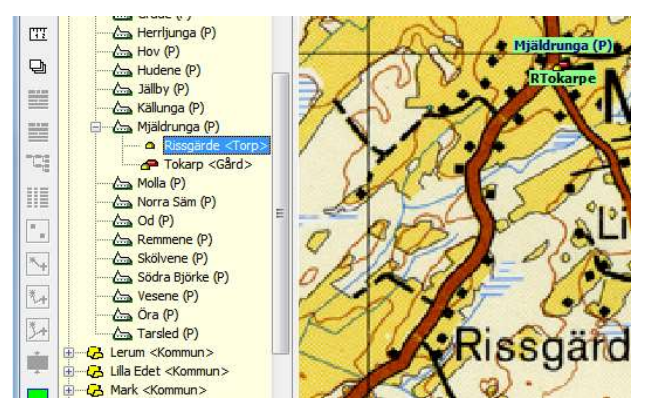

#### Högerklicka och välj "Hämta koordinater från klippbuffert..."

En kontrollfråga eller ett meddelande dyker upp: Jämför nu koordinaterna i Eniro och på meddelandet, om de stämmer **så klickar du "Ja".** 

Med koordinaterna liggande i klippbufferten (detta syns ingenstans) öppnar du nu Disgenkartans ortpanel och **markerar Rissgärde med ett vänsterklick.** 

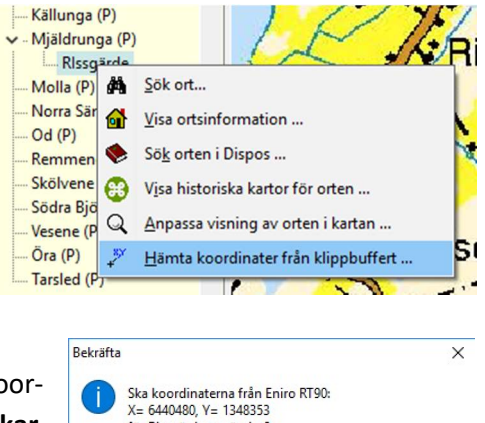

Ja

Nej

för Rissgärde användas?

Du ser nu hur den gröna namnskylten med Rissgärde har flyttat sig från Mjäldrungas kyrksymbol till sin rätta plats.

Kvar ligger bl.a. Tokarp, som inte fått sitt rätta läge ännu. Inte heller Höverö under Grolanda kyrka. Men vi återkommer till dessa två gårdar då vi skall placera dem med en annan metod.

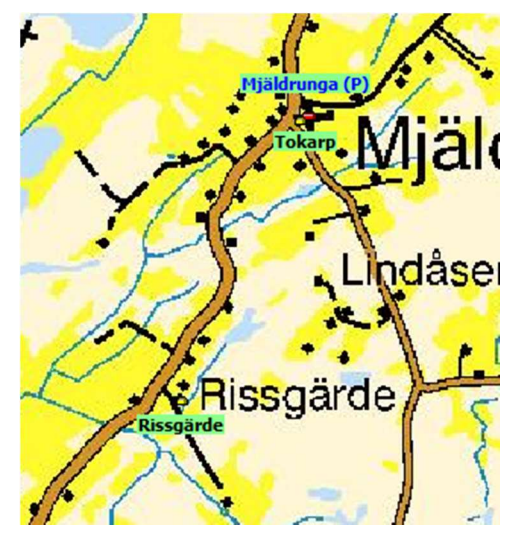

# Hitta koordinater med Google Maps.

När du behöver läget på en utländsk ort då gäller bara koordinater i latitud och longitud. Då tar vi till Google Maps. Denna metod fungerar förstås även för orter i Sverige.

#### Öppna www.maps.google.com

Leta reda på den ort på kartan som du vill ha koordinaterna på, t.ex. **Grace Lutheran Church i staden Mora i Minnesota USA**. Skriv in (del av) orten i sökfältet och klicka sedan på Förstoringsglaset.

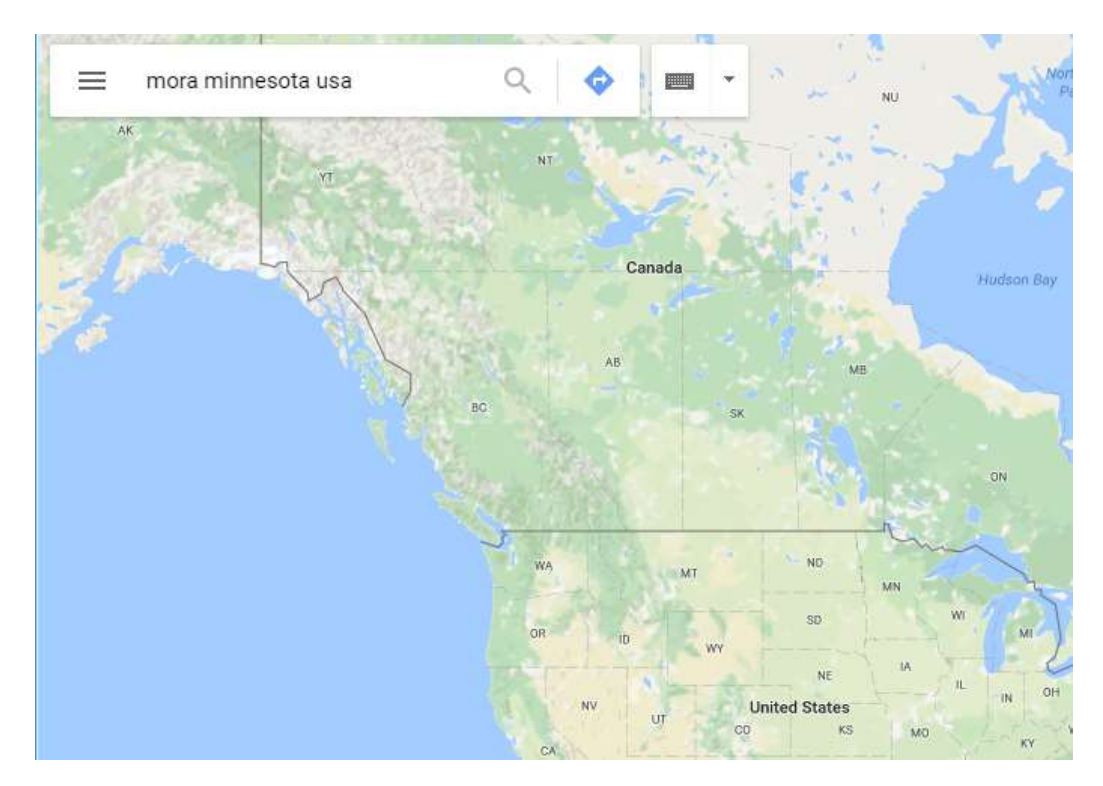

Kartan visar staden.

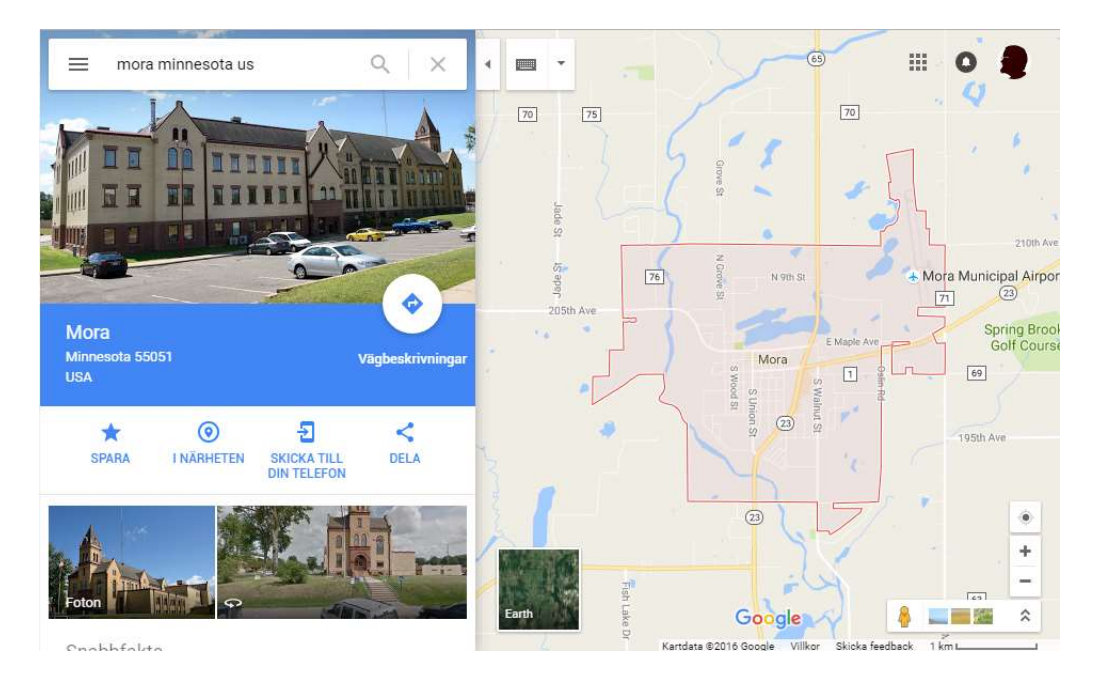

Utgåva 1.0, 2019-09-15, © Föreningen DIS / Tor-Leif Björklund och Björn Johansson

#### Zooma in och leta reda på Grace Lutheran Church vid Forest Avenue East.

Du kan passa på att slå på Earth-vyn för att bätte se fastigheterna. Och du kan naturligtvis också skriva in kyrkans namn framför adressen i sökfältet och få förslag på troliga platser.

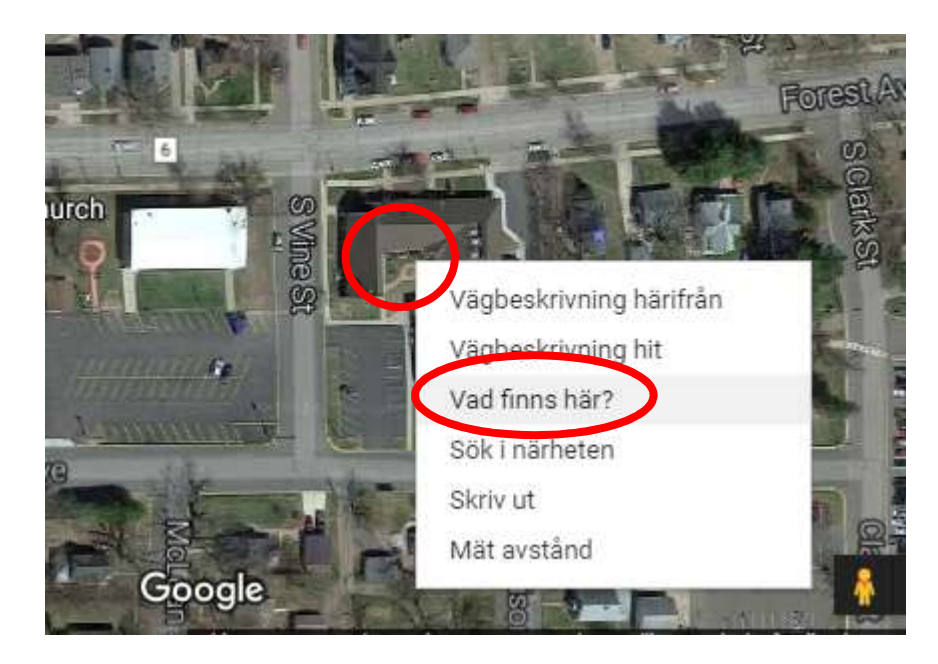

Peka nu på kyrkan med markören. Högerklicka och välj "Vad finns här?"

Koordinaterna för latitud och longitud i grader och decimaler visas tillsammans med adressen i rutan i nederkant.

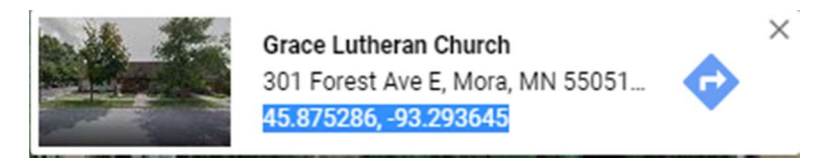

Markera siffersträngen och tryck Ctrl + C (eller högerklicka och välj Kopiera) för att kopiera denna till Windows klippbuffert.

Om det är svårt att markera koordinaterna: klicka på dem så kanske de dyker upp i sökrutan uppe till vänster i Google-fönstret där det kan gå lättare att kopiera dessa.

**Spara sedan dessa värden** för Disgen-orten Grace Lutheran Church på samma sätt som för RT90-koordinaterna för de svenska orterna från Eniro i exemplet ovan.

# Hitta koordinater med underlagskarta.

Det finns ett annat sätt att placera en ort rätt på kartan. Vi tar nu exemplet Tokarp.

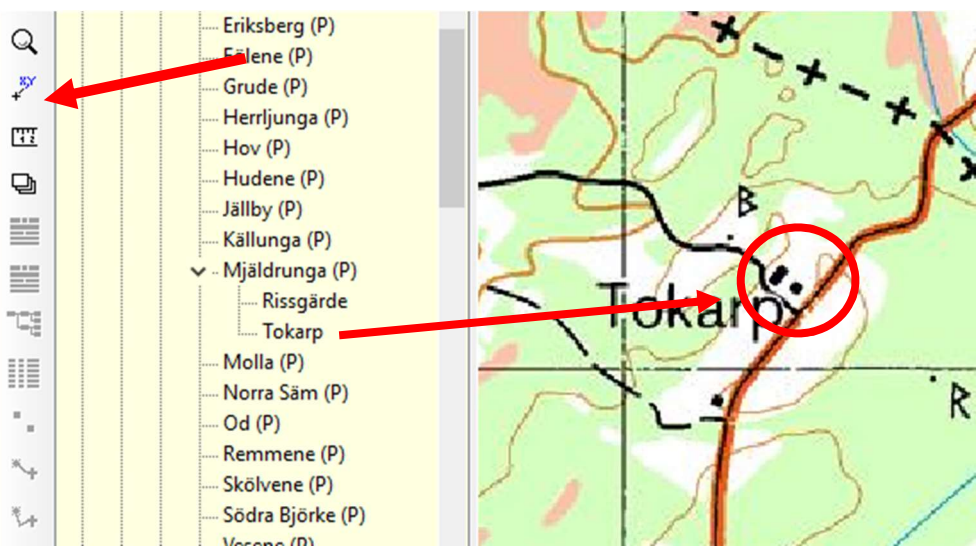

- 1. Placera kartan så att du tydligt ser symbolen för Tokarp i underlagskartan.
- 2. Gå sedan till verktygsraden i vänsterkant på kartfönstret.
- **3.** Klicka på placeringsverktyget (X,Y). Klicka därefter en gång på Shift-tangenten. Du skall alltså INTE hålla nere denna tangent!
- 4. Peka sedan på Tokarp i Ortsträdet, tryck och håll ner vänster musknapp.
- 5. För nu musmarkören och placera det lilla krysset på Tokarps gårdstecken och släpp musknappen.

När du släpper musknappen kommer ett fönster med en kontrollfråga upp. Klicka på "Ja"

Nu placeras ortsymbolen på platsen för Tokarp och namnetiketten lämnar också Mjäldrunga kyrka.

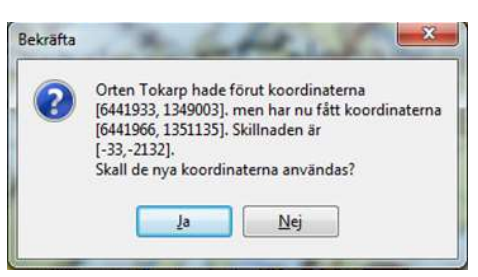

Leta reda på Herrgården Höverö längre ned i Ortsträdet:

Falköping kn, Grolanda fs. Klicka på + till vänster om Grolanda så visas Höverö. Placera Höverö på samma sätt som för Tokarp.

# Placering av ortnamn på kartan

Om den gröna etiketten med ortnamnet hamnar på ett olämpligt ställe på kartan så kan du flytta på namnet till ett bättre läge. Vi tar Tokarp som exempel. Gör så här:

Använd fortfarande placeringsverktyget (X,Y). **Klicka istället på Ctrl-tangenten** och upprepa manövern ovan: markera gårdsnamnet i ortsträdet och dra namnet till önskad plats i kartan. Vid markören visas nu namnet för orten, så att du får en uppfattning om var namnet kommer att hamna. Namnet placeras där du släpper upp musknappen. Mellan ortsymbolen och namnet Tokarp visas nu ett litet streck.

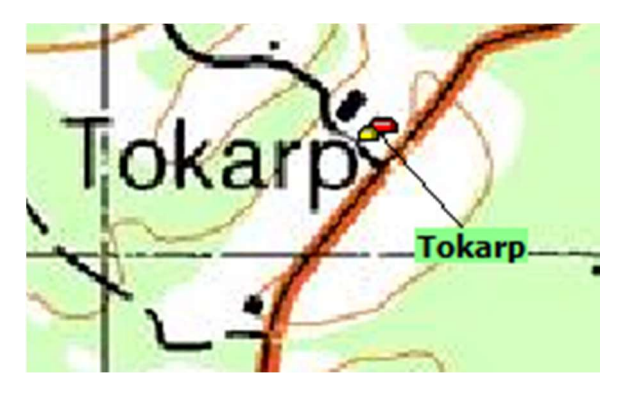

Utgåva 1.0, 2019-09-15, © Föreningen DIS / Tor-Leif Björklund och Björn Johansson

# Hitta historiska kartor

Kunskapen om en orts läge öppnar möjligheten att se vilka historiska kartor som finns tillgängliga i Lantmäteriets digitala kartdatabaser.

### Kartor för Disgen-orter

När de olika gårdarna fått sina koordinater kan du utnyttja dessa för att leta efter mer information om gårdarna. Du skall nu se vad som finns i Lantmäteriets digitala arkiv med historiska kartor och lantmäteriakter.

Om du inte är uppkopplad mot internet, får du göra det nu.

Markera gården Tokarp i Mjäldrunga fs i ortpanelen och högerklicka. Välj Visa historiska kartor för orten ...

| Kartfunktionen visar nu en dialog för anrop av |  |
|------------------------------------------------|--|
| Lantmäteriets digitala kartarkiv.              |  |

Punkten för gården och en ruta på 1000 m runt denna är söknyckeln.

Klicka på "Sök".

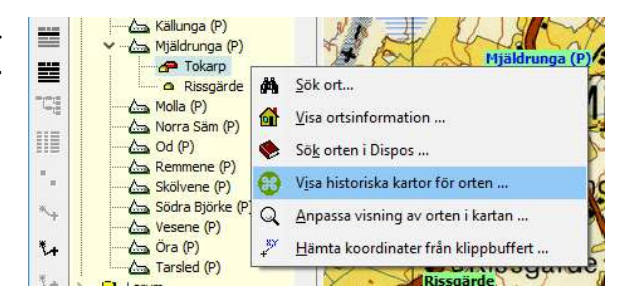

| 躍 Sök Historiska kartor på Internet                                 |              |            | ×  |
|---------------------------------------------------------------------|--------------|------------|----|
| Sök i följande kartarkiv                                            |              | Sök        |    |
| Rikets Allmänna Kartverks arkiv                                     | -            |            |    |
| 🗹 Lantmäteristyrelsens arkiv                                        | X            | Stang      |    |
| Lantmäterimyndigheternas arkiv                                      | ?            | Hjälp      |    |
| Välj storlek på sökytans sida (600 - 2000 m) : 🛛 1000 퉂             |              |            |    |
| OBS: Ändra sökytans storlek först när resultatet från föregående sö | kning föresl | agit detta | a! |
| Sökcentrum i SWEREF 99 TM: N6438734 E398942                         |              |            |    |
|                                                                     |              |            |    |

Som resultat får du en lista över de historiska kartakter som finns tillgängliga för Tokarp.

Nu kan du välja vilket dokument du vill studera på skärmen.

#### Klicka på 15-MJÄ-30, Laga skifte 1874

OBS: För att utan problem kunna titta på bilder i DjVu-format i din webbläsare bör du använda Internet Explorer med DjVu Viewer Plugin från www.cuminas.jp

# LANTMÄTERIET

#### 🛞 Sökresultat

Ny sökning | Avancerad sökning Du sökte på: Tokarp i Mjäldrunga, Västra Götalands län

| Karta/Akt                       | Kartserie/Åtgärd/Beskrivning | Årtal   |
|---------------------------------|------------------------------|---------|
| Rikets allmänna kartverks arl   | kiv 3 träffar (j)            |         |
| Floby J112-43-22                | Häradsekonomiska kartan      | -       |
| Höverö 3133-7D8a63              | Ekonomiska kartan            | 1960    |
| Skara J243-43-1                 | Generalstabskartan           | •       |
| Lantmäteristyrelsens arkiv 1    | träff 🚯                      |         |
| Mjäldrunga socken Tokarp nr 1-2 | Laga skifte                  | 1873    |
| Lantmäterimyndigheternas ar     | rkiv 4 träffar 👔             |         |
| 15-MJA-ALFT                     | Alfabetiska registret        | <u></u> |
| 15-MJÄ-30                       | Laga skifte                  | 1874    |
| <u>15-MJÄ-14</u>                | Laga skifte                  | 1878    |
| 15-MJÄ-36                       | Delning                      | 1923    |

Detta dokument innehåller en hel del intressanta fakta om gården. Det innehåller dels en förrättningskarta, dels alla handlingar och protokoll om ytterligare 72 sidor som upprättades vid Laga Skiftet 1873-74. Du kan hämta hem denna utan kostnad genom att högerklicka i kartan, väja Arkiv - Exportera till fil... Resultatet blir en DjVu-fil som du sedan kan studera i din dator. Man kan också köpa hela akten i digital form för 150:- direkt på nätet med en något högre bildkvalitet. Samma pris på alla handlingar, oavsett om det är 1 eller 200 sidor).

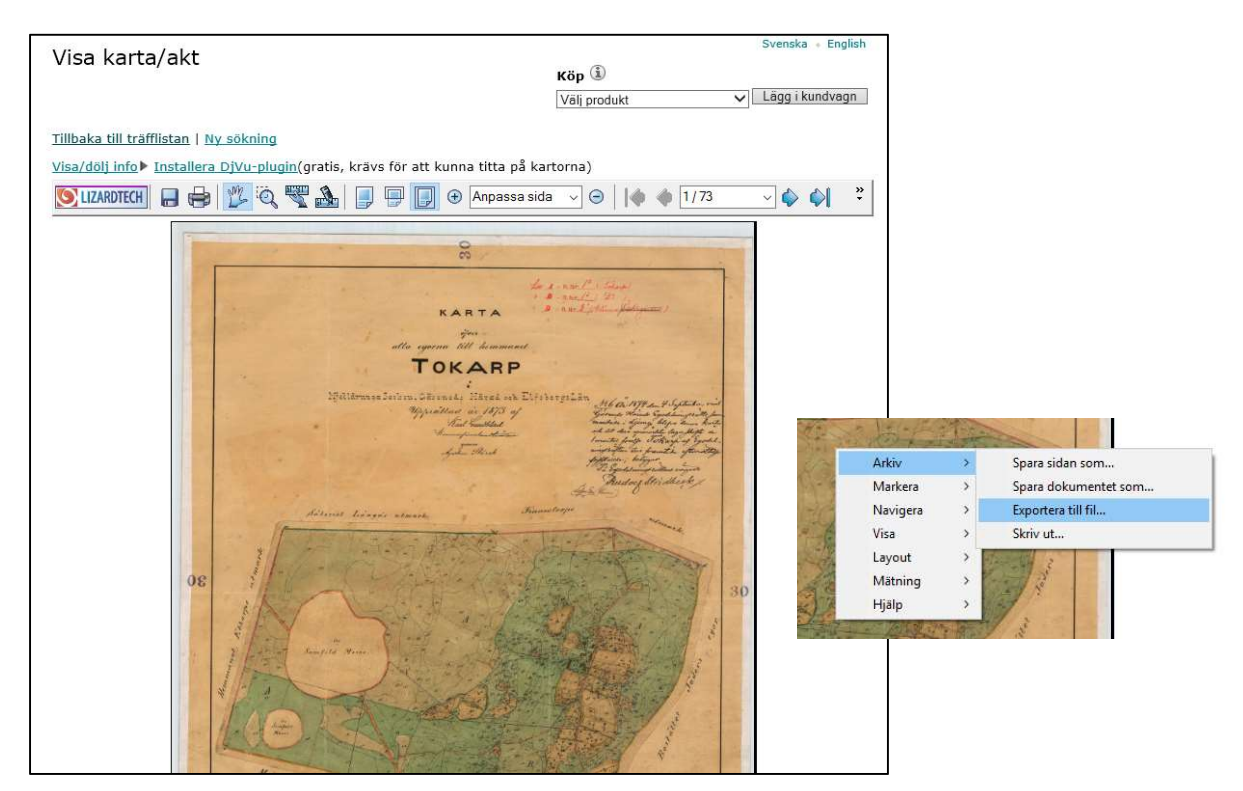

I del 2 av Kartkursen kan du fördjupa dig i hur du hanterar kartor som denna Laga skiftes-karta för att lägga in den ovanpå Disgens grundkarta.

# Kartor för valfri punkt på kartan

Du kan också peka på godtycklig punkt på kartan och använda denna koordinat för en sökning efter historiska kartor.

#### Peka på platsen för "Tokarp" i kartan och högerklicka

#### Välj "Visa historiska kartor ..."

Samma dialog som för Disgen-orten ovan visas. Och resultatet av sökningen blir samma som för den valda orten i trädet.

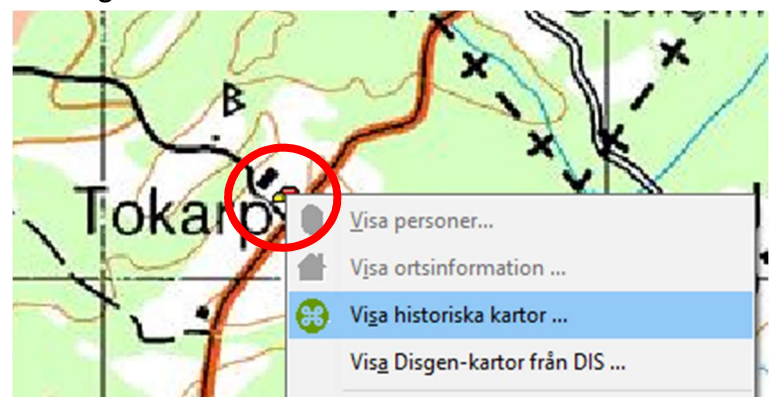

# Hitta kyrkböcker via kartan

Med hjälp av församlingsnamn och ortnamn för en släktgård kan du via portalen Dispos lätt hitta till de olika kyrkböckerna som finns för församlingen. Om dessutom husförhörs-längden har indexerade ortregister får du hjälp att direkt slå upp rätt sida i denna.

### Hitta alla församlingsböcker

Då du har registrerat dina släktgårdar som Disgen-orter, kan du nu ha glädje av detta när du släktforskar. På DIS webbplats Dispos finns kunskap om hur du kan nå olika kyrkböcker och andra dokument om din ort och församling.

Markera en församling i ortpanelen

Högerklicka och välj "Sök orten i Dispos..."

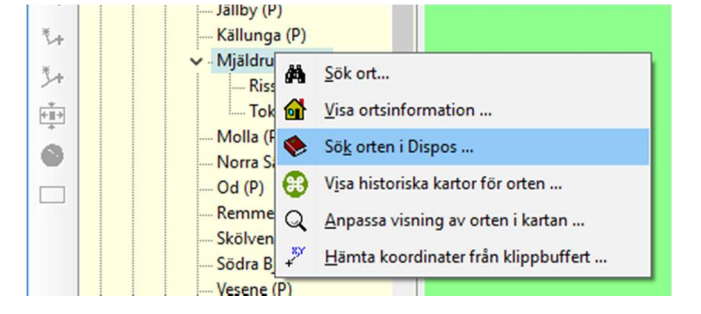

Om du inte redan har loggat in på Dispos med ditt medlemsnamn och lösenord, får du fylla i dessa uppgifter, då Dispos endast är tillgänglig för DIS medlemmar!

Nästa dialogruta ger dig möjlighet att fylla i t.ex. annan typ av källdokument genom val av händelse eller ett annat årtal.

| Eörnamn:                   |              |                       | 🄶 Sök    |
|----------------------------|--------------|-----------------------|----------|
| <u>E</u> fternamn:         | [            |                       | Stäng    |
| <u>H</u> ändelse:          | Levde/Husför | hör 🗸                 | ∧ starig |
| <u>O</u> rt:               |              |                       | ? Hjälp  |
| För <mark>sam</mark> ling: | Mjäldrunga   |                       |          |
| änsbokstav:                | P            |                       |          |
| Datum:                     | 1850         | (ååååmmdd eller åååå) |          |

| Levde/Husförhör | - |
|-----------------|---|
| Född            |   |
| Döpt            |   |
| Vigd            |   |
| Död             |   |
| Begravd         |   |
| Levde/Husförhör |   |

| Nya                  | DISPOS                  | - Söker                                 | efte                      | r Husförhör                                 | i , Mjäl                   | DISPOS<br>drunga 185 | <u>-info</u><br>50 |                                                                                                    |
|----------------------|-------------------------|-----------------------------------------|---------------------------|---------------------------------------------|----------------------------|----------------------|--------------------|----------------------------------------------------------------------------------------------------|
|                      | Raj<br>på               | pport <mark>e</mark> ra gä<br>DIS Forui | irna p<br><u>n</u> , elle | roblem stora so<br>r annars till <u>dis</u> | m små, t<br><u>pos@dis</u> | oäst<br>. <u>se</u>  |                    | Les                                                                                                    |
|                      |                         | Tillgängli                              | ga ky                     | rkoboksvolyme                               | r                          |                      | 1                  | / •• }                                                                                                    |
| Volym 1              | Period                  | Inne                                    | håll                      | Visa voly                                   | m*                         | Synka                |                    | tong                                                                                                    |
| AI:4 1               | 8 <mark>47-18</mark> 54 | Hus                                     | förhör                    | <b>*</b>                                    | H 🕄                        |                      |                    | Landa                                                                                                    |
| CI:1 1               | 850-188c                | Föde                                    | ła                        | <b>*</b> 😗 -                                | H 🗘                        |                      |                    | ~ ~~~                                                                                                    |
| FI:1 1               | 850-1880                | Död                                     | a                         | <b># 💮</b>                                  | H 🗘                        |                      |                    | 2 Jun                                                                                                    |
| Lägg till sid        | or till data            | abasen                                  |                           |                                             |                            | Lägg till            |                    | C.J.                                                                                                    |
| * För att se origina | lsidorna måste          | du ha ett abonne                        | mang hos                  | Ancestry, ArkivDigital e                    | ller Svar.                 |                      |                    | 2 2 * 5                                                                                                    |
| 1                    |                         | Unnelag                                 | i huc                     | förhörclängdor                              |                            |                      | 1                  | 1 Stry                                                                                                    |
| För denna f          | örsamling               | finns i Die                             | nos o                     | rtragistar till hu                          | eförhöre                   | längden              | -                  | s Survey                                                                                                    |
| Ango by oll          | n gånd.                 | ndora lonca                             | àrdon                     | -                                           | 310111013                  | Mica                 | -                  | China and China and China |
| Alige by elle        | a galu. [/              | viders Jonsy                            | aruen                     | •                                           |                            | Visd                 | 1                  | A A A                                                                                                    |
| 14.                  |                         | Regist                                  | er till                   | kyrkoböcker                                 |                            |                      | ]                  | A SI (                                                                                                    |
| Typ av<br>längd      | Period                  | Media                                   | Länk                      | 1-1-                                        | Produ                      | cent                 | 3                  | River &                                                                                                    |
| Födda                | 1850-<br>1897           | cd                                      | <u>Född</u><br>hära       | la i Gäsene<br><u>d</u>                     | Borås<br>släktfo           | rskarförening        |                    | <u>.</u>                                                                                                    |
| Folkräknin           | g 1890                  | Internet                                | Perso<br>folkr            | onregister till<br>äkning                   | SVAR                       |                      |                    | Karta<br>Modern karta från <u>Hitta.se</u>                                                                                                    |
| Folkräknin           | g 1900                  | Internet                                | Perse                     | onregister till<br>äkning                   | SVAR                       |                      |                    | <u>Mjäldrunga Kyrka</u>                                                                                                    |
| Lägg till reg        | ister till d            | atabasen                                | Lägg                      | till                                        |                            |                      |                    | Historiska kartor fran Lantmäteriel                                                                                                    |
|                      |                         |                                         | 20086                     |                                             |                            |                      |                    | <u>Mjäldrunga Kyrka/P</u>                                                                                                    |
|                      |                         | Rötte                                   | ers sö                    | kfunktioner                                 |                            |                      |                    | Mjäldrunga 1825-1875                                                                                                    |
| Socken-Sök           |                         | -                                       |                           | Mjäldrunga                                  |                            |                      |                    | <u>Mjäldrunga 1825-1875</u>                                                                                                    |

Oavsett val av händelse (notistyp) får du upp en sida med de olika källdokument som finns tillgängliga. Här hittar du för året 1850 bl. a. husförhörslängd, födelse- och dödbok.

Har du nu ett abonnemang hos någon av de olika leverantörerna av Digitala kyrkböcker kan du klicka på dennes symbol för att komma till dokumentet ifråga.

#### Klicka på den blå nyckel-symbolen för Arkiv Digitals webbversion på raden "Födda"

Du hamnar på första sidan, dvs pärmen för aktuell bok. Har Dispos, via Disbyts källhänvisningar, fått information om angränsande tidpunkter och dokumentsidor, kan även rätt eller närliggande sida i boken slås upp.

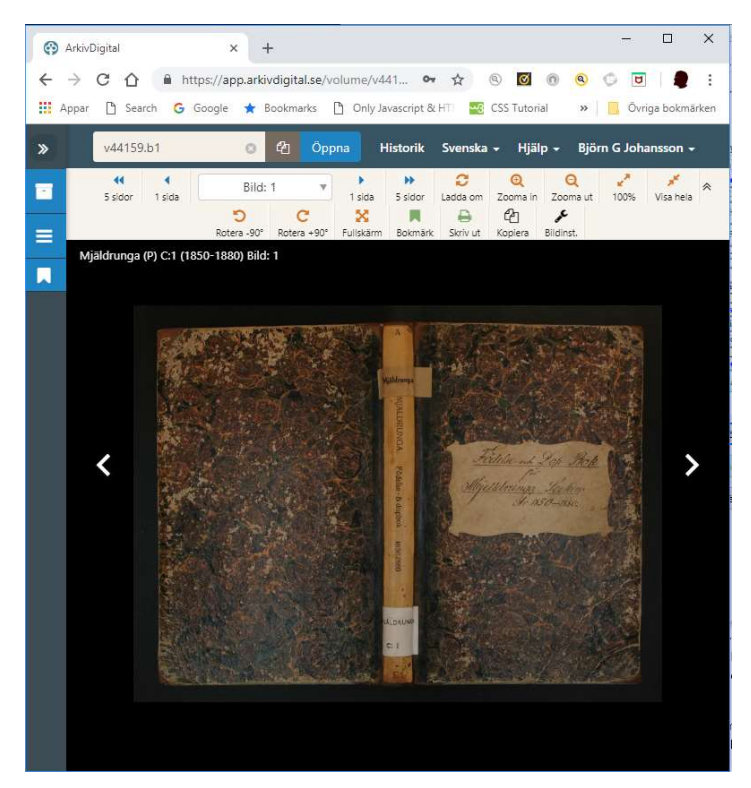

Utgåva 1.0, 2019-09-15, © Föreningen DIS / Tor-Leif Björklund och Björn Johansson

### Hitta Disgen-orterna i husförhörslängderna

#### Markera Tokarp i ortpanelen.

Högerklicka och välj " Sök ort i Dispos..."

#### Händelse är fortfarande

"Levde/husförhör" och nu är även ortnamnet. Du kan själv välja vilket årtal sökningen skall avse.

#### Klicka på "Sök"

Utöver länkarna till de olika kyrkböckerna får du nu också en lista över de uppslag i husförhörslängderna som har anknytning till ditt ortnamn. Ortnamnen är kända genom att dessa böcker har indexerats. Total är ca 70-75 % av alla husförhörslängder indexerade.

| <u>F</u> örnamn:     |              |                       | 🔶 Sök          |
|----------------------|--------------|-----------------------|----------------|
| Efternamn:           |              |                       | X Stäng        |
| <u>H</u> ändelse:    | Levde/Husför | hör 🚽 🗸 🗸             |                |
| <u>O</u> rt:         | Tokarp       |                       | <u>?</u> Hjälp |
| Försa <u>m</u> ling: | Mjäldrunga   |                       |                |
| änsbokstav:          | Р            |                       |                |
| <u>D</u> atum:       | 1850         | (ååååmmdd eller åååå) |                |

|         | Uppsla | g i husförhö | irslängder |
|---------|--------|--------------|------------|
| Ortnamn | Årtal  | Sida         | Visa sida* |
| Tokarp  | 1847   | 56           | ی 🚯 😂 🎼    |
| Tokarp  | 1847   | 57           | -H 📽 😯 🏮   |
| Tokarp  | 1855   | 54           | -H 💐 😯 🏮   |
| Tokarp  | 1855   | 55           | -H 💐 😯 🏮   |
| Tokarp  | 1855   | 56           | ک 😢 😂      |
| Tokarp  | 1855   | 57           | ە 🔁 🔁      |
|         |        | 1            |            |

#### Klicka på Arkiv Digitals symbol för raden 1855, sida 55:

Du får se den önskade sidan. Nu är det lätt att följa släktens öden genom åren genom att klicka i listan i Dispos och snabbt få underlag till personernas händelsenotiser. Sådant som vi får glädje av när vi skall följa vår släkt på kartan och i Google Earth.

| Mjäldrunga (P) AI:5 (1855-1861) Bild: ( | 61 Sida: 55 |                                                                                                    |                                                                                                    |
|-----------------------------------------|-------------|----------------------------------------------------------------------------------------------------|----------------------------------------------------------------------------------------------------|
| Tabley Horn.<br>Tabley Rome             | 2000<br>    | Distance of a<br>International<br>International<br>In | 100 may<br>100 may<br>100 ma |

# Personuppgifter på kartan

Genom att registrera en persons händelser som notiser och utnyttja Disgen-orter kan vi på kartan med olika symboler visa var personen har levat och verkat och vad som hänt på olika platser och hur denne har flyttat.

# Registrera först några personuppgifter

Du skall nu skapa den person som du skall använda som testperson i din kursdatabas.

Du börjar med att skapa en obesläktad man och registrera *Kalle Test som är född 1850-01-01 i Riss*gärde i Mjäldrunga församling Herrljunga kommun. Han dör 1905-02-01 på Tokarps gård Mjäldrunga församling.

När du skall lägga in orten Rissgärde skall **du klicka på lampan** till höger om raden och leta reda på Rissgärde som ligger under Mjäldrunga församling.

| agg till i              | nformation för notisen Född |      |            |             |
|-------------------------|-----------------------------|------|------------|-------------|
|                         | Notisnamn:                  |      |            |             |
| dd                      | Född                        |      |            | ✓ Origi     |
| d                       | -                           |      |            |             |
|                         | Kommentar:                  |      |            |             |
|                         |                             |      |            | ~           |
|                         | Datum:                      |      |            |             |
|                         | 1850-01-01                  |      |            |             |
|                         | <u>O</u> rt:                |      |            |             |
|                         | Rissgärde, Mjäldrunga (P)   |      |            | ~ 1         |
|                         | Kalla:                      |      |            |             |
|                         | Kalla:                      |      |            | ~) [Ŷ       |
| Möjliga dub             | Kalla:                      |      |            | ~) 🛛        |
| Möjliga dub<br>PersonID | Kgila:                      | Född | Födelseort | ~) [?       |
| Mõjliga dut<br>PersonID | Kalla:                      | Fodd | födelseort | v R         |
| Mõjliga dub<br>PersonID | Kalla:                      | Född | födelscort | v P         |
| Möjliga dut<br>PersonID | Kalla:                      | Fodd | födelscort | V P         |
| Möjliga dut<br>PersonID | Kalla:                      | Född | Fødelscort | Copple dubt |
| Möjliga dul<br>PersonID | Kgila:                      | Fodd | födekcort  | Copple dubb |

Du skall också lägga in flyttningar som Kalle Test har gjort under sitt liv. Han flyttar 1865-05-02 till Höverö Herrgård, Grolanda församling, Falköpings kommun.

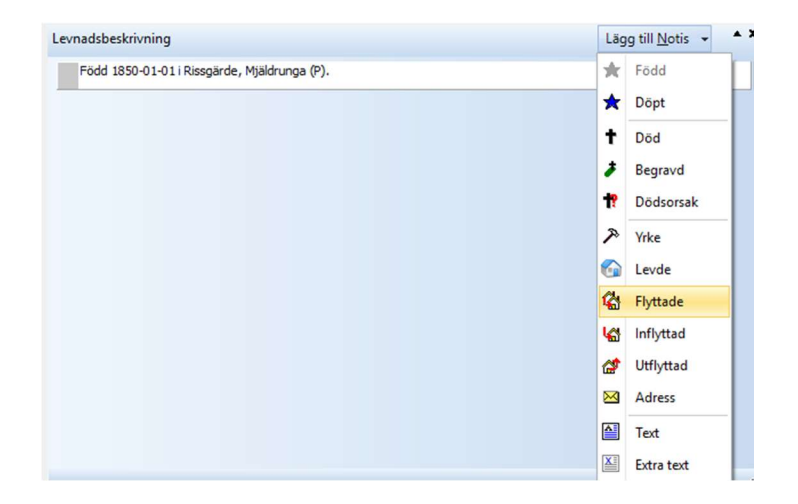

Utgåva 1.0, 2019-09-15, © Föreningen DIS / Tor-Leif Björklund och Björn Johansson

Sedan kommer Kalle Test att flytta till torpet Plogskog i Eriksbergs församling 1870-06-04.

Han gifter sig också 1871-12-01 med Karin Provdotter från Tokarp i Mjäldrunga kyrka.

Gift nu ihop Karin och Kalle i Mjäldrunga kyrka. Som du säkert vet öppnar du två familjefönster med de båda parterna som centrumpersoner. Skapa ett gifte i ett av fönstren och ange Mjäldrunga som ort. Dra sedan med vänster musknapp partnern (=centrumpersonen) från det andra fönstret till platsen för Partner i det första. Släpp musknappen och giftet är klart.

Flytta också Karin från Tokarp till Plogskog efter giftermålet. Notera också att Kalle levde som kyrkvaktmästare( fyll på med text i Levde-rutan) i Grace Lutheran Church i Mora, USA mellan åren 1880 och 1885.

Kalle jobbar fr.o.m. 1872-01-02 på Björstorps gård. Du skall nu lägga till en notis om detta. Klicka på " Ny notis" och välj "Yrke"

# I rutan för Notisnamn skriver du in hans yrke eller sysselsättning: "Arbetade" och anger sedan tid och plats där han arbetade, dvs på den nya gården Björstorp i Eriksberg fs (P).

Nu skall du avrunda med att **lägga in en bild på Kalle Test**. I vår mapp DgPic ligger en bild på ett litet barn, baby.jpg. Detta skall vi lägga in som ett porträtt men också placera det som att det kan knytas till Kalles födelse. Vi placerar det alltså framför födelsenotisen.

Innan du stänger bild-dialogen ovan kan du, om du vill, markera att den valda bilden skall vara hans "porträtt" och att bildstorleken skall vara med "Bestämd höjd" med t.ex. 40 mm.

| adsbeskrivning                      |                                           | Lägg till <u>N</u> otis 👻        |
|-------------------------------------|-------------------------------------------|----------------------------------|
| Bild: baby.jpg                      |                                           |                                  |
| Född 1850-01-01 i Rissgärde, Mjäk   | drunga (P).                               |                                  |
| Levde från 1850-01-01 till 1865-05  | 5-02 i Rissgärde, Mjäldrunga (P).         |                                  |
| Flyttade 1865-05-02 från Rissgärd   | le, Mjäldrunga (P) till Höverö, Grolanda  | (R).                             |
| Levde från 1865-05-02 till 1870-06  | 5-04 i Höverö, Grolanda (R).              |                                  |
| Flyttade 1870-06-04 från Höverö,    | Grolanda (R) till Plogskog, Eriksberg (P) |                                  |
| Levde från 1870-06-04 till 1880 i P | logskog, Eriksberg (P).                   |                                  |
| (Yrke) Arbetade från 1872-01-02 t   | ill i Björstorp, Eriksberg (P)            |                                  |
| (Levde) Levde som kyrkvaktmästar    | re mellan 1880 och 1885 i Grace Luthera   | an Church, Mora, Minnesota, USA. |
| Levde från 1885 till 1905-02-01 i T | okarp, Mjäldrunga (P).                    |                                  |
| Död 1905-02-01 i Tokarp, Miäldrun   | 00a (P).                                  |                                  |

Du skall slutligen **lägga ut Plogskog och Björstorp på kartan** med rätt koordinater. Du får själv välja vilken metod du vill använda.

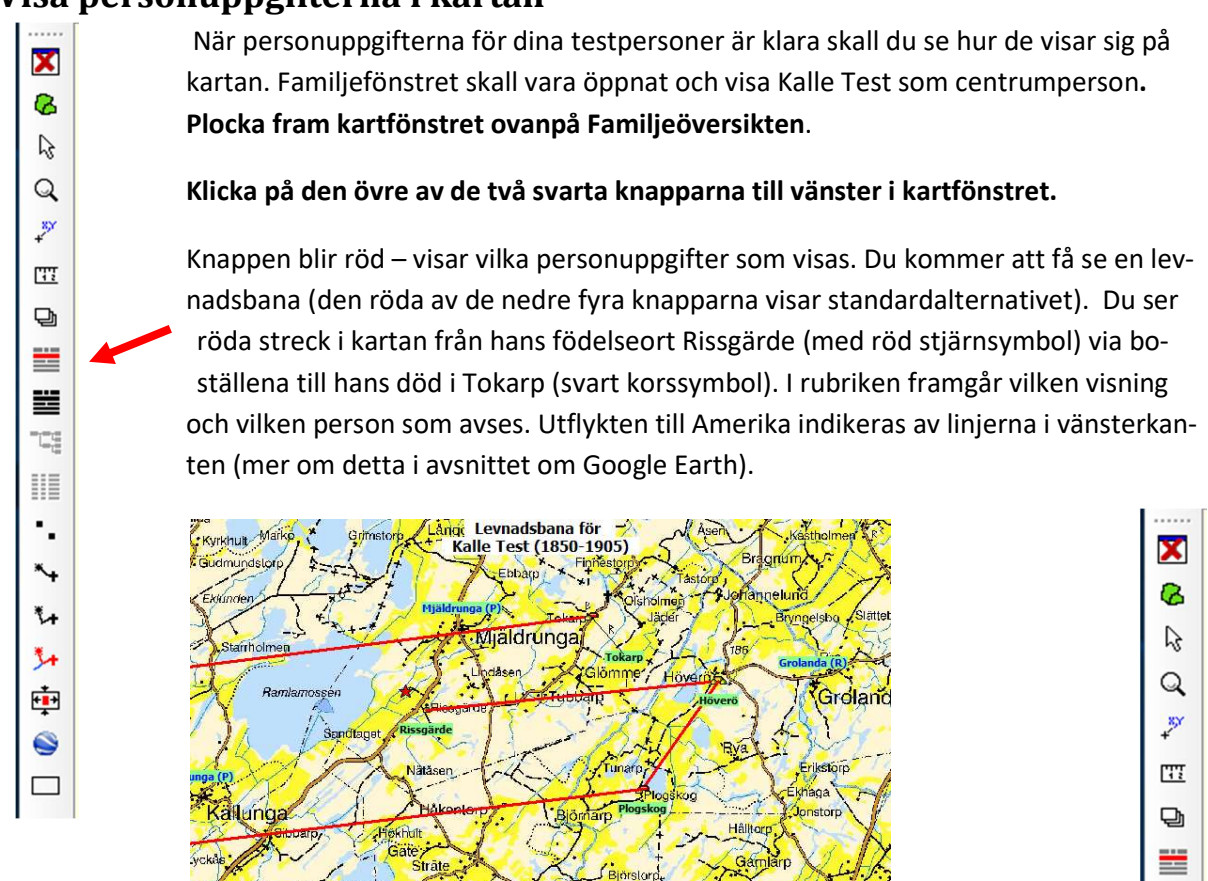

För att också se var han gifte sig och arbetade får du klicka på den nedersta av visningsknapparna, den för "Utvidgad levnadsbana"

Om du vill se bättre hur han har flyttat så klickar du på tangent "4". Underlagskartan

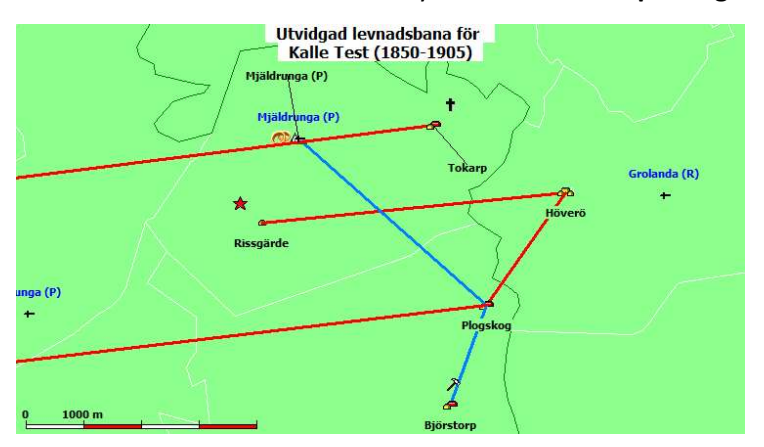

Mjäldrunga 1:100 000 ligger just i lager 4 och kan momentant tändas och släckas på detta sätt. Resultatet blir då som bilden visar. När du flyttar eller zoomar kartan kommer underlagskartan åter fram. \*

\*≁

3+

€ •

När han bodde i Plogskog hade han arbete i Björstorp (med hammarsymbol). Linjen i annan färg markerar en utvidgning (tillfällig resa) från en bostadsort i levnadsbanan. Vi ser också att han gifter sig i Mjäldrunga då han är bosatt i Plogskog.

Visa personuppgifterna i kartan

# Alternativ för personvisningar

Beroende på vilken typ av personfönster du har öppet, kan du hämta personuppgifterna med någon av visningsknapparna. Dessa knappar är bara svarta om respektive fönster är öppet. När en knapp är klickad blir denna röd!

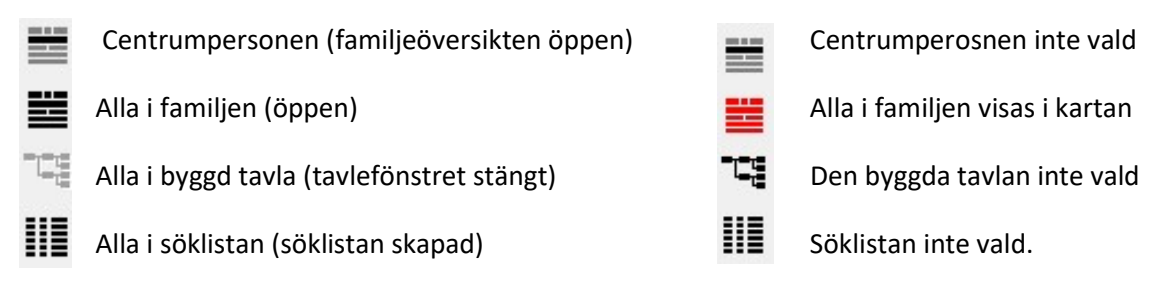

Personuppgifterna kan visas på fyra sätt. Knapparna blir svarta när personuppgifter visas (se ovan), annars är de gråa. Ensam svart knapp visar standardvalet innan personuppgifter har hämtats. När personuppgifter hämtats visas aktuell visningsmode i rött.

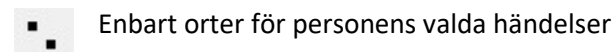

- Som en rak livslinje från födelseort till dödsort
- 📕 🛛 Som levnadsbana mellan de bosättningsorter där personen levt från födelse till död
- 54 Som utvidgad levnadsbana med "avstickare" till olika orter från aktuell bosättning

När du har en familjeöversikt öppen och också öppnar kartfönstret ser det ut så här:

När du hämtat personuppgifter till kartan har alla knapparna fått liv och den du valt blir röd.

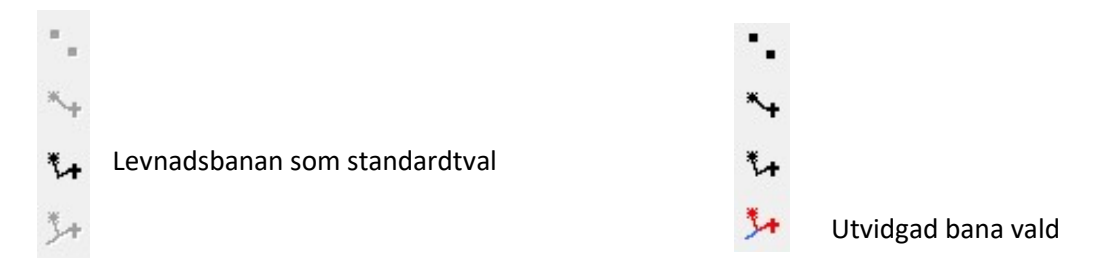

Klicka på de olika visningsknapparna och se vad som händer i kartan.

I kartans inställningar för "Personvisning" kan du välja vilka händelsenotistyper du vill skall ingå i resp. visningssätt.

| vaij nouser toi           |                                                  |          |
|---------------------------|--------------------------------------------------|----------|
| Oversikt                  |                                                  |          |
| Ortsvisning               | Död, Född                                        | ^        |
|                           |                                                  | <u> </u> |
| Levnads-<br>banor         | Död, Flyttade, Född, Inflyttad, Levde, Utflyttad | ^        |
|                           |                                                  | v        |
| Utvidgade<br>levnadsbanor | Begravd, Döpt, Gift, Sambo, Skild, Yrke          | ^        |
|                           |                                                  | ~        |

I läget Översikt visas de notistyper som är aktuella för respektive visningstyp.

För ortsvisningen hämtas orter från händelsenotiserna Född och Död.

För Levnadsbanorna har valts händelsenotiserna Död, Flyttade, Född, Inflyttad Levde och Utflyttad.

De utvidgade levnadsbanorna kompletteras med även notiserna Begravd, Döpt, Gift, Sambo, Skild och Yrke.

| Översikt                  | Välj bland                                                                                                   |                                                   |                                                            |  |
|---------------------------|----------------------------------------------------------------------------------------------------|---------------------------------------------------|------------------------------------------------------------|--|
| Ortsvisning               | Begravd<br>Döpt<br>Före äktenskap<br>Gift<br>Oforskat<br>Sambo<br>Skild<br>Special<br>Utom äktenskap<br>Yrke | <ul><li>•</li><li>•</li><li>•</li><li>•</li></ul> | Död<br>Flyttade<br>Född<br>Inflyttad<br>Levde<br>Utflyttad |  |
| Levnads-<br>banor         |                                                                                                    |                                                   |                                                            |  |
| Utvidgade<br>levnadsbanor | -                                                                                                    |                                                   |                                                            |  |

Genom att klicka på någon av visningstyperna till vänster visas i två kolumner med de olika notistyper som kan väljas och som har valts.

Ändra notisvalen genom att också lägga till Begravd i Levnadsbanan och ta bort den från Utvidgad levnadsbana och avsluta med OK.

Studera effekten av denna ändring för Kalle Tests notiser.

Återställ därefter ordningen och placera åter Begravd-notisen blad de för den Utvidgade levnadsbanan.

### Visa lite mer

När du visar en persons notiser i kartan kan du peka på dessa orter och linjer.

Peka på en ort och vänsterklicka. Se vad som händer.

Du får se det fullständiga namnet på orten.

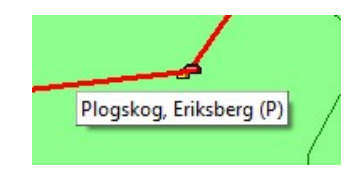

#### Peka på en linje och vänsterklicka. Se vad som händer.

Du får reda på mellan vilka orter som linjen är dragen och i vilken riktning personen förflyttat sig. Här ser du vart han reste för att gifta sig.

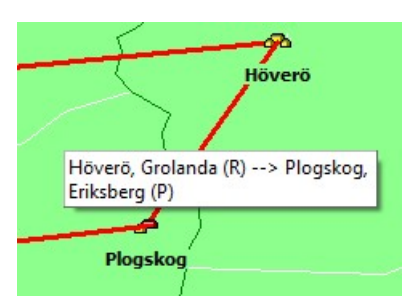

Peka och högerklicka på en ort eller linje och välj "visa personer".

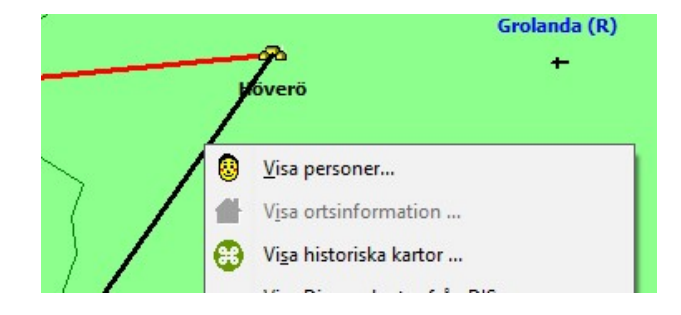

Då får du se vilka personer som har anknytning till denna ort eller linje.

| 🙄 Personer          | med anknytning                | till vald(a) ort(er) |                 |                          |            | $\times$       |
|---------------------|-------------------------------|----------------------|-----------------|--------------------------|------------|----------------|
| Ort(<br>Antal perso | (er): Plogskog, Eri<br>ner: 1 | ksberg (P)> Graci    | e Lutheran Chur | ch, Mora, Minnesota, USA | <b>X</b> : | Stäng<br>Hjälp |
| PersonID<br>6       | Förnamn<br>Kalle              | Efternamn<br>Test    | Född<br>1850    | Död<br>1905              |            |                |

OM du markerar en person här kan du utföra någon av aktiviteterna nedan:

| and the second second sec |                        |                       |                         |
|----------------------------------------------------------------------------------------------------|------------------------|-----------------------|-------------------------|
| ALL DOWNLOW AND ALL DOWNLOW AND ALL DOWNLOW                                                                                                    | an i Enmiliañ vorailet | Alla till ov Cöldista | Lägg alla till Cäldigta |

# Visa teckenförklaringar

Plocka fram och ta bort teckenförklaringar på kartan genom att trycka Ctrl + T.

Teckenförklaringarna består av fyra delar:

- Slag av gränser
- Slag av förflyttningar
- Slag av händelser
- Slag av orter

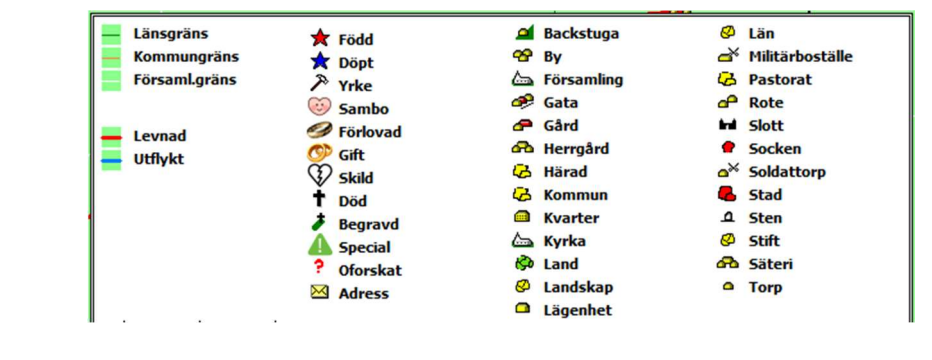

# Centrera personuppgifterna på kartan

När personlinjerna ritas upp kan mängden uppgifter sträcka sig över en stor yta eller bara hamna på en enskild ort. Programmet kan automatiskt anpassas så att kartan alltid visar alla detaljer.

Om du inte vill att kartan skall anpassa sig, kan du slå av denna egenskap i kartans "Inställningar" för "Personvisning".

#### Längst ner i dialogen kan du slå av eller på denna egenskap.

| Anpassa kart | an automatiskt vid hä | mtning av personinfor | mation  |  |
|--------------|-----------------------|-----------------------|---------|--|
|              | 🗸 ОК                  | 🗙 Avbryt              | ? Hjälp |  |

Om du avstår från automatiken kan du istället vid behov göra samma anpassning av kartan genom **att klicka på kartverktyget "Centrera"** i vänsterkanten av kartfönstret.

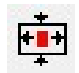

Prova genom att slå av automatiken och sedan zooma ut och flytta kartans läge så att linjerna försvinner. Centrera och se att du får tillbaka den ursprungliga kartvyn.

#### Radera personuppgifterna i kartan

För att städa på skärmen och ta bort alla linjer som du tittat på, kan du trycka på "Radera"verktyget som sitter nederst på vänsterkanten

Radera det du ser och aktivera sedan en ny visning från centrumpersonen i Familjeöversikten.

#### Personuppgifter i två fönster

Du kan gruppera de olika Disgen-fönstren genom att klicka på någon av knapparna. Du kan ändra fönstrens inbördes läge genom att markera fönstret du önskar ha till vänster och en gång till klicka på knappen.

Klicka på verktyget "Visa alla fönster sida vid sida". Då kommer Familjeöversikten fram intill kartfönstret.

Klicka först på kartverktyget "Visa personerna i Familjeöversikten". Då ser du alla linjer för både Kalle och Karin.

|  |  |  |  | <b>G</b> |
|--|--|--|--|----------|
|--|--|--|--|----------|

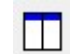

| Arkiv | Redigera Skapa Visa Sök Verktyg Fönster Hjälp                                                                                                    |                                                                             | _  &  ×                                                                                                    |
|-------|----------------------------------------------------------------------------------------------------|-----------------------------------------------------------------------------|----------------------------------------------------------------------------------------------------|
|       | 🔞 - 👷 - 🗛 🧭 🎨 🟠 🖉 🗖                                                                                                    |                                                                             | 2                                                                                                    |
|       | Yey Yey An Provide State State Sta | COLOL:<br>TP, Eriksberg (P)<br>in Provdotter<br>8 i Tokarp, Mjäldrunga (P). | Karta (Grupp 1)     Långg, Kalle Tests (1850-1905) familj     Långg, Kalle Tests (1850-1905) familj     Långg, Kalle Tests (1850-1905) familj     Långg, Kalle Tests (1850-1905) familj     Kljäldrunga (P)     Långg, Kalle Tests (1850-1905) familj     Kljäldrunga (P)     Lökarp     Kljäldrunga (P)     Lökarp     Kljäldrunga     Kljäldrunga     K |
| Karta | Grunn 11 Familieöversikt Kalle Test 1850-1905 [Grupp 1]                                                                                                    |                                                                             | X:6 443 825, Y:1 354 552   #   Zoom: 26   Aven lokala förflyttningar till orter ur valda not                                                                                                    |

#### Klicka sedan på Kalles fru i Familjeöversikten och se hur kartbilden ändras.

Då visas hennes uppgifter i kartan i rött medan Kalles ändrar färg till gult. Observera kartans rubrik.

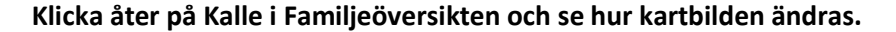

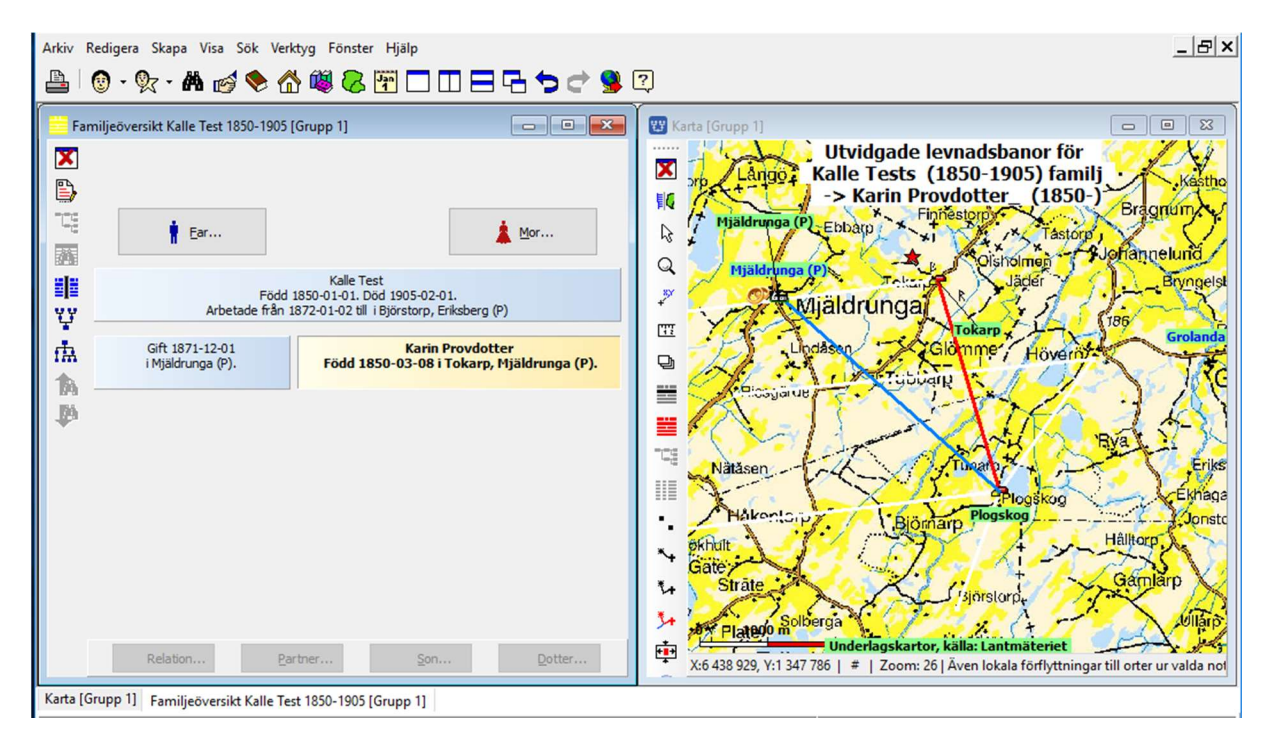

Om du har flera personer i Familjeöversikten kan du klicka runt och se de olika personernas banor som en del av helheten. På samma sätt kan du klicka runt i en skapad an-eller släkttavla och följa de enskilda personernas spår.

# Dokumentera dina kartvyer

# Spara karta som bild

Om du vill kan du spara din aktuella kartvy som en vanlig bild att placera i din släktutredning.

- 1. Stäng ortpanel och lagerpanel.
- 2. Vill du ha en teckenförklaring trycker du på Ctrl + T.

Då placeras en teckenförklaring i bildens högerkant.

- 3. Disponera innehållet för bästa bild
- 4. Högerklicka i kartan och välj "Spara karta som bild"
- 5. Ange mapp (t.ex. datamappens DgPic) och filnamn med filtyp (.bmp eller .jpg).
- 6. Tryck Spara. Bildfilen placeras i vald mapp.

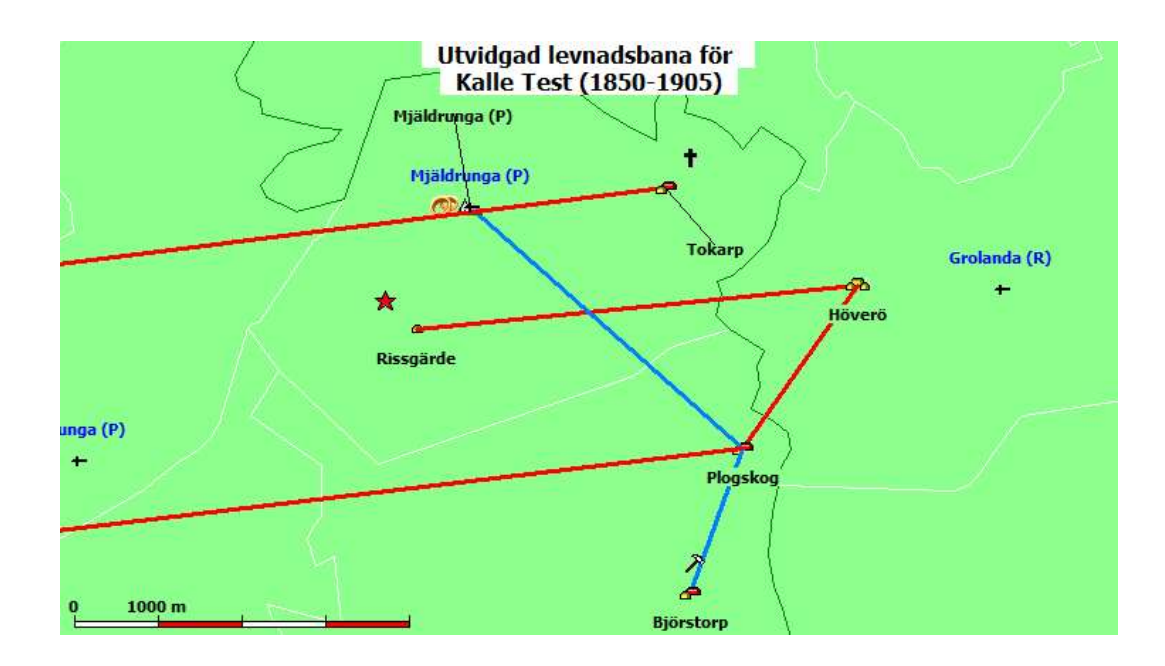

54

# Kartan som utskrift

Du skall nu skriva ut kartan på papper eller till en pdf-fil för att kunna visa dina släktingar eller infoga kartan i din släktbok.

OBS: Vid utskriften tas hela kartfönstret med. Om Ortpanelen och / eller lagerpanelen är synlig kommer dessa automatiskt stängas innan utskriften äger rum, för att åter öppnas efter utskriften. För att se vad som kommer med, är det ändå bra att stänga dessa i förväg för att få en uppfattning om hur bilden kommer att bli.

Om du vill ändra kartfönstrets form kan du dra i något av fönstrets hörn och anpassa fönsterformen. Den utskrivna bilden får nämligen samma proportioner som kartfönstret.

I kartfönstrets Inställningar för Utskrift kan du välja om kartbilderna skall vara i bmp- eller i jpg-format.

Kontrollera också vilken plats teckenförklaringen tar, om du vill ha med den i din utskrift.

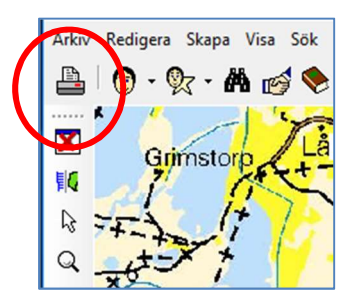

ger. i dialogrutan.

Klicka nu på "Skrivare"-verktyget överst till vänster i Disgen-fönstret.

I dialogfönstret som visas, är utskrift av "Karta" redan markerad. Klicka på knappen "Fortsätt"

Klicka på knappen "Granska" för att se hur utskriften kommer att se ut.

Om du är nöjd med resultatet klicka på knappen "Skriv ut" uppe till hö-

| Utskrift - Välj utskriftsform                     | i Karta                                                                                                    |                             | ×                                                                                                    |
|---------------------------------------------------|----------------------------------------------------------------------------------------------------|-----------------------------|----------------------------------------------------------------------------------------------------|
| Ans <u>e</u> del                                  | Utgå ifrån                                                                                                    | Inställningsmall<br>Senaste | Skriv ut till<br>Skrivare                                                                                                    |
| ○ Ansedel                                         | <ul> <li>Sidor som skrivs</li> <li>Alla</li> <li>Udda</li> <li>Jämna</li> </ul>                                                                   |                             | O Territ                                                                                                    |
| Släktskapsta <u>v</u> la<br>○ Grafisk             | ● Alla Från Till<br>○ Sidorna 1 ● 1 ●                                                                                                    |                             | ⊖ PDF-fil<br>                                                                                                    |
| Sök <u>l</u> ista<br>O Ansedlar för alla<br>Karta | □ Skriv jämna sidor spegelvända         Antal sidor per utskrivet blad         ● 1       2       4         Nummer på första sidan       1       テ | Beskrivning                 | Direktval:<br>Orter, Källor, Fotnoter, Areckningar, Personregister,<br>Adoptivbarn, Fosterbarn, Svenska (1)<br>Vald skrivare<br>Canon LBP7010C/7018C |
| Karta                                             |                                                                                                    |                             | Skrivarinställningar                                                                                                    |
| Utgående från <u>o</u> rter<br>🔿 Text             | Texter<br>Använd sidhuvud<br>Använd sidfot<br>Rubrik<br>Använd rubrik O Egenskriven<br>S Genererad                                                | <mark> </mark>              | ~<br>~<br>~                                                                                                    |

Om du vill ha utskriften på annat sätt får du klicka på knappen "Avbryt". Du kommer då tillbaka till bilden ovan. Klicka nu på knappen "Inställningar" och inställningsdialogen visas.

Utskriften kan innehålla en eller två bilder ovanför varandra över samma kartyta. För var och en kan du välja att ta med teckenförklaringar, rutnät och underlagskartor. I den andra bilden kan du undertrycka personinformationen som visas i kartfönstret i den första bilden t.ex. utan underlagskartor och här bara visa underlagskartorna.

|                              |                           | Inställningemall |
|------------------------------|---------------------------|------------------|
| r kartan Sidans utformning   |                           | Sanaata          |
| tseende                      |                           | Badwinging       |
|                              |                           | beskrivning      |
| 🗹 Skapa sidhuvud automatiskt | Ta med andra / nedre bild |                  |
| Övre bild                    | Nedre bild                |                  |
| Teckenförklaringar           | Teckenförklaringar        |                  |
| Rutnät                       | Rutnät                    |                  |
| Underlagskartor              | Underlagskartor           |                  |
| Lager 1                      | Lager 1                   |                  |
| ✓ Lager 2                    | Lager 2                   |                  |
| ✓ Lager 3                    | Lager 3                   |                  |
| Lager 4                      | Lager 4                   |                  |
|                              | Ta bort persondata        | . OV             |
|                              |                           |                  |
|                              |                           | 🗙 Avbryt         |
|                              |                           | ? Hjälp          |
|                              |                           | Spara mall       |

Om du bara vill ha en karta utskriven med Kalles flyttningar med underlagskarta kan du ställa in som bilden visar.

Du kan testa olika utskrifter genom att klicka in olika boxar på "Inställningar - Karta".

Om du vill, kan du spara inställningarna som en ny mall. Klicka då på Spara mall.

| 'älj befintlig mall eller skapa en ny |        |
|---------------------------------------|--------|
| kurskarta                             | ОК     |
|                                       | Avbryt |
|                                       |        |
|                                       |        |
|                                       |        |
|                                       |        |
|                                       |        |
|                                       |        |

Ange ett nytt namn på mallen eller väj en befintlig mall du vill ändra på. Klicka på **OK** 

När du är klar **klicka på OK**. Då kommer du tillbaka till bilden på föregående sida där du kan **Klicka** "Granska" igen för att se det nya resultatet. Vill du nu skriva ut bilden på papper så **klickar du på "Skriv ut".** Obs du måste först markera Skrivare.

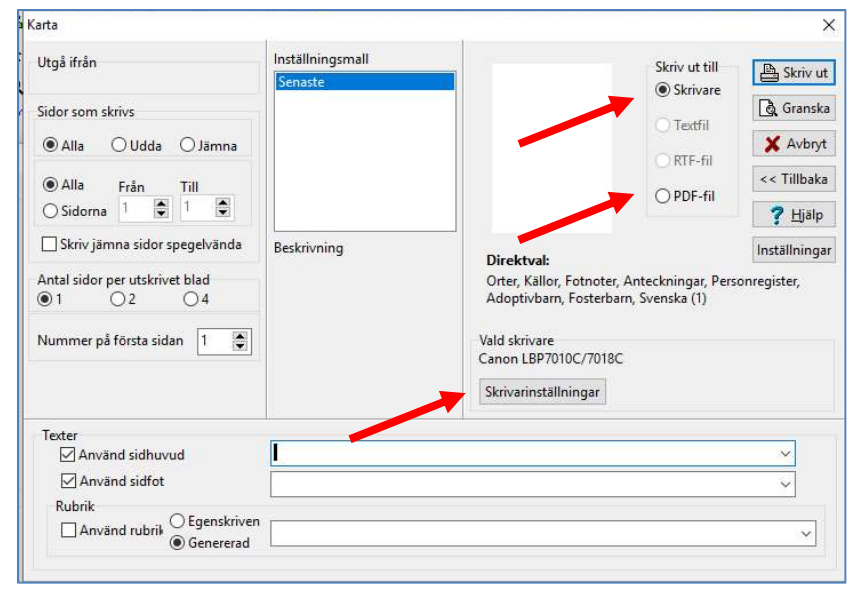

Klicka på knappen Skrivarinställningar om du vill byta skrivare eller ändra inställningar för den du redan valt.

Du kan också skriva ut kartan till en PDF-fil som du senare kan använda i din Släktbok. Antingen klickar du på PDFknappen eller väljer den FDFskrivare som är en av dina skrivare.

Vid utskrift till PDF-fil får du en dokumentfil som du kan

lägga där du själv tycker är bäst.

PDF-filen kan sedan skrivas ut i vilken dator och på vilken skrivare som helst.

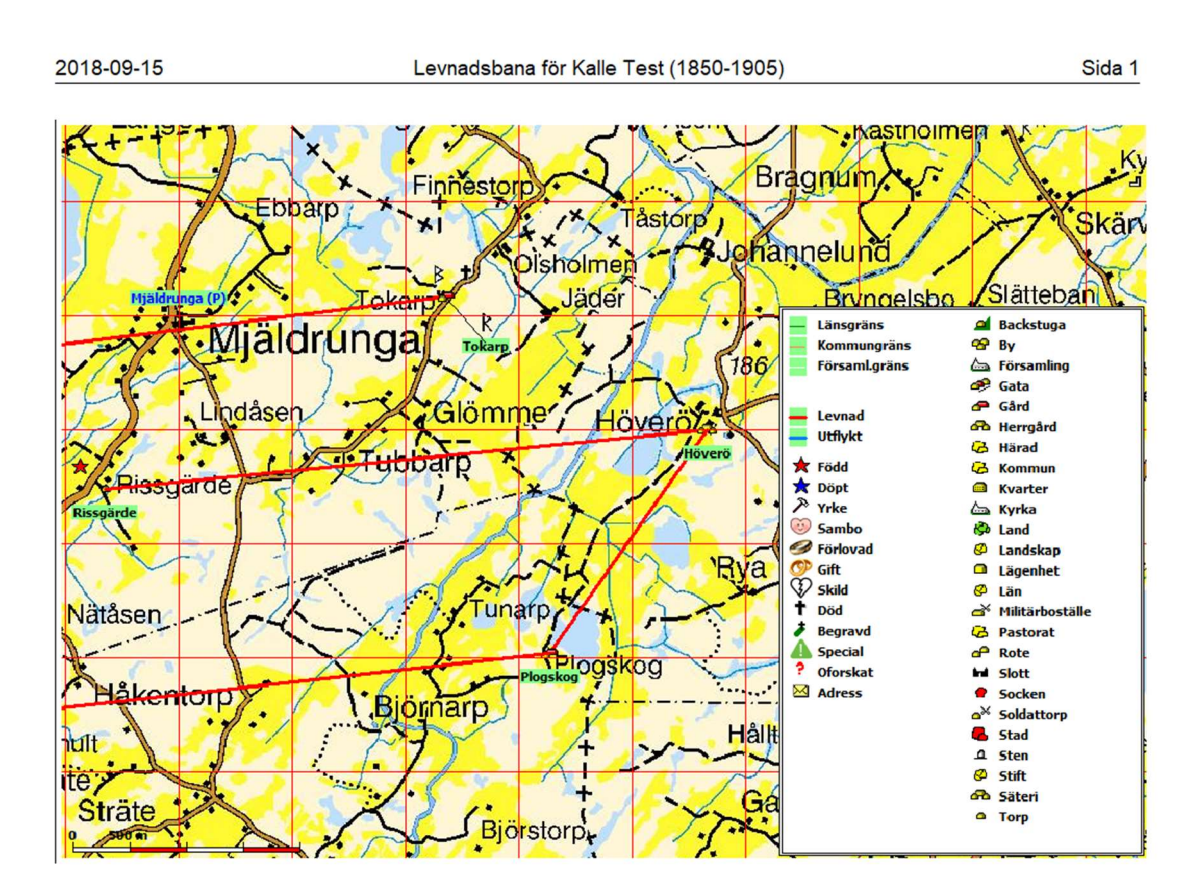

# Två exempel på utskrifter

Sida med en karta innehållande både underlagskarta och personinformation. Nästa kartutskrift innehåller två bilder över samma yta, men där innehållet har separerats. Här nedan ser du inställningarna för de två utskriftsvarianterna.

| älj/Spara För kartan Sidans utforr                                                                                                    | ning                                                                                                    | Välj/Spara För kartan Sidans utforr                                                                                                    | mning                                                                                                    |
|----------------------------------------------------------------------------------------------------|----------------------------------------------------------------------------------------------------|----------------------------------------------------------------------------------------------------|----------------------------------------------------------------------------------------------------|
| Utseende<br>V Skapa sidhuvud automatiskt<br>Övre bild<br>V Teckenförklaringar<br>V Rutnät<br>V Underlagskartor<br>V Lager 1<br>V Lager 2<br>V Lager 3<br>V Lager 4 | <ul> <li>Ta med andra / nedre bild</li> <li>Nedre bild</li> <li>Teckenförklaringar.</li> <li>Rutnät</li> <li>Underlagskartor</li> <li>Lager 1</li> <li>Lager 2</li> <li>Lager 3</li> <li>Lager 4</li> <li>Ta bort persondata</li> </ul> | Utseende<br>Vskapa sidhuvud automatiskt<br>Övre bild<br>VTeckenförklaringar<br>Rutnät<br>Underlagskartor<br>V Lager 1<br>V Lager 1<br>V Lager 2<br>V Lager 3<br>V Lager 4 | <ul> <li>Ta med andra / nedre bild</li> <li>Nedre bild</li> <li>Teckenförklaringar</li> <li>Rutnät</li> <li>Underlagskartor</li> <li>Underlagskartor</li> <li>Uager 1</li> <li>Lager 2</li> <li>Uager 3</li> <li>Lager 4</li> <li>Ta bort persondata</li> </ul> |

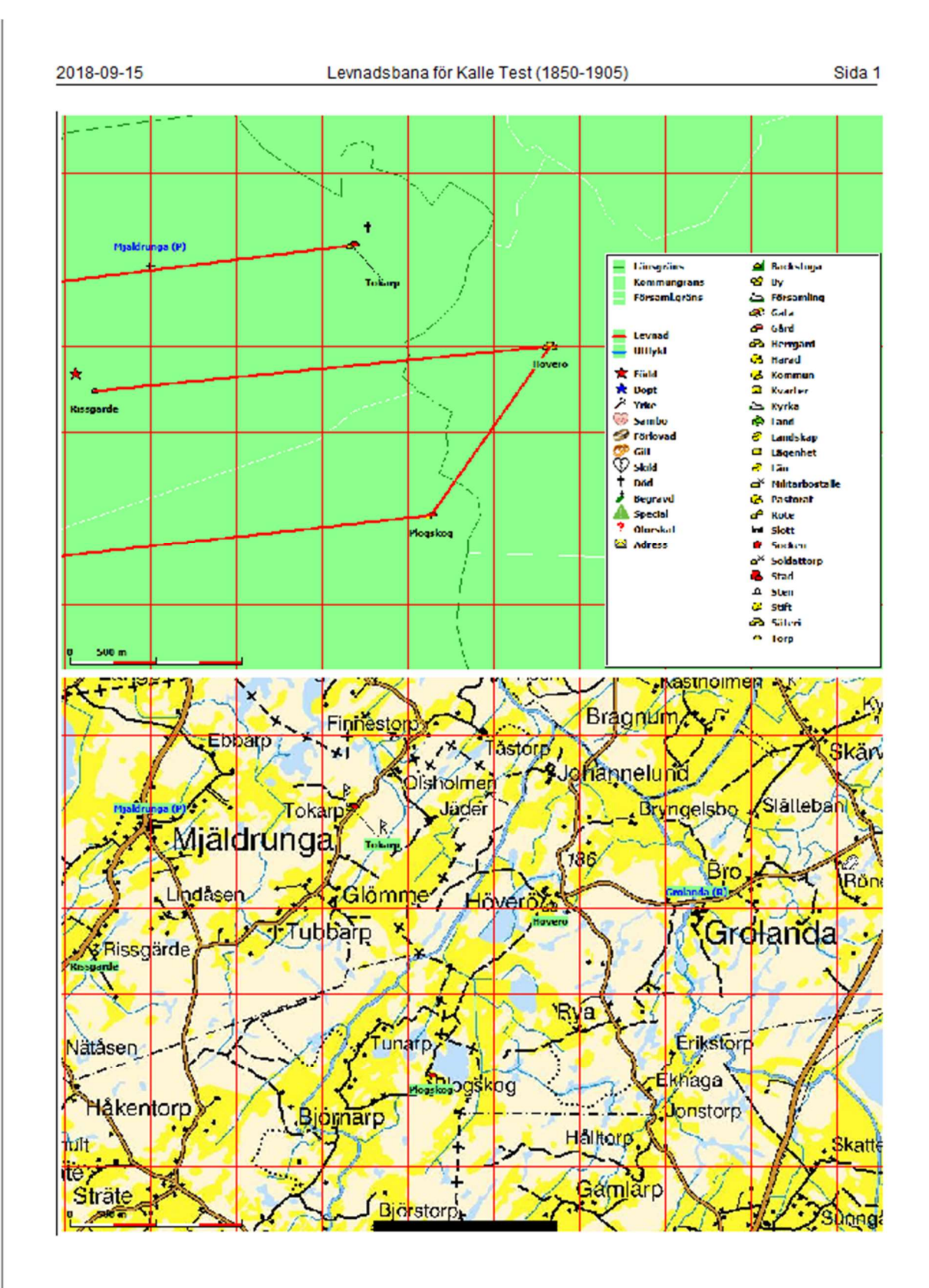

# Exportera till Google Earth Pro

Här får du lära dig hur du kan spara släktinformation som kan visas i Google Earth Pro. Du kan kombinera personuppgifter och ortsuppgifter med både text och bild. Resultatet kan du t.ex. skicka till dina släktingar med e-post eller ta med på ett USB-minne vid nästa släktträff.

Programmet Google Earth Pro är ett kartvisningsprogram från Google som innehåller en mångfald visningsalternativ av jordytan från minsta gatukorsning till satellitvy av hela jordklotet. Programmet kan tolka geografisk information med bl.a. punkter och linjer i ett filformat som kallas KML. Om man vill blanda in bilder, så måste dessa vara i formatet jpg. Om du vill dela med dig av denna information till andra släktingar måste KML-filen och jpg-filerna vara packade tillsammans i en ZIP-fil med filtypen .KMZ. Personinformationen i Disgens karta kan exporteras till Google Earth Pro som en KMZ-fil.

Innan vi tittar närmare på olika inställningar skall vi göra ett provskott. Sedan tittar vi på olika möjlighet att variera visningen.

# Ett första försök

Hämta Google Earth Pro från https://www.google.com/intl/sv\_ALL/earth/versions/. Välj Google Earth Pro för datorn. Programmet är gratis. Följ installationsanvisningarna.

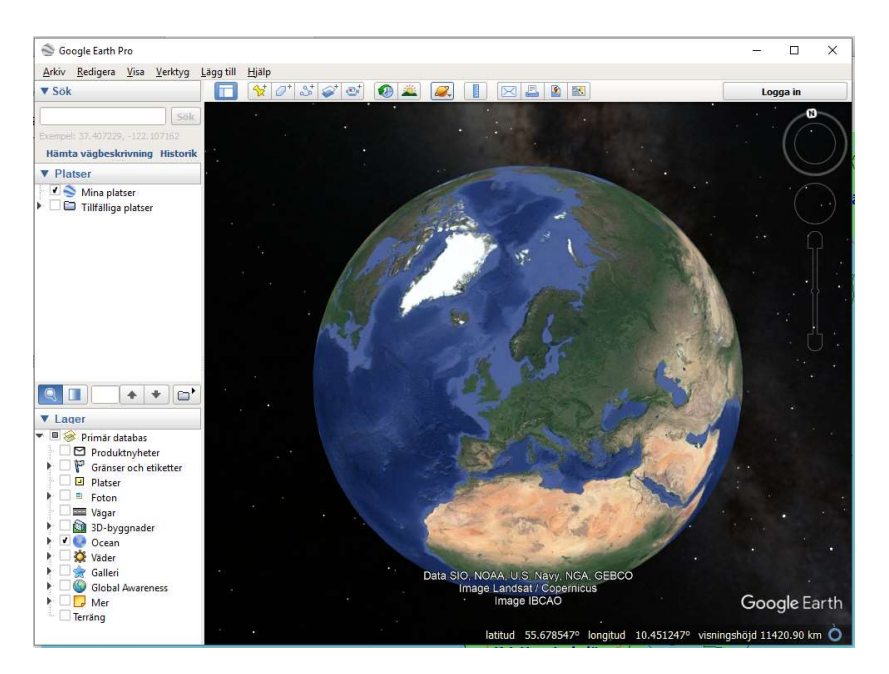

När programmet är laddat kan det se ut så här:

DISGENs personuppgifter kommer att visas i mappen "Tillfälliga platser". Så för att göra sidopanelen lite mer överskådlig för våra behov kan du nu klicka på pilarna framför "Sök" (Search) och "Lager" (Layer) i sidopanelen och få dessa att döljas.

Nu är det dags att återvända till Disgens kartfönster. Se till att du har Kalle Test som centrumperson i Familjeöversikten och Kartfönstret med Kalles egen levnadsbana synlig. +=+

I Kartfönstrets vänsterkant finns en Google-knapp. Genom att klicka på denna skickas en kopia av den aktuella kartvyn av orter och linjer som en KML-fil till Google Earth Pro och strax får du upp en komplett bild av Kalles levnadsbana på Google-globen – inklusive hans resa till Amerika.

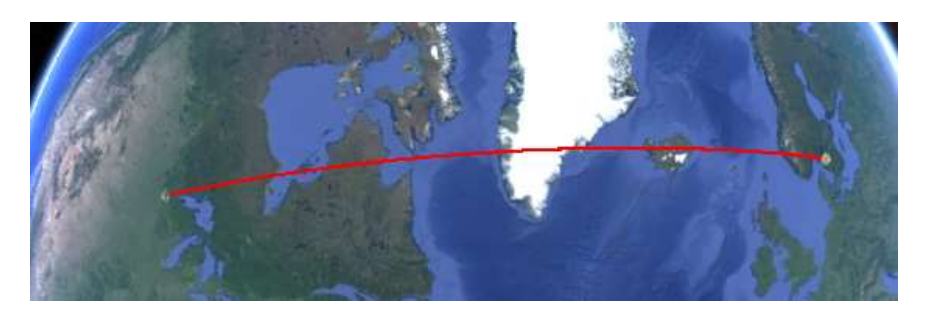

I Google-fönstrets vänsterkant visas en informationspanel med uppgifterna för Kalle Test i form av orter och händelser på dessa.

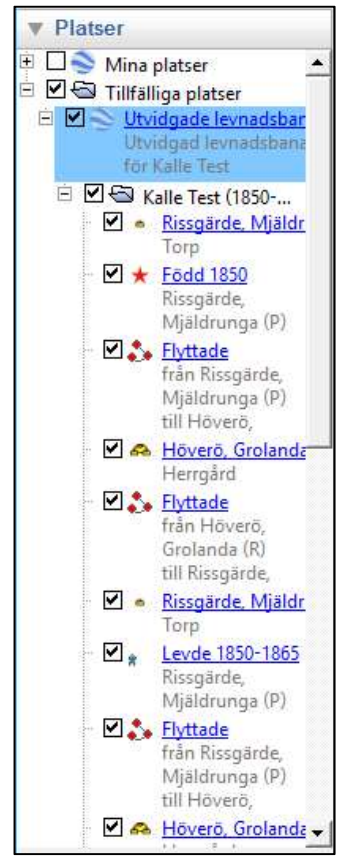

Här listas i tur och ordning ort och händelse för varje notis. Dessa representeras på Google med såväl ortnamn, händelse och tidpunkt.

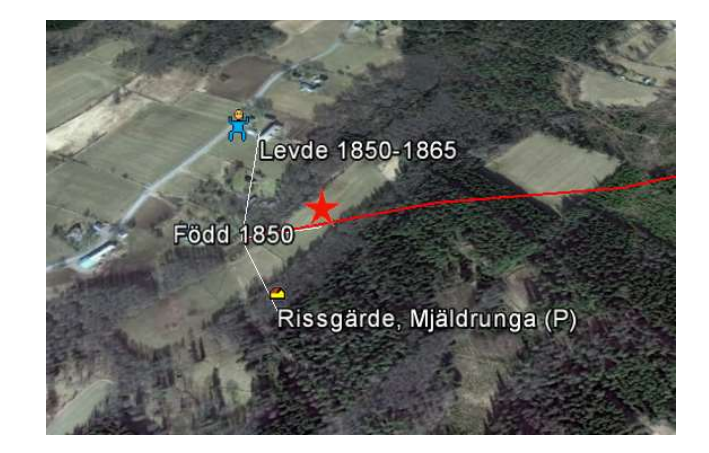

Startpunkten Rissgärde markeras med en Torp-symbol. Kalles födelse markeras med en röd stjärna och hans levnad som ett barn åren 1850-1865. Alla symbolerna hamnar på samma punkt och dessa separeras genom att klicka på punkten.

Genom att klicka på de olika symbolerna får man sedan upp en pratbubblor med ytterligare information.

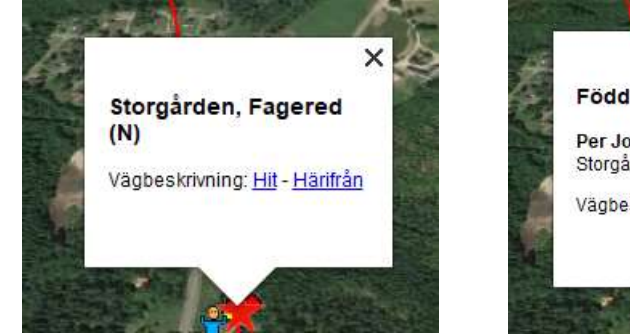

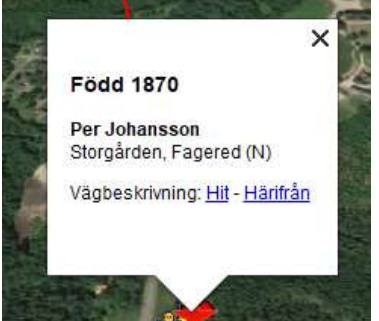

Kalles hela utvidgade levnad i Sverige visas i bilden nedan. Den röda färgen symboliserar levnadsbanan och den gula "utflykterna" för dop och yrke.

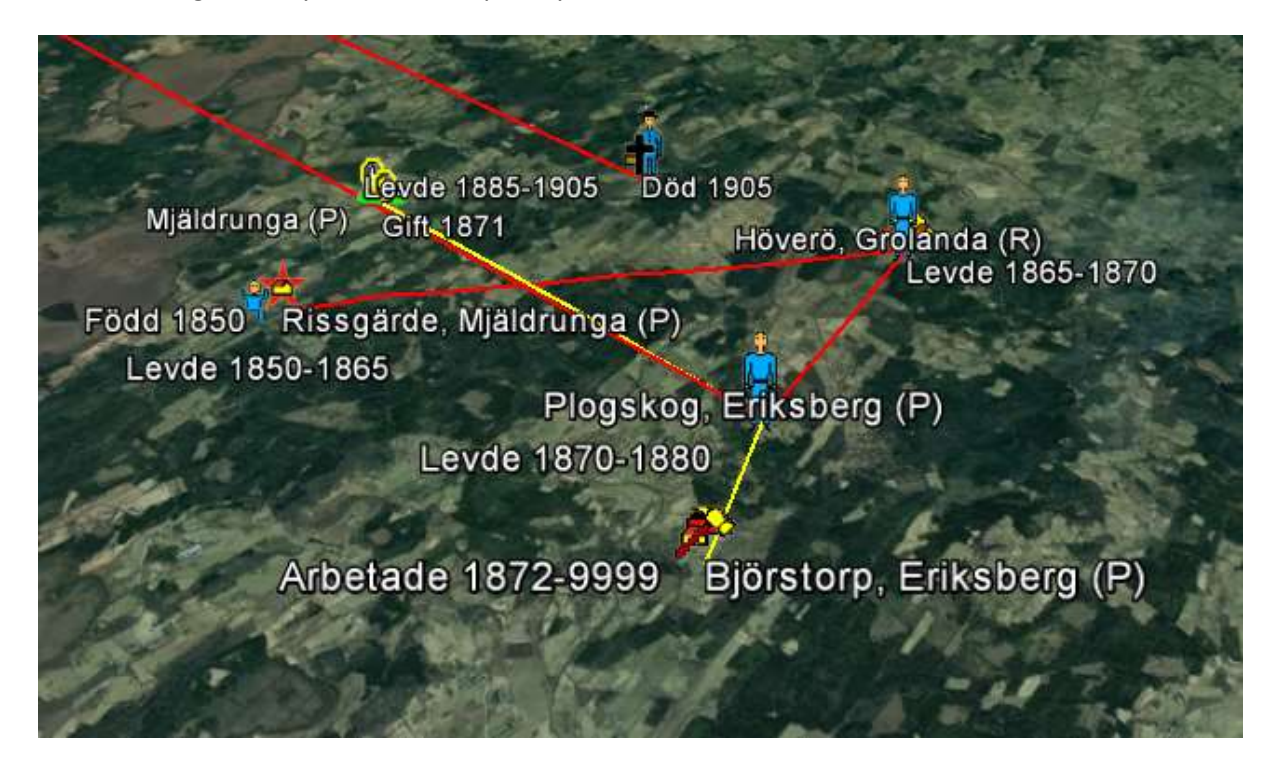

I sidopanelen hittar du informationen om Kalle Test. Presentationen heter "Levnadsbanor (2D)" vilket betyder att din export är preparerad för Google Earth Pro som en 2-dimensionell visning, d.v.s. alla orter och linjer ligger "på marken".

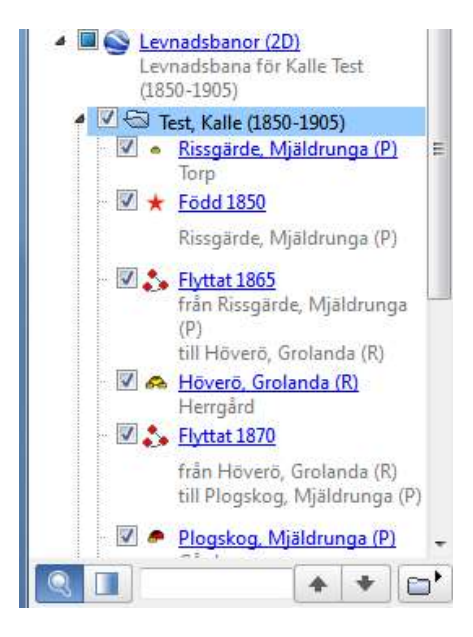

Varje händelse som Disgen skapat finns i listan under namnet. Klicka på pilen framför Kalle Test så ser du innehållet.

Dessa uppgifter visas också som pratbubblor då du klickar på orterna eller linjerna i kartan.

Klicka på de olika symbolerna och se om det stämmer med det du registrerat för Kalle i Disgen.

När du klickar i boxarna i början av raderna i sidopanelen tänder/släcker du motsvarande uppgifter i kartan.

# Spela upp levnadsbana

Först skall vi kolla några inställningar i Google Earth Pro.

- 1. Klicka på menyalternativet "Verktyg" och välj "Alternativ..."
- 2. Klicka på fliken "Turer" .
- Sätt "Tid mellan platserna": 1 - 2 sek
- 4. Sätt "Pausa vid platser": 5-10 sek
- 5. Markera INTE "Flyg längs med linjer".
- Markera "Visa pratbubblan när jag pausar vid platser".

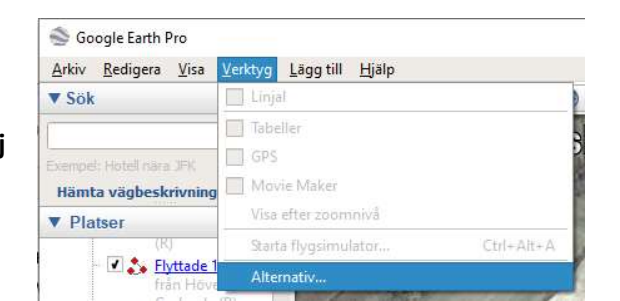

Övriga inställningar påverkar oss inte för stunden.

| D-vy     | Cache        | Turer                      | Navigering | Allmänt   |   |
|----------|--------------|----------------------------|------------|-----------|---|
| är jag s | skapar en tu | ır från <mark>e</mark> n i | mapp:      |           |   |
| Tid me   | llan platsen | na: 1.00                   | sekunde    | r 0 📢     |   |
| Pausa    | vid platser: | 5.0                        | sekunde    | r 0 —— () | 6 |

Klicka på "OK".

Nu är det dags att starta vår korta släktresa.

Markera Kalle Test och klicka sedan på mappsymbolen under personuppgifterna.

Resan börjar ...

I nederkant till vänster visas ett reglage med vilket du kan stoppa och starta förloppet. Här kan du också välja om du vill repetera turen.

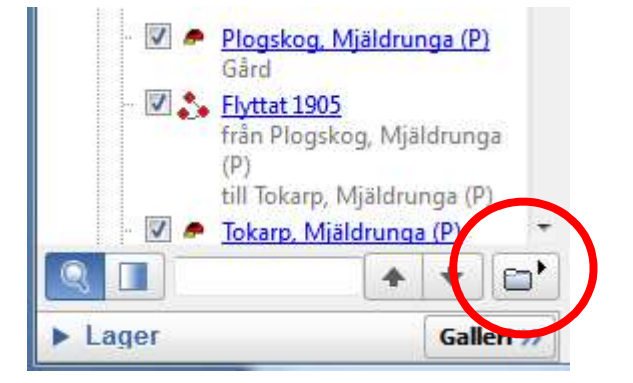

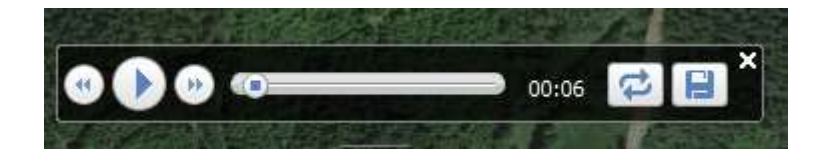

# **Bilder i Google-exporten**

Varje ort i DIsgens ortsdatabas kan innehålla en bild och en beskrivning. Då ortens pratbubbla visas ser man också bilden och beskrivningen.

Den bildnotis, som placeras **direkt före en händelsenotis** i levnadsbeskrivningen visas i den pratbubbla som skapas för händelsen. Bilden bör då naturligtvis spegla den händelse som avses. Den beskrivning som du lägger in i bildnotisen kommer också att visas med kursiv stil under bilden i pratbubblan.

Bara en bild kan visas i varje pratbubbla!

Här är några exempel på kombinationer av notiser och bilder för Per Johansson, som redan finns inlagd i kursdatabasen.

Bildnotiser bland händelsenotiser

| Levn | adsbeskrivning                            | Lägg till <u>N</u> otis 👻       |  |
|------|-------------------------------------------|---------------------------------|--|
| 6    | Porträtt: drang.jpg                       |                                 |  |
| 0    | Bild: baby.jpg                            |                                 |  |
|      | Född 1870 i Storgården, Fagered (N).      |                                 |  |
| 0    | Bild: dopfunt.jpg                         |                                 |  |
|      | Döpt 1871 i Fagered (N).                  |                                 |  |
| 0    | Bild: barn.jpg                            |                                 |  |
|      | Levde från 1870 till 1886 i Storgården, F | agered (N).                     |  |
| 0    | Bild: hast_o_vagnjpg                      |                                 |  |
|      | Flyttade 1886 från Storgården, Fagered    | (N) till Alafors, Alingsås (P). |  |
|      |                                           |                                 |  |

Bilderna kan tas med i ansedeln

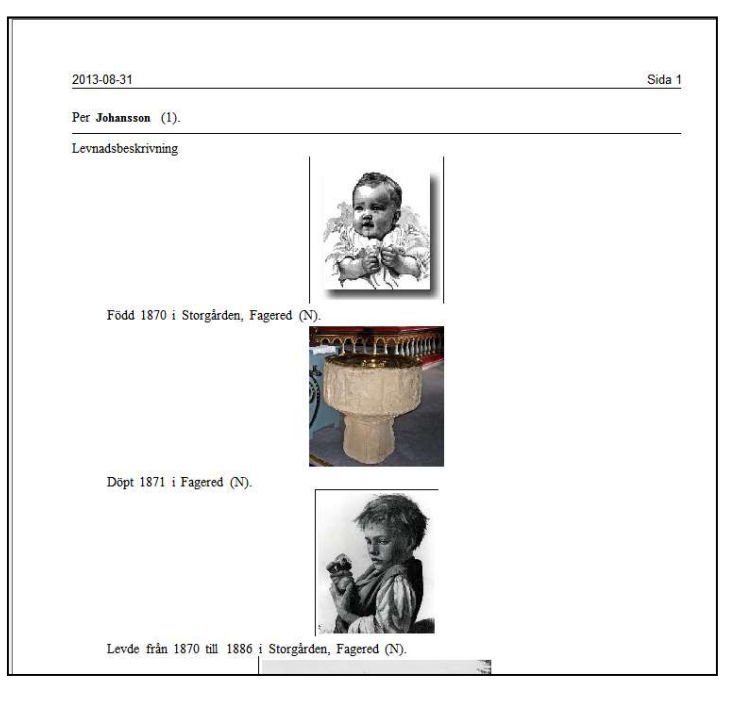

Här ser du hur bilder kan uppträda i händelser för bosättning, flyttning. Bild och beskrivning för en ort kan också visas.

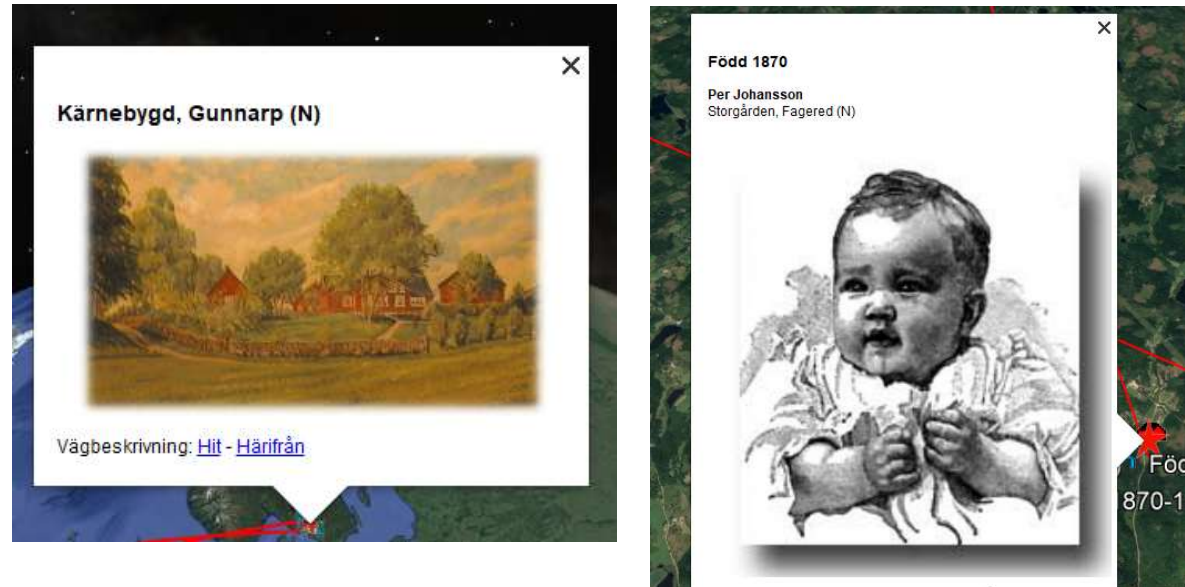

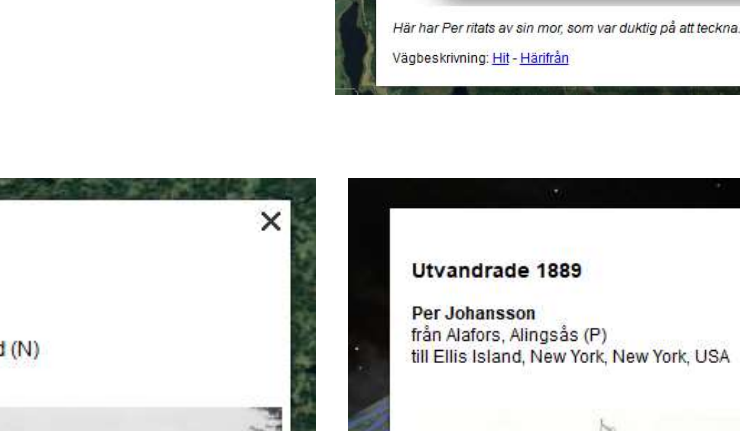

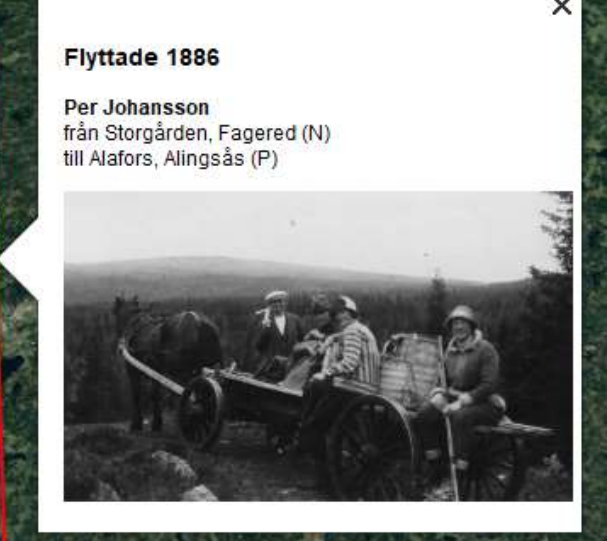

Levde 1886-1889

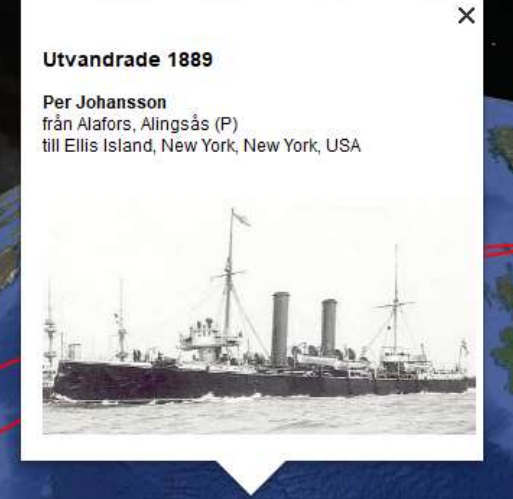

Fö

# Ljud och film i Google-exporten

Ljud och film benämns som **Multimedia (MM)** i Disgen och kan läggas in som notiser i levnadsbeskrivningen. Multimedianotiserna symboliseras med sina ikoner i vänsterkant. Dessa syns inte i ansedeln, men kan visas t.ex. i en HTML-export.

Precis som bilder kan Multimedia-notiser läggas in framför händelsenotiser.

- Lägg in en Multimedia-notis med filmen cyklister.avi före Levde-notisen för Alafors. Lägg gärna till en beskrivande text.
- Lägg in en Multimedia-notis med ljudfilen Trall.wav framför Levde-notisen för Kärnebygd. Även har passar en beskrivning som förtydligande.

|   | Video: cyklister.avi                                                                                                    |
|---|----------------------------------------------------------------------------------------------------|
|   | Levde från 1886 till 1889 i Alafors, Alingsås (P).                                                                                     |
| 6 | Bild: skepp.jpg                                                                                                    |
|   | (Flyttade) Utvandrade från 1889 till 1890 från Alafors, Alingsås (P) till Ellis Island<br>New York, New York, USA.                     |
| 0 | Bild: hast.jpg                                                                                                    |
|   | (Flyttade) Red som kurir mellan 1890 och 1891 från Ellis Island, New York, New<br>York, USA till Morning Hill, Detroit, Michigan, USA. |
|   | Levde från 1891 till 1954 i Morning Hill, Detroit, Michigan, USA.                                                                      |
| 6 | Bild: flyg.jpg                                                                                                    |
|   | (Flyttade) Reste hem som rik man 1954 från Morning Hill, Detroit, Michigan, US/<br>till Kärnebygd, Gunnarp (N).                        |
| 5 | Ljud: Trall.wav 🕂                                                                                                    |
|   | Levde från 1954 till 1957 i Kärnebygd Gunnarn (N)                                                                                      |

Hämta egna MM-filer från nätet

I kartfönstrets inställningar för Google-exporten finns i nederkant till höger några val som har med Visningen av Multimedia att göra.

Visa Multimedia

Spela upp automatiskt

För att ljud och film skall visas i pratbubblorna måste du markera **Visa Multimedia.** 

Du kan också markera Spela upp automatiskt. Då

kommer ljudspåret eller videofilmen att spelas upp så fort bubblan öppnas.

Multimedia-notiser tolkas precis som bilder, d.v.s. påföljande händelsenotis kombineras med föregående multimedia-notis och visas i pratbubblorna. I både ljud- och film-bubblorna visas reglage med vilka du kan stoppa och starta uppspelningen. Här ser du hur dessa ser ut.

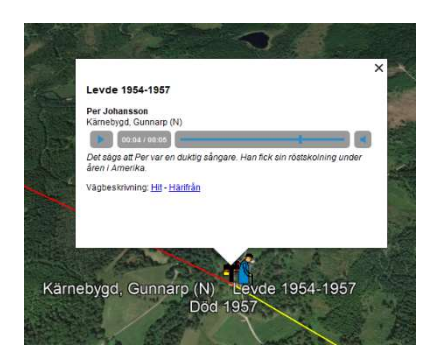

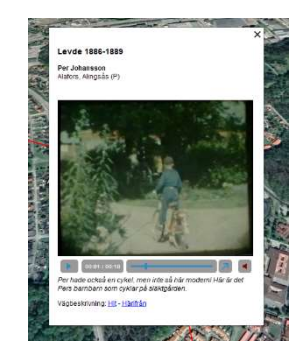

Du kan alltid visa bilder och multimedia-notiser i din "interna" Google-export så länge du använder Google-knappen eller slår på den automatiska visningen. Google-exporten kan också paketeras med unika namn för distribution till andra datorer och till en webbserver. Mer om detta längre fram.

# Variera symboler och pratbubblor

Med olika val i kartans inställningar för "Google-export" kan vi variera utseende och innehåll på visningen i Google Earth Pro.

- 1. Klicka på höger musknapp i kartan för att plocka fram Kartans popup-meny.
- 2. Välj "Inställningar..."
- 3. Plocka fram fliken "Google-export"

| ställningar för Disgen                                                                                                    | <b>3</b>                                                                                                    | × |  |  |
|----------------------------------------------------------------------------------------------------|----------------------------------------------------------------------------------------------------|---|--|--|
| Grundkartan Personvisning Ortvisni                                                                                                    | ng Underlagskartor Utskrifter Google-export                                                                                                    |   |  |  |
| Notisbenämning<br>O Bara notistyp<br>Använd även egna notisnamn                                                                                       | Val av Google karta<br>Google Earth      Google Maps (endast 2-dim. utan tidsaxel)                                                                                                    |   |  |  |
| Etiketter vid symboler på kartan<br>☑ Visa etikett på orter<br>☑ Visa etikett på händelser<br>Ikoner för notiser                                      | Typ av presentation<br>2-dimensionell<br>2-dimensinell med tidsinformation (kan spelas upp)<br>3-dimensionell (med vertikal tidsaxel)                                                                                                    |   |  |  |
| <ul> <li>Visa personer för Levde-notiser</li> <li>Bilder i presentationen</li> <li>Visa bilder för personer</li> <li>Visa bilder för orter</li> </ul> | O 3-dimensionell med ddsinformation (kan också spelas upp)         Tidsskalor för 3-dimensionell visning         □ Använd fast startår         1800 ~         Varje år motsvarar         50 ~         meter         Visning av Multimedia         ☑ Visa Multimedia |   |  |  |
| Bildstorlek max 400 v punkter<br>Visa Kartöverlägg i Google                                                                                           |                                                                                                    |   |  |  |
| Orternas gruppering<br>Orterna för sig i egen mapp                                                                                                    | Spela upp automatiskt                                                                                                    |   |  |  |
| Exportera automatiskt                                                                                                    |                                                                                                    |   |  |  |

Inställningarna i vänsterkolumnen avser symbolers och pratbubblors allmänna egenskaper.

#### Notisbenämning

På alla notiser kan man byta benämning även om notistypen är densamma. En "Död"-notis kan du istället benämna "Avliden". Här väljer du om du vill visa notstypen i grundform eller med din alternativa benämning..

#### Etiketter vid symboler på kartan:

Då etiketter visas för både händelser, linjer och orter kan det bli svåröverskådligt att också se linjer och symboler. Om etiketter slås av, finns fortfarande symbolerna och motsv. information i pratbubblorna.

#### Ikoner för notiser:

Levnadsnotiser kan visas som kvinnliga och manliga personsymboler med olika ålderskaraktär i åldersgrupperna 0-5, 6-15, 16-30, 31-70, > 70 år.

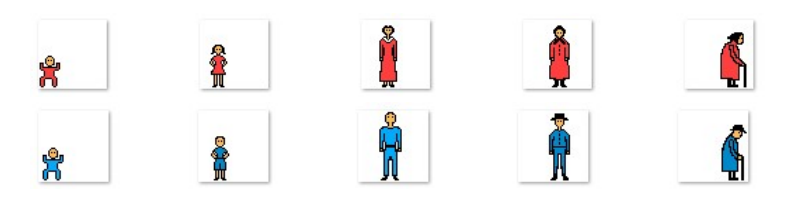

#### Bilder i presentationen:

Välj vilka bilder som skall visas. Här väljer du också **bildbredd** för de olika bilderna i pratbubblorna. Pratbubblans storlek styr Google Earth Pro själv.

#### **Orternas gruppering:**

Med orterna blandade med händelserna, visas alltid orten först, därefter följer relaterad händelse. Detta betyder att en ort som besöks flera gången visas lika många gånger.

Ortsinformationen kan grupperas för sig i Google-visningen. Detta ger en symbol per ort oavsett hur många gånger den förekommer i levnadsbanan och ger möjligheten att släcka och tända dessa för att lättare kunna se och följa händelserna.

Orter i händelseflödet t.v. och orter grupperade för sig t.h...

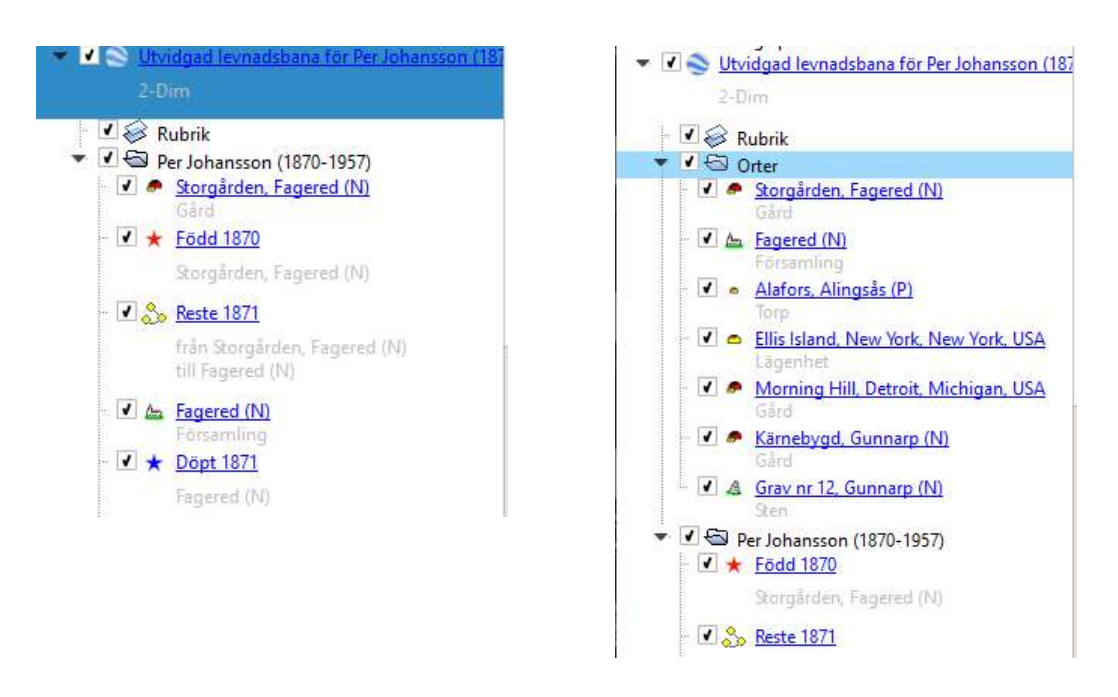

#### Exportera till Google Earth automatiskt:

Så fort du ändrar innehållet i personinformationen eller dess visning i Disgens kartfönster genereras automatisk en ny export till Google Earth Pro.

#### Val av Google-karta:

Det är bara Google Earth Pro som stöds f.n.

#### Variera visningen av levnadsbanorna

Bland inställningarna för Google-exporten i Disgen, se ovan, finns till höger olika val av visningar av levnadsbanorna.

#### Typ av presentation:

**2D**: Ortsymboler och linjer ansluter till marken. Ingen tidsinformation, mer än i pratbubblorna förstås, hanteras av Google Earth Pro.

När en tur startas visas ett reglage i nederkant av fönstret som speglar händelseförloppet. Här kan du stoppa, starta och välja visningen för någon punkt i förloppet.

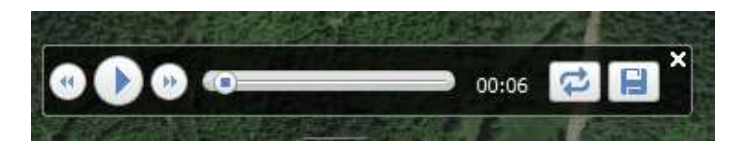

 2D + T: Personinformationen är kompletterad med tider för de olika orterna och händelserna.
 Detta utnyttjas i Google Earth Pro så att ett tidstroget förlopp kan spelas upp av händelserna. Då visas bara orter och linjer som är giltiga vid tidpunkten eller tidsintervallet ifråga.

I överkant till vänster i Google-kartan visas ett reglage som styr visningen av levnadsbanor och orter. Då en tur startas, kommer reglaget att styra visningen av informationen successivt för de olika tidpunkterna och tidsintervallen.

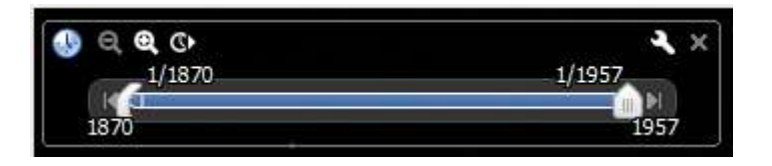

- **3D:** Tidsinformationen har lagts in i koordinatinformationen som en höjdangivelse. Därför kan händelseförloppet ses som "ridåer från marken och uppåt". Samma reglage som vid visning av tur, se 2D.ovan.
- **3D+T:** 3D-ridåerna kan spelas upp i ett tidstroget förlopp, se 2D + T ovan.
- Tidskala: Ange startår för den vertikala tidsaxeln och höjd för varje år för denna.

#### Exempel på levnadsbanor

Prova att i Google-inställningar i Disgens Kartinställningar välja alternativ som ger följande resultat: Exempel 1- Med orter grupperade.

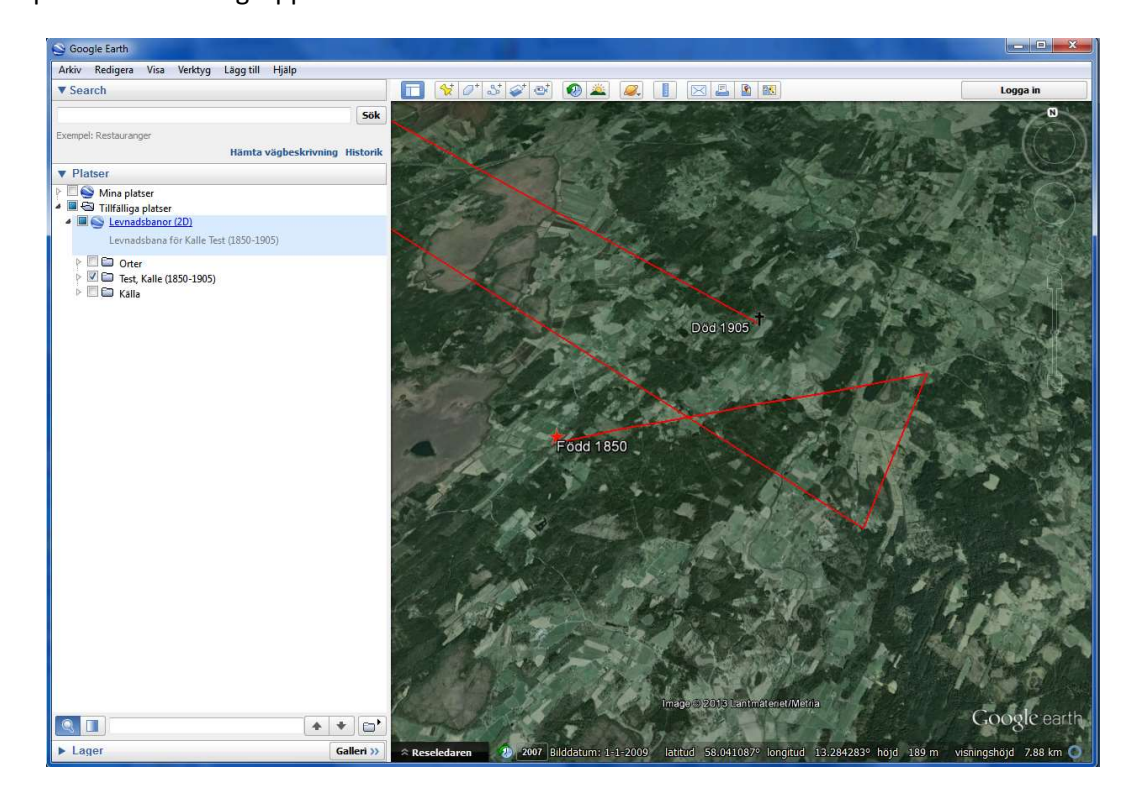

Exempel 2 – Med släckta etiketter

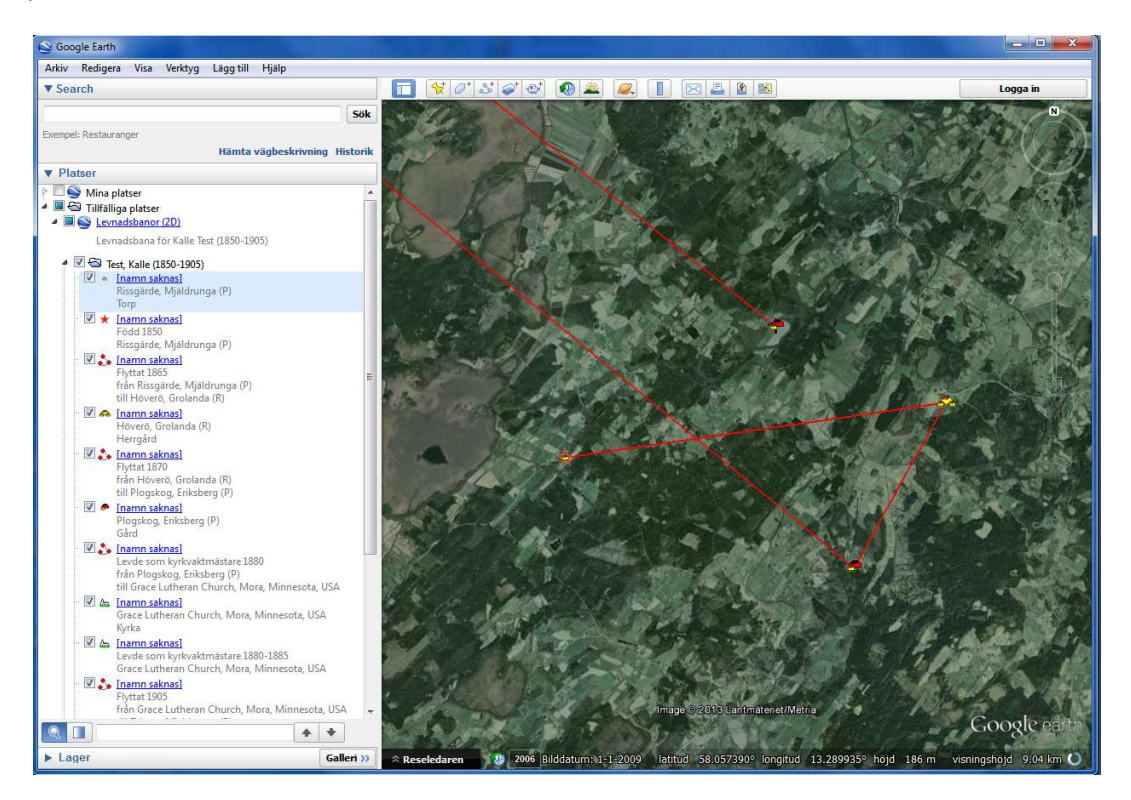

Utgåva 1.0, 2019-09-15, © Föreningen DIS / Tor-Leif Björklund och Björn Johansson

#### Exempel 3 - Tidsstyrning

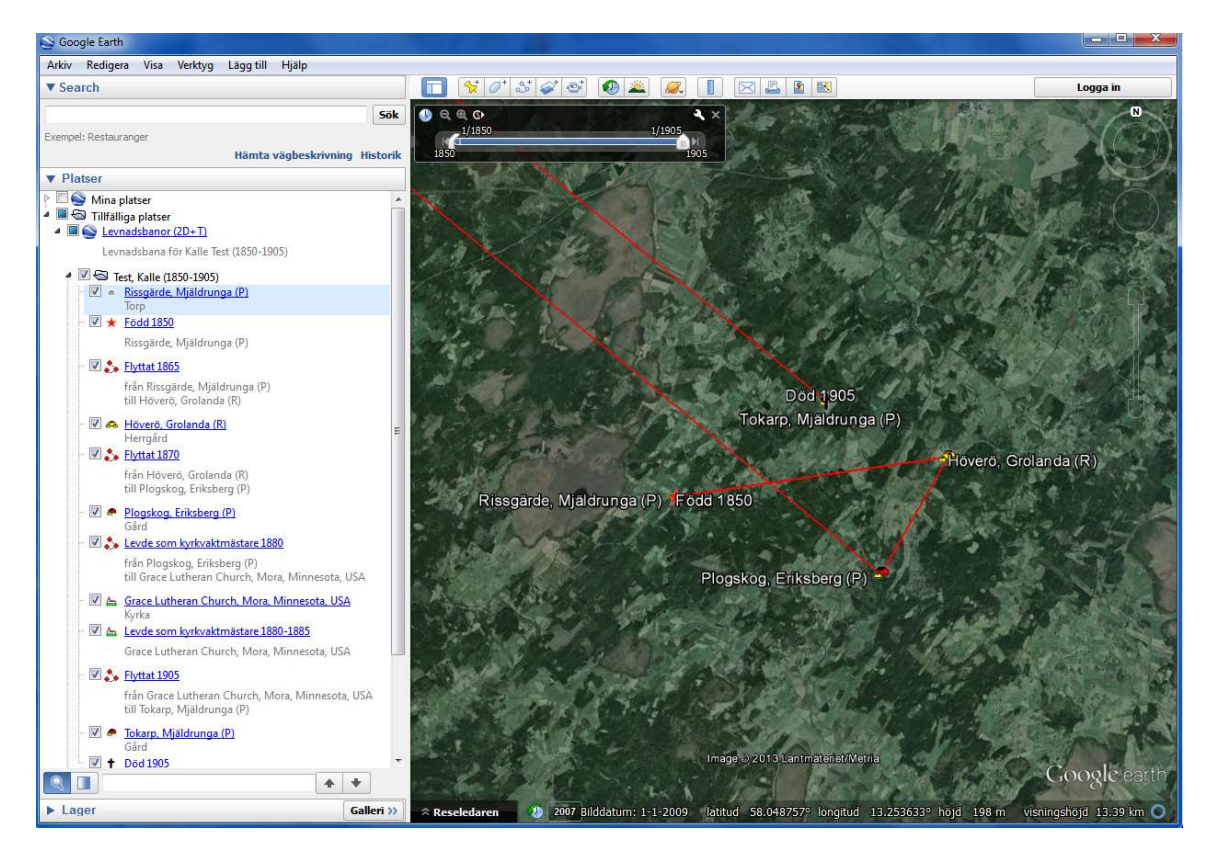

Exempel 4 - Med vertikal tidsaxel

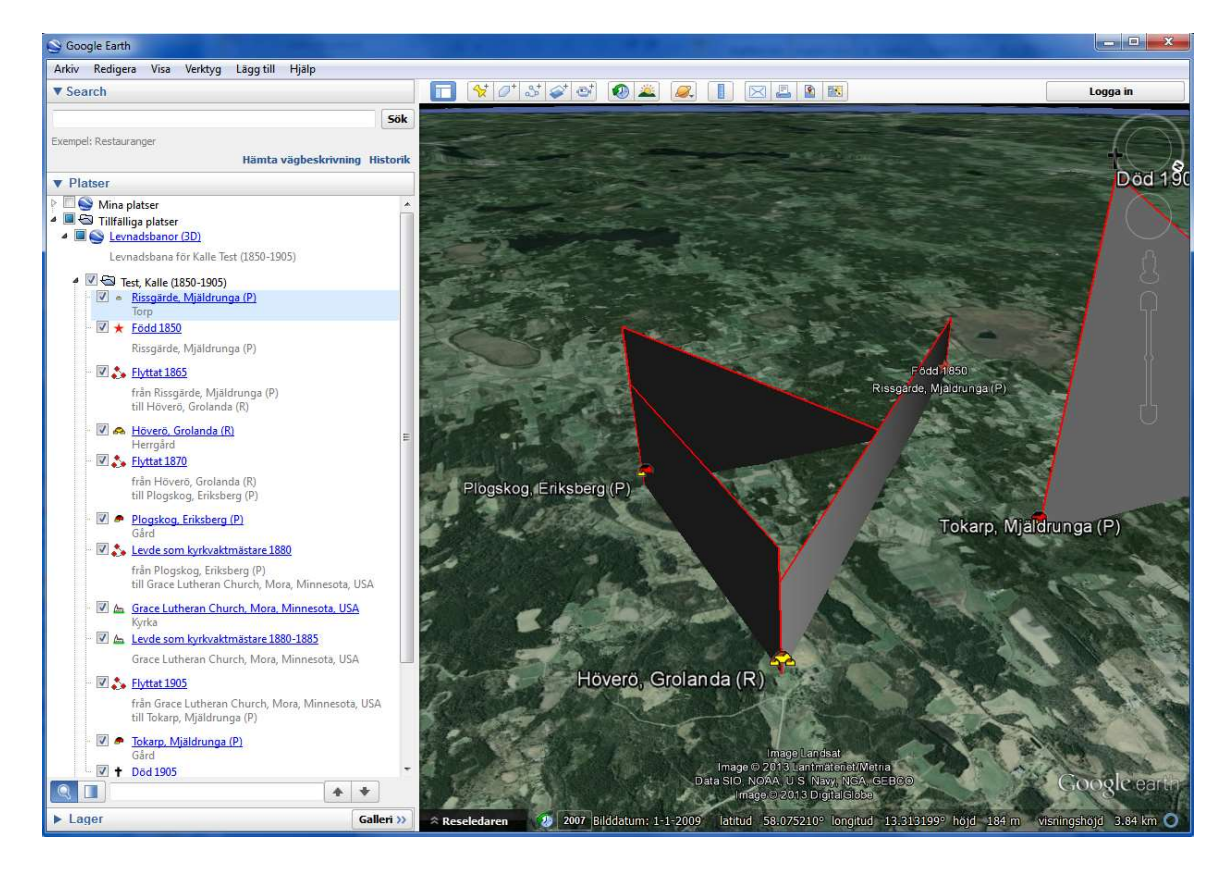

### Skapa unika namngivna Google-exporter

När du gör en "intern" Google-export via Google-knappen skapas en lokal KML-fil med namnet Auto.kml. Innehållet varierar och återspeglar det du just nu visar i Disgens kartfönster. För varje ny export via Google-knappen skapas en ny Auto.kml med nytt innehåll och med nya referenser till relevanta ikoner, bilder och MM. KML-filen skickas automatiskt till Google Earth Pro för visning när innehållet är preparerat. För att skapa en unik Google-export med eget namn gör du så här:

- Högerklicka i kartfönstret och välja Exportera till Google.
- Välj Lagringsplats. Här kan du både skapa och välja önskad mapp.
- Ange Filnamn. Ett unikt namn för exporten.
- Välj Filformat. Se tips om de olika filformaten nedan.

| Ordna 🔻 Ny n                                                        | арр                   |              |      |                                          | 855 🕶         |  |
|---------------------------------------------------------------------|-----------------------|--------------|------|------------------------------------------|---------------|--|
| 📙 Disgen 2                                                          | 019 Data Kartkurs 1   | ^            | Namn | ^                                        | Senast ändrad |  |
| 📙 Data                                                              |                       |              |      | 1. 1. 1. 1. 1. 1. 1. 1. 1. 1. 1. 1. 1. 1 | - Floring and |  |
| DgBackup                                                            |                       |              |      | inga objekt matchade                     | e sokningen.  |  |
| DgCor                                                               | nmon                  |              |      |                                          |               |  |
| 📙 DgGed                                                             |                       |              |      |                                          |               |  |
| DgKml<br>DgMap<br>DgPic                                             |                       |              |      |                                          |               |  |
|                                                                     |                       | ~ <          |      |                                          |               |  |
|                                                                     |                       |              | <    |                                          |               |  |
| Filnamn:                                                            | -                     |              |      |                                          |               |  |
| Filformat:                                                          | Google-data i KML (*. | kml)         |      |                                          |               |  |
| Google-data i KML (<br>Google-data i KMZ (<br>Soogle-data i ZIP (2) |                       | kml)<br>kmz) |      |                                          |               |  |

När du trycker OK så skapas den valda filen. Ett meddelande talar om var den placerats, en vink om en loggfil i datamappens DgKml med en summering av vad som tagits med i själva KML-filen och en

fråga om du vill se resultatet i Caaala Cauth D

| dsbanor (2-Dim) skapad                                                                                                    |
|----------------------------------------------------------------------------------------------------|
| dsbana för Per Johansson (1870-1957)                                                                                                    |
| arozen, ragerez (w)<br>WM C:\Users\Björn\Documents\Disgen\DG2019_BU Kartkurs 1 work\DgPic\storgarden.jpg                                                                              |
| 1870<br>ården, Fagered (N)<br>₩M C:\Users\Björn\Documents\Disgen\DG2019_BU Kartkurs 1 work\DgPic\baby.jpg<br>ar Per ritats av sin mor, som var duktig på att teckna."                 |
| 1870<br>ården, Fagered (N)<br>WM C:\Users\Björn\Documents\Disgen\DG2019_BU Kartkurs 1 work\DgPic\barn.jpg                                                                             |
| ade 1886<br>ården, Fagered (N)<br>rs, Alingsås (P)                                                                                                    |
| WM C:\Users\Björn\Documents\Disgen\DG2019_BU Kartkurs 1 work\DgPic\hast_o_vagn.jpg<br>rs, Alingsås (P)<br>WM C:\Users\Björn\Documents\Disgen\DG2019_BU Kartkurs 1 work\DgPic\torp.jpg |
|                                                                                                    |

# Skapa KML-fil

Om du väljer KML-formatet är det lämpligt att först skapa en mapp där exportfilerna (KML-filen, filer

med ikoner, bilder och MM) skall lagras. Denna kan vara en undermapp till t.ex. mappen DgKml.

Utan den extra mappen skulle alla bild- och MM-filer för dina olika namngivna KML-exporter blandas i samma mapp. Med en egen mapp per huvudperson kan du flytta, kopiera eller packa denna mappen för arkivering eller distribution till släkt och vänner.

| $\leftarrow \rightarrow$ | 👻 🛧 📙 « Dokument » Dis      | gen > [ | Jisgen 2019 Data Kartkurs 1 > DgKml > 0001 Per Johansson |  |  |  |  |
|--------------------------|-----------------------------|---------|----------------------------------------------------------|--|--|--|--|
|                          | Disgen 2019 Data Kartkurs 1 | ^       | lcons                                                    |  |  |  |  |
|                          | Data                        |         | 🖬 baby.jpg                                               |  |  |  |  |
|                          | DgBackup                    |         | 📓 barn.jpg                                               |  |  |  |  |
|                          | DgCommon                    |         | ■ cyklister.avi ■ flyg.jpg                               |  |  |  |  |
|                          | DgGed                       |         |                                                          |  |  |  |  |
|                          | DgKml                       |         | grav.jpg                                                 |  |  |  |  |
|                          | 0001 Per Johansson          |         | hast o vagn.ipg                                          |  |  |  |  |
|                          | DgMap<br>DgPic<br>DgTmp     |         | Karnebygd.jpg                                            |  |  |  |  |
|                          |                             |         | Pers levnadsbana med bilder och multimedia.kml           |  |  |  |  |
|                          |                             |         | 🖬 skepp.jpg                                              |  |  |  |  |
|                          | Html                        |         | 🖬 storgarden.jpg                                         |  |  |  |  |
|                          | HtmlMallar                  |         | 🖬 torp.jpg                                               |  |  |  |  |
|                          | KmlStyles                   |         | i Trall.wav                                              |  |  |  |  |
|                          | PrintSettings               | ~       |                                                          |  |  |  |  |

Se även Skapa ZIP-fil nedan.
## Skapa MKZ-fil

**Filformatet KMZ** används för att i angiven mapp skapa en KMZ-fil. Denna är en zip-fil som innehåller KML-filen med sina tillhörande ikon- och bildfiler. För att visa innehållet i denna Google-export dubbelklickar du bara på KMZ-filen i Utforskaren. KMZ-filen innehåller kan alltså kopieras och skickas med mail.

Men om du också har multimedia-filer med i din presentation blir det lite krångligare! Google Earth Pro ställer då speciella krav på KMZ-filen. De multimedia-filer (nu också bilderna) som ingår måste vara placerade på en plats (mapp i egen dator eller på en webbserver) som kan utpekas med **en speciell adress, en s.k. URL** (Universal Resource Locator). URL:en får inte innehålla bokstäverna åäöÅÄÖ.

För att göra KMZ-filen flyttbar och få med dina MM-filer måste du alltså aktivera åtkomst till nätet. I Googleexportens inställningar längst ner till höger hittar du rutan där du också väljer att visa Multimedia:

| 🗹 Visa Multimedia    | 🗌 Hämta egna MM-filer från nätet |
|----------------------|----------------------------------|
| http://www.bjorngj.s | e/Kartutv/Html/                  |

- Klicka för Hämta egna MM-filer från nätet
- Fyll i den **URL** som pekar ut platsen för MM-filer och bilder. Disgen hanterar nu bilder som MM-filer.

En URL anger alltså adressen till den plats där de olika bild- och MM-filerna är placerade. Adressen ovan leder till en webbsida där kopior av övningsbilderna är lagrade.

En URL till en webbsida börjar med **http://** och följs av den adress som du också kan se i din webbläsares adressfält.

Du kan förstås också använda URL:en för KMZ-exporten för att hitta i din egen dator. URL:en börjar med **file:///** följt av den lokala adressen. Notera att det här är **tre** snedstreck efter **file:** 

Om ditt användarnamn saknar åäö så kan du använda följande URL till din datamapps DgPic:

#### file:///C:/Users/Användarnamn/Documents/Disgen/Din\_datamapp/DgPic/

Om användarnamnet är Björn så får alla sökvägar i Utforskaren till filer i **Mina dokument** att innehålla ...\Björn\Documents\... Om MM-filerna (och kopior av mina aktuella bilder pga en bug i Disgen) istället placeras i en mapp bland **Delade dokument** så blir URL-adressen:

file:///C:/Users/Public/Documents/MM/

## Skapa ZIP-fil

Då användningen av KMZ-filen kan upplevas som svårhanterlig pga restriktioner avseende å, ä och ö samt användningen av URL för MM-filer, är ZIP-filen en genväg för distribution. MM-filerna skall här INTE hämtas från nätet!

ZIP-filen innehåller allt det som ingår i en Google-export. Alla filer packas automatiskt och filen är klar att distribuera. Mottagaren packar upp innehållet och klickar på KML-filen. Enda kravet är att mottagaren har Google Earth Pro installerat.

| Disgen 2019                                                                                                    | ×             |
|----------------------------------------------------------------------------------------------------|---------------|
| Filen Pers levnad m bilder ljud och film.zip<br>år klar i datamappen<br>C:\Users\Björn\Documents\Disgen\Disgen 2019 D<br>1\DgKml\ ! | lata Kartkurs |
| Läs loggfilen KmlLogg.txt på DgKml\ för ev. briste                                                                                  | r!            |
| ZIP-filens innehåll måste packas upp före visning.<br>Klicka sedan på KML-filen för attt visa innehållet i                          | Google Earth. |
|                                                                                                    | ОК            |

## Klicka på bild för att förstora

Om ditt användarnamn saknar å, ä och ö (eller om din datamapp ligger i mapp med adress utan åäö i datorn) eller om du använder dig av en URL - då kan du också öppna bilden i en pratbubbla till full storlek. Bilden kan t.ex. vara en bild av en sida i ett dokument eller en större detaljrik karta. Då är det naturligtvis viktigt att kunna se detaljerna i denna.

- **Högerklicka** på bilden i pratbubbla. Klicka sedan på **Open Image.** Bilden visas i ett nytt fönster i Google Earth Pro. Om bilden inte visas så kan en förklaring indikeras i filadressen i överkanten av bilden.
- Stäng den öppnade bilden genom att klicka på knappen Tillbaka till Google Earth ovanför bilden.

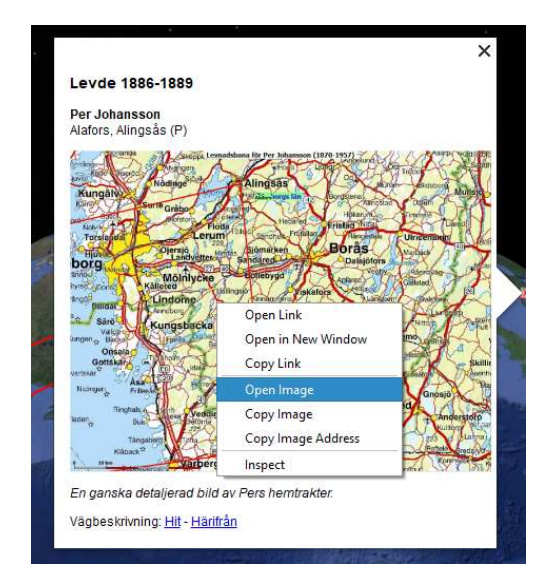

| Tillbaka till Google Ear | th file:/ | //C:/Users/Public/Do  | cuments/MM/Karta.jpg -        |
|--------------------------|-----------|-----------------------|-------------------------------|
| önnängs                  | Alvangen  | Levnadsban            | a för Per Johanss             |
| Kungälv                  | Nödinge   | mon                   | Alingsäs'                     |
| Nolvik                   | Clofstorp | Floda                 | Hedared                       |
| Torslanda                | Öjersjö   | 8 228. 7<br>tterendas | Sandhellt, Freik<br>Sjömarken |
| annoo Moinda             | Mölniye   | 27-40<br>ke           | otlebygd                      |
| angöß<br>Billda          | Lindome   | Hallingsjö            | Kinnaneroma                   |
| Särö                     | Kungsbac  | ka Kinn               | a Sve                         |

## Kombinera Google- och HTML-export

Din webbsida behöver visa en klickbar text med länk till KMZ-filen som skickas till webbläsaren då du klickar på texten. KMZ-filen öppnar i sin tur av Google Earth Pro som därefter visar levnadsbanan och hämtar bilder, ljud och filer från lagringsplatsen för din HML-export.

1. Lägg in en webbtext-notis som sista notis i personens levnadsbeskrivning som anger KMZ-filens namn. Detta består lämpligen av personld följt av namnet så att webblänken kan skilja på olika personer med samma namn. Texten efter ">" och "<A>" är texten som visas på webbsidan :

| Vebbtext:                                                                                               |                          |
|----------------------------------------------------------------------------------------------------|--------------------------|
| 1<br><a href="//001 Per Johan&lt;/th&gt;&lt;th&gt;nsson.kmz">Visa Pers levnadsbana på Google Earth!</a> |                          |
| (Webbtext)¶<br><u>Visa Pers levnadsba</u> r                                                             | na på Google Earth!¶     |
| Begravd 1957-10-01 i G                                                                                  | Grav nr 12, Gunnarp (N). |
| Visa Pers levnadsba                                                                                     | ana på Google Earth!     |
| 101-128-11-1-1-1-1-1-1-1-1-1-1-1-1-1-1-1-1                                                              |                          |

- 2. Gör din HTML-export med en eller fleras personer.
- Gör en KML-export till datamappens mapp HTML Se till att i Google-exportens Inställningar Hämta egna MM-filer från nätet är avslagen. Denna export är nödvändig för att fylla på med dina orters bilder i Html-mappen (HTML-exporten har placerat dessa i en separat mapp Html/Pictures, som Google-exporten inte är förberedd för).
- 4. I Google-exportens Inställningar fyller du i den **plats på nätet eller i datorn** där din HTML-export med inbakad Google-export kommer att placeras. Adressen kan vara en nätadress eller en datoradress. **Slå på Hämta egna MM-filer från nätet.**

| Visning av Multimedia                                |                       |
|------------------------------------------------------|-----------------------|
| 🗹 Visa Multimedia 🛛 🗹 Hämta egna MM-filer från nätet |                       |
| http://www.bjorngj.se/Kartutv/Html/                  | file:///C:/Webb/Html/ |

- 5. Gör en KMZ-export till datamappens Html-mapp. Nu är Hmtl-mappen komplett.
- 6. Flytta en kopia av hela Html-mappen till sin slutliga destination enligt nätadressen ovan och starta HTML/Google-presentationen via index.htm.

## Lite kartteori

Varje punkt på jordklotet anges med koordinatvärden. Det är s.k. sfäriska koordinater angivna i latitud och longitud. Man talar om olika referenssystem, d.v.s. modeller av jordklotets form. Man använder en modell i form av en ellipsoid (jämför med en något tillplattad apelsin).

Det finns en äldre referensmodell med namn Besssel 1841, som bl.a. används i Rikets Nät RT90. En annan benämns WGS 84 i vilken de flesta GPS-ko-

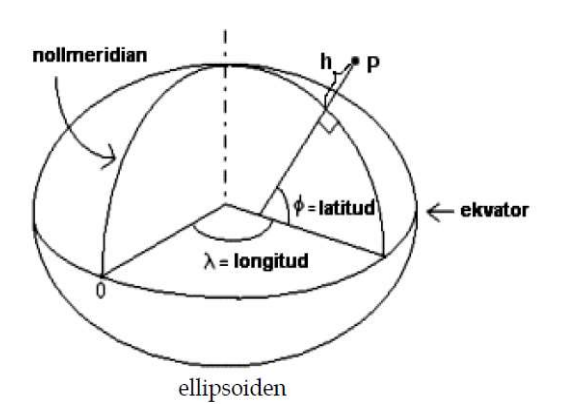

ordinater anges. En senare något mer exakt europeisk referensmodell heter GRS1980. Vårt senaste referenssystem SWEREF99 bygger på denna modell. Skillnaderna mellan dessa modeller är för oss försumbara, avståndsdifferenserna är bara några decimeter.

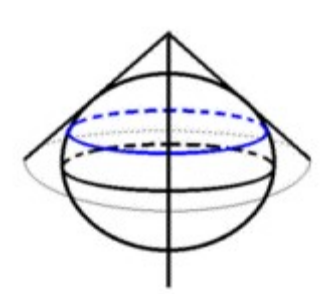

För att skapa en plan projektion av den krökta jordytan, används på våra breddgrader två olika projektionsprinciper, nämligen den koniska och den cylindriska.

Den koniska används för småskaliga kartor över norra halvklotet och som täcker större ytor. Man sätter en "papperskon" på jordklotet och låter jordytan projiceras på denna. Bästa noggrannhet får man förstås längs den breddgrad där konen ligger an mot (eller skär) klotet.

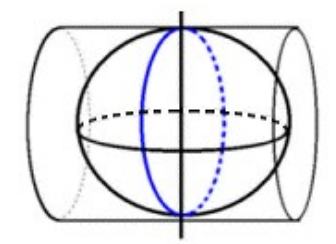

Den cylindriska lämpar sig bra för både små- och storskaliga projektioner. Det är denna projektion som används i Sverige för våra rätvinkliga kartor i RT90 och SWEREF 99 TM. En "papperscylinder" placeras längs jordytan i nord-sydlig riktning och jordytan avbildas på denna. Bästa noggrannhet får man vid cylinderns anliggning längs den s.k. medelmeridianen.

När vi blandar moderna rätvinkliga kartor i RT90 eller SWEREF 99 TM med historiska kartor som ofta saknar definierad projektion, i bästa fall är ritade med en konisk projektion, blir det skillnader i platsers lägen. För att anpassa olika kartor till en gemensam projektion, oftast till en rätvinklig projektion talar vi om georeferering; dvs en viss förvrängning görs av kartbild så att den blir anpassad till det gemensamma referenssystemet, i Disgens fall RT90. Detta är nödvändigt för att kunna jämföra kartor i olika skalor och över tiden, se hur ändringar i gränser och fastigheters utbredning, jämföra hur vägar och odlingslandskap har förändrats etc..

Läs mer om principerna att bestämma punkters position på jordytan på Lantmäteriets webbsida **www.lantmateriet.se.** 

För att bestämma olika platsers exakta koordinater kan man gå till olika positionstjänster på nätet. Exempel på dessa är **Eniro (www.eniro.se)** och **Hitta (www.hitta.se)** för svenska platser och **Google Maps (www.maps.google.com)** för platser över hela världen.

## Övningar Rundvandring i Disgens kartfönster

- 1. Vid vilken lägsta zoomnivå visar sig länsnamnen?
- 2. Vid vilken lägsta zoomnivå ser du kyrksymbolerna?
- 3. På vilken zoomnivå visas en kommun när du drar den från ortpanelen till kartan?
- 4. Vilka avstånd visas nu på skallinjalen i kartans nederkant.
- 5. Leta upp församlingen Gunnarp i Falkenbergs kommun i Halland.
- 6. Vilka församlingar gränsar till Gunnarp?
- 7. Hur långt är det mellan Gunnarps kyrka och Fagereds kyrka?

#### Användningen av Disgen-orter

- 8. Lägg in backstugan "Undantaget" under gården Tokarp
- 9. Skriv in lite text om backstugan. T.ex. "Stugan beboddes av de gamla på gården Tokarp."
- 10. Lägg in en gård "Herrvids" på samma nivå som Tokarp

### Grundkartan

- **11.** Zooma in kartan och anteckna vid vilka zoomnivåer kommungränserna, församlingsgränserna och församlingsnamnen börjar visas.
- **12.** Finns det anledning att ändra dessa gränser om du forskar i Norrland eller Skåne? I så fall, varför?
- **13.** Vilket avstånd är det mellan linjerna i rutnätet RT90? Jämför med skallinjalen.
- 14. Välj koordinatsystemet SWEREF 99 TM. Hur ser du skillnaden i kartfönstret?
- 15. Vilka koordinater har Mjäldrunga kyrka i SWEREF 99 TM?
- 16. Välj Eriksbergs kyrka som nytt hem.
- **17.** Zooma in så att du ser församlingsgränserna. Ändra visningen av gränser till Länsgräns + Kommungräns. Vad händer i kartbilden?
- 18. Klicka bort bocken för Kyrkors namn. Se vad som händer i kartbilden. Klicka tillbaka bocken.
- 19. Visa Mjäldrunga kyrka och församling. Nu ser du också de gårdar som vi har lagt in i församlingen. Klicka bort bocken för Registrerade orter och se vad som händer med dina gårdar. Klicka sedan tillbaka bocken för Registrerade orter.

#### Underlagskartor

- 20. Hur gör du för att visa alla dina kartblad samtidigt?
- 21. Mellan vilka zoomnivåer visas Generalstabskartorna?
- 22. Prova att hålla ner siffran 2 då du tittar på kartan över Mjäldrunga. Vad händer?

#### Placera orter på kartan

- **23.** Leta upp läget för Rissgärde i Hitta.se och placera gården med dessa koordinater. Flyttade sig namnskylten?
- 24. Prova samma sak med Google Maps.
- 25. Placera torpet Undantaget till 150 meter nordost om gården Tokarp.
- 26. Placera namnskylten för torpet Undantaget strax norr om platsen.

#### Hitta historiska kartor

- **27.** Leta upp Laga Skifteshandlingen för Tokarp 1874 och ta reda på vilken ägare som fick flytta sina hus
- 28. Finns det några historiska kartor för Kärnebygd, Gunnarp fs, Falkenberg kn, Halland?

#### Hitta kyrkböcker via kartan

- 29. Vilka kyrkböcker finns för Mjäldrunga 1880?
- 30. Vilka ägde och brukade Tokarp hösten 1870?

#### Personuppgifter på kartan

- 31. Fyll på med Levde- och Flyttade-notiser för Kalle Test så att hans levnadsbana blir komplett.
- 32. Visa Kalles livslinje
- 33. Visa Kalles levnadsbana med bara Levde-notiser (välj notistyper i inställningar)
- 34. Visa Kalles levnadsbana med bara Flyttade-notiser
- 35. Visa alla orter där Giftermål ägt rum för Kalle Test.
- 36. Öppna två fönster, Översikt och Karta, för Kalle Test i Tokarp.
- **37.** Visa Kalles familjs levnadsbanor. Klicka på Kalles fru Karin och notera vad som händer i kartan. Klicka sedan på Kalle själv.

#### Dokumentera dina kartvyer

- **38.** Visa Kalle Tests levnadsbana utan underlagskartor och skapa en kartbild i svart/vit och jpgformat, som du placerar i DgTemp
- **39.** Skapa samma kartbild i färg och jpg-format
- 40. Skapa samma kartbild i färg och i bmp-format
- 41. Jämför de två kartbilderna i DgTemp och studera kvaliteten dem emellan
- 42. Ändra textstil för de egna orternas namn (se kartfönstrets inställningar)
- **43.** Gör ny utskrift i färg. Återställ till gamla värden (Tahoma, svart, Fet, 8 punkter)
- **44.** Radera personinformation i kartfönstret och skriv ut (förhandsgranska) en karta utan personuppgifter. Välj automatisk rubrik.
- **45.** Skriv ut en dubbelkarta, den övre med underlagskarta, den undre med bara grundkartan. Ange egen rubrik
- **46.** Visa Kalle Tests levnadsbana och gör en utskrift med en karta, automatisk rubrik, rutnät, teckenförklaringar och utan underlagskarta.

#### Export till Google Earth

- 47. Visa Kalle Tests levnadsbana. Exportera KML-fil utan bilder (2D)
- **48.** Exportera KML-fil med bilder för personer och orter, klicka runt och observera.
- 49. Starta tur för KML-filen.
- **50.** Exportera KML-fil med orterna i egen mapp, studera kartan och mapparna i Google. Tänd och släck ortmappen.
- **51.** Exportera KML-fil utan etiketter för orter och händelser, peka i Google och notera skillnader.
- 52. Starta en tur för Kalle Test.
- **53.** Öppna två Disgen-fönster, Familjeöversikten med Kalle Test och kartan. Slå på automatisk export till Google Earth. Visa sedan uppgifterna för alla i Familjeöversikten i kartan, observera Google Earth. Tänd och släck mapparna för familjens olika personer i Google Earth.

### Svar och kommentarer till övningarna

- 1. Nivå 10
- 2. Nivå 18
- 3. Nivå 15
- 4. 10 km / del
- 5. Högerklicka på ett namn i Ortträdet, välj Sök ort och skriv in *Gunnarp*. Gunnarp visas i trädet. Dra ut Gunnarp på kartan för att komma dit.
- 6. 10 församlingar: Fagered, Älvsered, Mårdaklev, Kalv, Sandvik, Gryteryd, Drängsered, Krogsered, Gällared och Ullared
- **7.** 12,5 km
- 8. Öppna dialogen Redigera orter, sök och markera *Tokarp*, klicka på Ny nästa nivå..., Skriv in namnet *Undantaget*, välj ortstypen Backstuga.
- 9. Fortsätt från föreg. övning, Klicka på fliken Beskrivning och skriv in föreslagen text. Klicka på OK.
- **10.** Öppna dialogen Redigera orter, sök och markera *Tokarp*, klicka på Ny samma nivå..., Skriv in namnet *Herrvids*, välj ortstypen Gård, klicka på OK
- 11. Nivåerna 12, 16 och 20
- **12.** I Skåne ligger församlingarna väldigt tätt, därför kan det vara skäl att höja visningsgränsen för församlingsnamnen några steg. I Norrland däremot är det glest mellan församlingarna och då kan namnen visas några steg tidigare.
- **13. Högerklicka i kartan och välj Inställningar. Klicka på Visa rutnät på fliken Grundkartan, klicka OK** och observera att rutnätet alltid visas med två skaldelars avstånd oavsett zoomnivå.
- 14. På samma sätt som i övningen ovan, hittar du valet av koordinatsystem. Koordinaterna i RT90 visas i statusraden med X framför för den vertikala nordliga riktningen och med Y framför den horisontella östliga riktningen. SWEREF 99 TM har bokstäverna N (North) för den vertikala/nordliga riktningen och E (East) för den horisontella östliga riktningen. För muspekaren åt olika håll och observera att koordinatvärdena växer mu mer norrut och österut du för musmarkören i båda koordinatsystemen.
- Leta upp Mjäldrunga i ortpanelen till vänster i kartfönstret. Högerklicka och välj Visa ortsinformation. En ruta visar uppgifterna om kyrkan. SWEREF 99 TM har värdet N 6 438 468, E 396 543. Om du har valt detta koordinatsystem i kartbilden kan du se samma uppgifter i statusraden när du placerar musmarkören på kyrkan.
- 16. Välj en bra kartvy med Eriksberg kyrka i mitten, högerklicka i kartan och välj Spara läget som nytt hem. Snabbknappen för detta är tangent N. Om du sedan förflyttar dig till annan plats i kartan och vill tillbaka hit: Högerklicka och välj Ta mig hem! eller tryck bara på tangent H.
- **17.** Församlingsgränserna försvinner. Så gör också kyrksymbolerna och församlingsnamnen eftersom de är underordnade församlingsgränserna på kartan.
- **18.** Församlingsnamnen över kyrkorna försvinner. Kan vara bra att släcka om du har många hänvisningar till just församlingen och dess kyrka. Annars får du se samma namn två gånger: Församlingsnamnet och kyrkans namn.
- **19.** Alla våra registrerade gårdar försvinner. Kyrkan finns kvar.
- **20.** Högerklicka i kartan och välj **Välj underlagskartor...,** klicka på dubbelpilen åt höger, så flyttas alla kartor i vänster lista till den högra listan. Klicka på OK. Nu kommer dina kartblad att visas mellan de definierade zoomnivåerna och på de ytor som de täcker.

- **21.** Slå på **visning av Kartdata** i lagerpanelen till höger. Leta upp rutan för generalstabskartan **GSK E 08** och läs informationen i vita fältet: mellan nivåerna 27 och 33.
- **22.** Mjäldrunga-kartan släcks och tänds i snabb takt så länge tangent 2 hålls nere.
- **23.** Troligen inte. Både Eniro, som du använde under lektionen, och Hitta bör ge dig samma koordinater, d.v.s. om du pekade på samma hussymbol i de båda fallen. Och namnskylten är placerad på samma plats i förhållande till ortsymbolen
- 24. En liten förskjutning av läget kan observeras. Detta på grund av ett mindre avvikelse mellan Lat/Lon och RT90. Använd alltid koordinatsystemet RT90 för svenska orter och lat/Lon för utländska, även orter i Norge, Danmark och Finland.
- **25.** Välj själv vilken metod du använder: Dra och släpp i kartfönstret eller hämta en tänkt plats från Eniro.
- **26.** Välj placeringsverktyget [x,y] i kartfönstrets vänsterkant, **klicka en gång på Ctrl-tangenten** och dra sedan namnet från ortpanelen till sin plats på kartan.
- 27. Högerklicka med musmarkören på Tokarp och välj Visa historiska kartor .... Öppna Laga Skiftesakten 15-MJÄ-30 i Lantmäterimyndigheternas arkiv för Tokarp 1874 och leta upp sidan 24 (uppslag 20) och läs sista stycket "Med stöd af förestående beskrifning ..."
- **28.** Gör på samma sätt som ovan för Kärnebygd. Du hittar kartor från 1694, 1720 och 1767, Laga skifte från 1855 och 1878 mm.
- 29. Högerklicka på Mjäldrunga i ortpanelen, Välj Sök orten i Dispos. Skriv in årtalet *1880* i sökformuläret och klicka på Sök. Dispos berättar att det för 1880 finns AI:7, C:1, F:1 och HII:1
- **30.** ¼ mtl Carl Jonasson, ¾ mtl Johan August Pettersson (backstuga med Peter Svensson, Soldattorp med Anders Strid)
- **31.** Levde i Rissgärde, Levde i Höverö, Flyttade från Höverö till Amerika, Flyttade Amerika till Tokarp, Levde i Tokarp.
- **32.** Hämta Kalles uppgifter och klicka på knappen Livslinje i vänsterkant på kartfönstret.
- **33.** Högerklicka i kartan och välj **Inställningar**, flik **Personvisning**, välj bort Flyttade-notiserna för levnadsbanor (E, I, 2) men behåll Levde-notisen (L). Hämta Kalles uppgifter och se hur levnadsbanan ser ut på kartan.
- **34.** Gör samma sak som i föregående övning, men välj nu bara Flyttade-notiserna (E,I,2) och ta bort Levde-notisen (L). Hämta kalles uppgifter igen och se om levnadsbanan har förändrats. Den skall inte ha ändrats, det är ju samma orter han passerar oavsett notistyp!
- **35.** Gör samma sak som i föregående övning. Denna gång väljer du **Notiser för ortsvisning** och tar bort alla notistyper utom **Gifte (N)**. Skapa en antavla för Johan i Tokarp, hämta in antavlans uppgifter och klicka på knappen **Visa Orter** för valda personer i vänsterkanten av kartfönstret. Du får se Björsjö i Larv, Hällestad och Floby, alla i Skaraborgs län.
- 36. Klicka på Knappen Visa alla fönster sida vid sida. Visa
- **37.** När du hämtat familjens uppgifter till kartan kan du klicka på de olika personerna i Familjeöversikten för att se deras del av alla linjerna.
- 38. Hämta Kalle Tests uppgifter och visa dem som en levnadsbana. Stäng Ort- och lagerpanel.
  Välj zoom- och bildläge (centrera informationen med knappen Centrera kring visad personinformation till vänster i kartfönstret om du vill). Högerklicka i kartan och Välj Inställningar.
   På Flik Utskrifter markerar du JPEG-format och Endast svartvitt tryck OK. Högerklicka igen och välj Spara karta som bild. Välj mapp DgTemp för lagring och bildnamn. Tryck OK.
- **39.** Använd samma karta. Ändra utskriftsinställningarna till **färg** och upprepa **Spara karta som bild.**Välj annat bildnamn.

- 40. Upprepa med bildformat bmp.
- **41.** Notera att de röda linjerna mellan Orterna i jpg-filen är klart suddigare än i bmp-filen.
- **42.** I Kartans Inställningar, flik Ortsvisning kan du själv välja **Teckensnitt, Stil , Storlek, Effekter och Färg.** Prova några varianter och se resultaten. I Exempelrutan se du hur det kommer att se ut på kartan.

**43.** ...

- 44. Tryck H (ta mig Hem) och klicka sedan på Skrivarknappen under huvudmenyn Arkiv. I dialogrutan Utskrift är Karta redan vald. Klicka på Fortsätt. I nästa dialogruta: klicka på Inställningar. I dialogrutan Inställningar Karta väljer du flik För kartan. Markera Skapa sidhuvud automatiskt, Avmarkera Ta med andra / nedre bild. Klicka på << Välj/Spara. Klicka på OK. Dags att förhandsgranska: En utskriftssida visas med sidrubriken Trakten kring Eriksberg (P). Kartan på sidan har samma form som kartfönstret.</p>
- 45. Gör som ovan. På fliken För Kartan avmarkerar du Skapa sidhuvud automatiskt, Markerar Underlagskartor och det lager du vill skriva ut, Markera även Ta med andra / nedre bild men inga ytterligare markeringar. Klicka på << Välj/Spara och fyll i din text för sidhuvud och förhandsgranska resultatet.</p>
- **46.** Hämta Kalle Tests uppgifter, slå på Teckenförklaringen med Ctrl+T, släck ort- och lagerpanel och välj kartfönstret disposition. Därefter går du till utskrift som ovan och i fliken **För Kartan** markerar du **Skapa sidhuvud automatiskt**, markera också **Teckenförklaringar och Rutnät**, men ej Underlagskartor och en andra nedre bild. Förhandsgranska och notera rubriken i sidhuvudet **Levnadsbana för Kalle Test (1850-1905).**
- 47. Visa Kalles levnadsbana på kartan. Högerklicka och välj fliken KML Export i Inställningar. Markera Visa etiketter på orter och på händelser, markera INTE bilder och gruppering av orter. Markera 2-dimensionell presentation. Klicka på OK.Högerklicka igen och välj Exportera till Google Ange ett filnamn och välj att Visa i Google Earth.
- **48.** Gör som ovan men markera **Visa bilder för personer och orter** i Inställningar för KML Export. När du klickar på symbolerna i Google Earth får du upp pratbubblor som visar de bilder som du lagt in för orter och före händelsenotiser.
- **49.** Markera personens namn i mappen **Tillfälliga platser** i vänsterpanelen i Google Earth. Klicka sedan på mapp-symbolen nere till höger i paneldelen **Platser.** Följ anvisningarna i handledningens avsnitt för inställningar i Google Earth, meny **Verktyg – Alternativ.**
- **50.** Ändra i Kartans Inställningar för KML Export: **Gruppera orter för sig i egen mapp,** och gör om exporten. Orterna hamnar i en egen mapp i panelens Tillfälliga orter i Google Earth. När du kör turen så börjar den med att passera orterna först och sedan blir det personens tur.
- **51.** Med Kartans Inställning för KLM Export där etiketter ej visas, kommer heller inte uppgifterna visas på kartan. Men klickar du på symbolerna kommer pratbubblorna upp med full information.
- **52.** Se kursavsnittet.
- 53. Se kursavsnittet.

## Fördjupningsstudier

I Kartkursens del 2 behandlas arbetet med egna kartbilder. I handledningen ingår

- Underlagskartor i olika lager
- Hitta kartor på nätet
- Klipp av kartbilder från nätet
- Placera kartbild
- Redigera kartbild med PhotoFiltre
- Montera flera delkartor i kartmosaik i PhotoFiltre
- En studie av ett Laga skifte
- Utskrift av kartor
- Export av kartpaket

Som extra studiematerial rekommenderas också **Släktforskarförbundets handbok nr 3 om Kartforskning** av Karl-Ingvar Ångström och Björn Johansson. Denna handbok vänder sig både till släktforskare och hembygdsforskare och innehåller ett antal handgripliga tips på webbaserad dokumentation.

# Egna anteckningar

| <br>                                        |
|---------------------------------------------|
|                                             |
|                                             |
| <br>                                        |
|                                             |
|                                             |
| <br>                                        |
|                                             |
|                                             |
| <br>                                        |
|                                             |
|                                             |
|                                             |
|                                             |
|                                             |
|                                             |
|                                             |
|                                             |
|                                             |
| <br>                                        |
|                                             |
|                                             |
| <br>                                        |
|                                             |
|                                             |
| <br>                                        |
|                                             |
|                                             |
| <br>                                        |
|                                             |
|                                             |
|                                             |
|                                             |
|                                             |
|                                             |
| <br>                                        |
|                                             |
|                                             |
| <br>••••••••••••••••••••••••••••••••••••••• |
|                                             |
|                                             |
| <br>                                        |
|                                             |
|                                             |
| <br>                                        |
|                                             |
|                                             |
| <br>                                        |
|                                             |
|                                             |
|                                             |
|                                             |
|                                             |
|                                             |
| <br>                                        |
|                                             |
|                                             |
| <br>                                        |
|                                             |
|                                             |
| <br>                                        |
|                                             |
|                                             |
| <br>                                        |
|                                             |
|                                             |
|                                             |
|                                             |
|                                             |
|                                             |
| <br>                                        |
| <br>                                        |
|                                             |
|                                             |
| <br>                                        |
| <br>                                        |
| <br>                                        |
| <br>                                        |
|                                             |
| <br>                                        |

- . . . . . .